# ST. ANNE'S COLLEGE OF ENGINEERING AND TECHNOLOGY Accredited by NAAC

(Approved by AICTE, New Delhi. Affiliated to Anna University, Chennai) ANGUCHETTYPALAYAM, PANRUTI – 607 106.

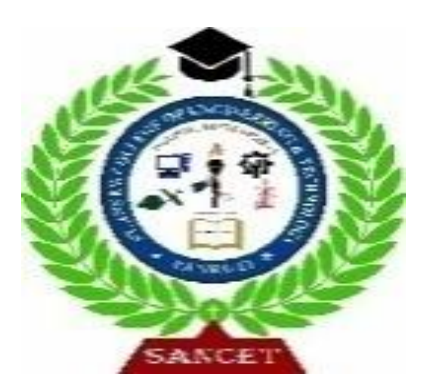

## **LABORATORY MANUAL**

## EC3491 EMBEDDED SYSTEMS AND IOT LAB MANUAL

OBSERVATION NOTE

(FOR III B.E ELECTRONICS AND COMMUNICATION ENGINEERING STUDENTS)

NAME :

REGISTER NO :

YEAR / SEMESTER :

PERIOD :

AS PER ANNA UNIVERSITY (CHENNAI) SYLLABUS

**2021 REGULATION** 

## **DEPARTMENT OF ELECTRONICS AND COMMUNICATION ENGINEERING**

### PREPARED BY

## **B.ARUN KUMAR AP/ECE**

## EC3491 EMBEDDED SYSTEMS AND IOT LAB

1

## **SYLLABUS**

#### **PRACTICAL EXERCISES:**

#### Experiments using 8051

- 1. Programming Arithmetic and Logical Operations in 8051.
- 2. Generation of Square waveform using 8051.
- 3. Programming using on Chip ports in 8051.
- 4. Programming using Serial Ports in 8051.
- 5. Design of a Digital Clock using Timers/Counters in 8051.

#### Experiments using ARM

- 1. Interfacing ADC and DAC
- 2. Blinking of LEDs and LCD
- 3. Interfacing keyboard and Stepper Motor.

#### **Miniprojects for IoT**

- 1. Garbage Segregator and Bin Level Indicator
- 2. Colour based Product Sorting
- 3. Image Processing based Fire Detection
- 4. Vehicle Number Plate Detection
- 5. Smart Lock System

#### **COURSE OUTCOMES:**

- CO1: Explain the architecture and features of 8051.
- CO2: Develop a model of an embedded system.
- CO3: List the concepts of real time operating systems.
- CO4: Learn the architecture and protocols of IoT.
- CO5: Design an IoT based system for any application.

### **30 PERIODS**

| EXP NO: | BASIC ARITHMETIC AND LOGICAL OPERATIONS USING 8051 |
|---------|----------------------------------------------------|
|         |                                                    |
| DATE:   | A. 8 BIT ADDITION                                  |

## AIM:

To write a program to add two 8-bit numbers using 8051 microcontrollers.

## **ALGORITHM:**

- 1. Clear Program Status Word.
- 2. Select Register bank by giving proper values to RS1 & RS0 of PSW.
- 3. Load accumulator A with any desired 8-bit data.
- 4. Load the register R 0 with the second 8- bit data.
- 5. Add these two 8-bit numbers.
- 6. Store the result.
- 7. Stop the program.

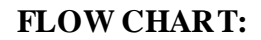

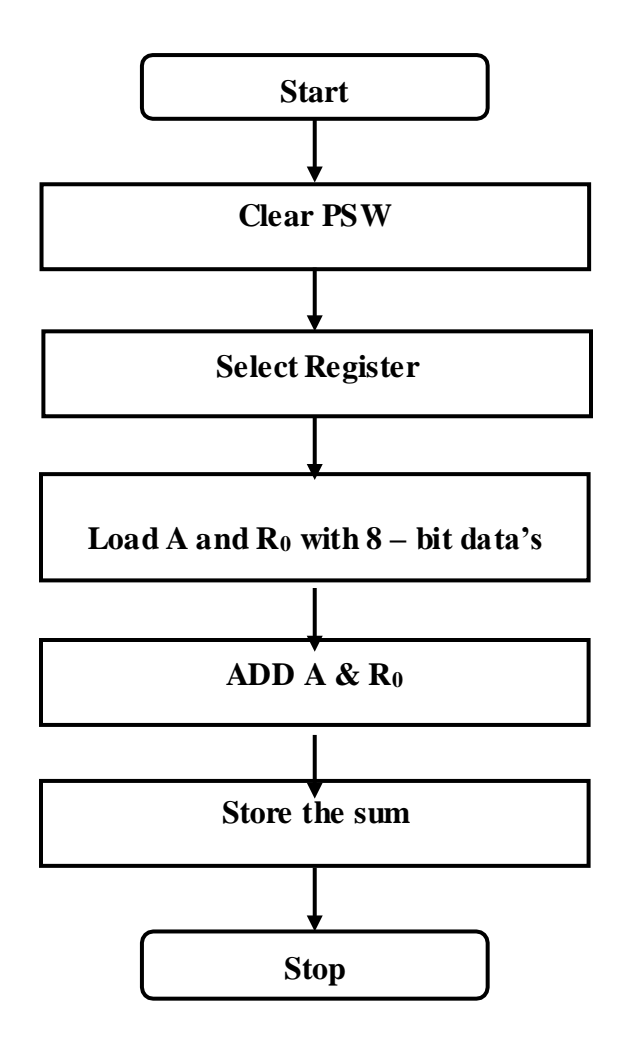

## **PROGRAM:**

| Label  | Address | Mnemonics |            | Hex code | Comments                            |
|--------|---------|-----------|------------|----------|-------------------------------------|
|        |         | Opcode    | Operand    |          |                                     |
| START: | 4100    | CLR       | С          | C3       | Clear CY Flag                       |
|        | 4101    | MOV       | A,#0A      | 74 0A    | Get the data1 in Accumulator        |
|        | 4103    | ADDC      | A,#10      | 34 10    | Add the data1 with data 2           |
|        | 4105    | MOV       | DPTR,#4500 | 90 45 00 | Initialize the memory location      |
|        | 4108    | MOVX      | @DPTR,A    | F0       | Store the result in memory location |
| L1     | 4109    | SJMP      | L1         | 80 FE    | Stop the program                    |

| Address | Output         |
|---------|----------------|
| 4500    | 1A(LSB)        |
| 4501    | <b>00(MSB)</b> |

## **RESULT:**

Thus the 8051 Assembly Language Program for addition of two 8 bit numbers was executed.

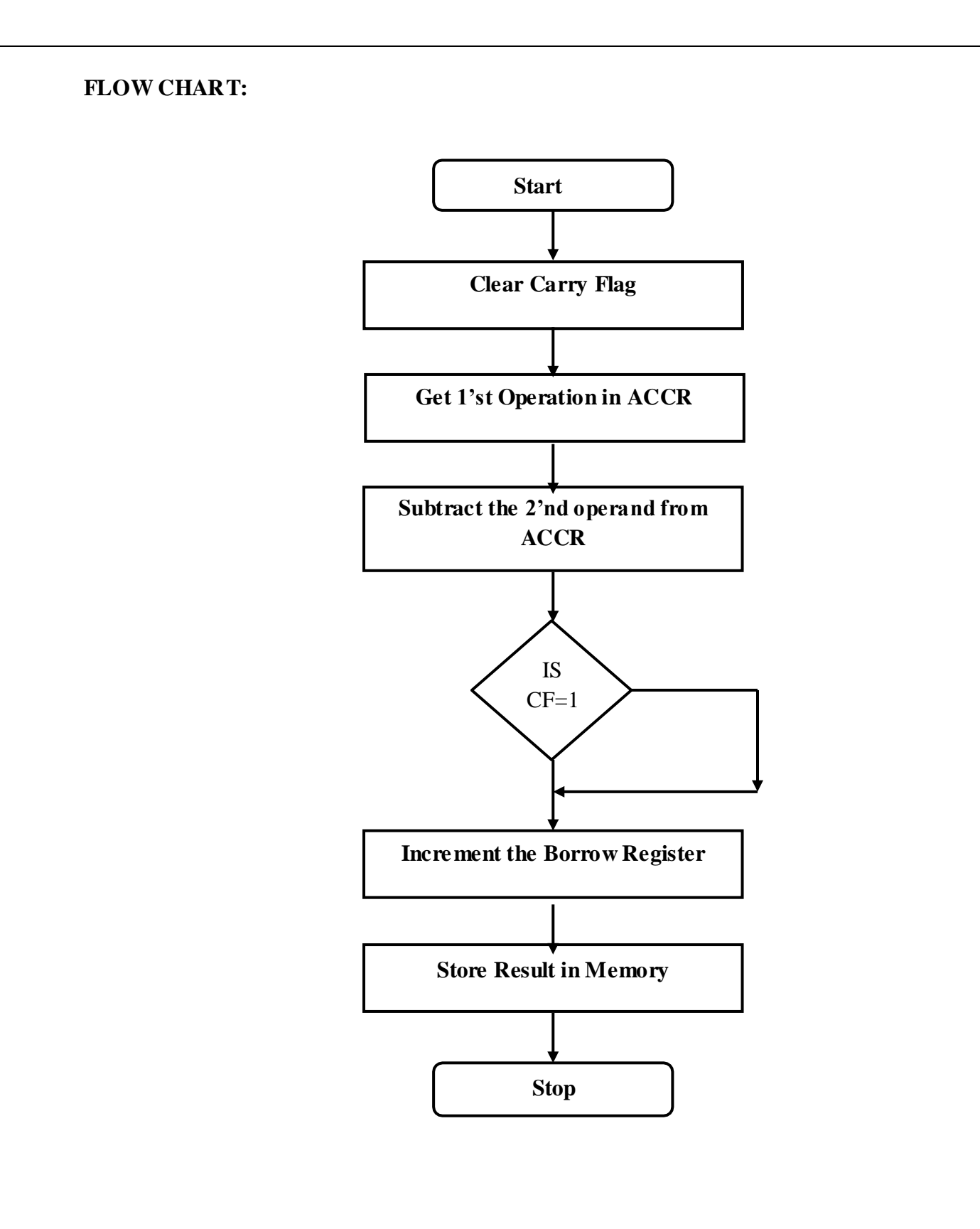

#### **B. 8 BIT SUBTRACTION**

## AIM:

To perform subtraction of two 8 bit data and store the result in memory.

#### ALGORITHM:

- 1. Clear the carry flag.
- 2. Initialize the register for borrow.
- 3. Get the first operand into the accumulator.
- 4. Subtract the second operand from the accumulator.
- 5. If a borrow results increment the carry register.
- 6. Store the result in memory.

#### **PROGRAM:**

| Label  | Address | Mnemonics |            | Hex code | Comments                                |
|--------|---------|-----------|------------|----------|-----------------------------------------|
|        |         | Opcode    | Operand    |          |                                         |
| START: | 4100    | CLR       | С          | C3       | Clear CY Flag                           |
|        | 4101    | MOV       | A,#0A      | 74 0A    | Get the data1 in Accumulator            |
|        | 4103    | SUBB      | A,#05      | 94 05    | Subtract data2 from data1               |
|        | 4105    | MOV       | DPTR,#4500 | 90 45 00 | Initialize memory location              |
|        | 4108    | MOVX      | @DPTR,A    | F0       | Store the difference in memory location |
| L1     | 4109    | SJMP      | L1         | 80 FE    | Stop the program                        |

| Address | Output |
|---------|--------|
| 4500    | 05     |

## **RESULT:**

Thus the 8051 Assembly Language Program for subtraction of two 8 bit numbers was executed.

7

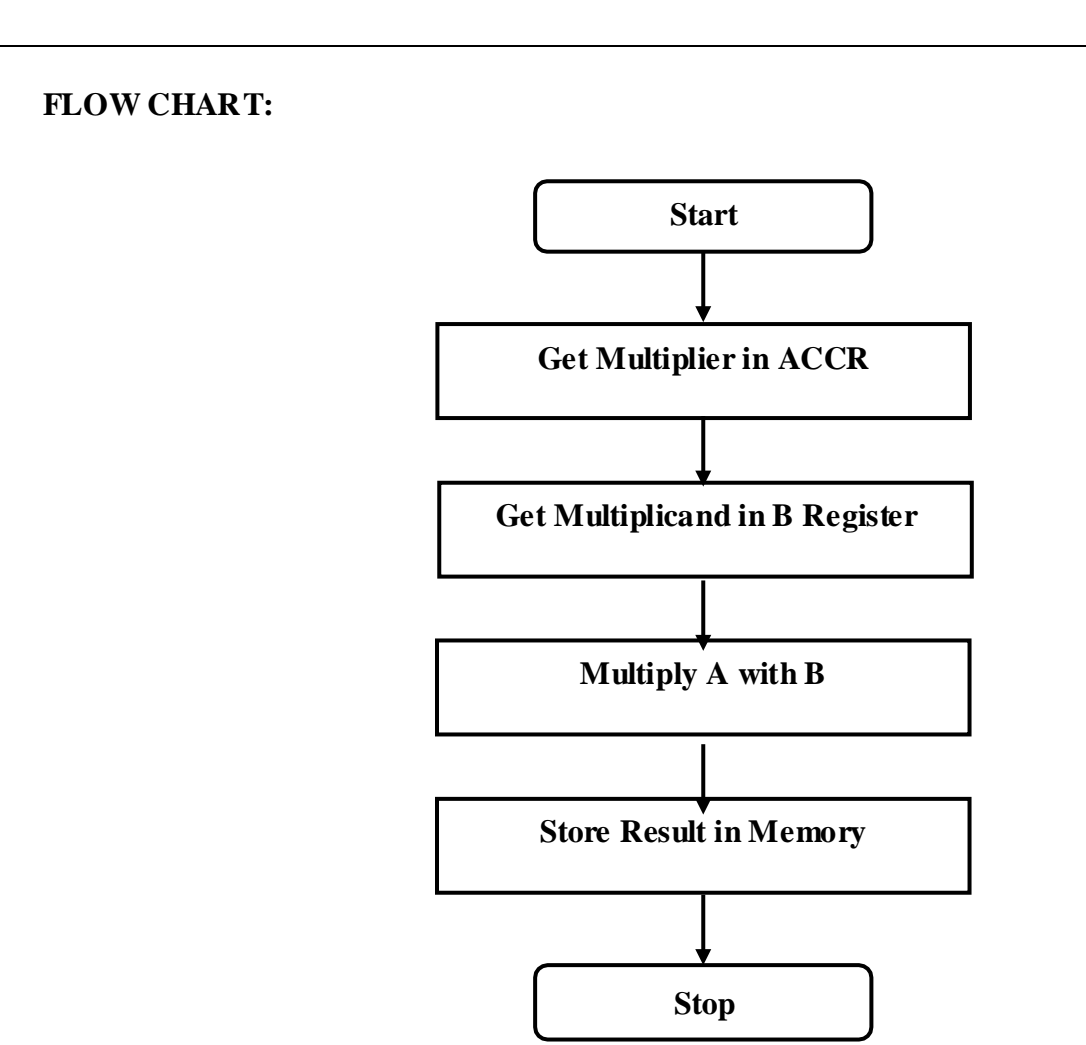

#### C. 8 BIT MULTIPLICATION

## AIM:

To perform multiplication of two 8 bit data and store the result in memory.

#### ALGORITHM:

- 1. Get the multiplier in the accumulator.
- 2. Get the multiplicand in the B register.
- 3. Multiply A with B.

Store the product in memory **PROGRAM:** 

| Label  | Address | Mnemonics |            | Hex code | Comments                   |
|--------|---------|-----------|------------|----------|----------------------------|
|        |         | Opcode    | Operand    |          |                            |
| START: | 4100    | MOV       | A,#05      | 74 05    | Store data1 in accumulator |
|        | 4102    | MOV       | B,#03      | 75 F0 03 | Store data2 in B register  |
|        | 4105    | MUL       | AB         | A4       | Multiply both              |
|        | 4106    | MOV       | DPTR,#4500 | 90 45 00 | Initialize memory location |
|        | 4109    | MOVX      | @DPTR,A    | F0       | Store lower order result   |
|        | 410A    | INC       | DPTR       | A3       | Go to next memory location |
|        | 410B    | MOV       | A,B        | E5 F0    | Store higher order result  |
|        | 410D    | MOVX      | @DPTR,A    | F0       |                            |
| L1     | 410E    | SJMP      | L1         | 80 FE    | Stop the program           |

| Address | Output         |
|---------|----------------|
| 4500    | OF(LSB)        |
| 4501    | <b>00(MSB)</b> |

#### **RESULT:**

Thus the 8051Assembly Language Program for multiplication of two 8 bit numbers was executed.

9

FLOW CHART:

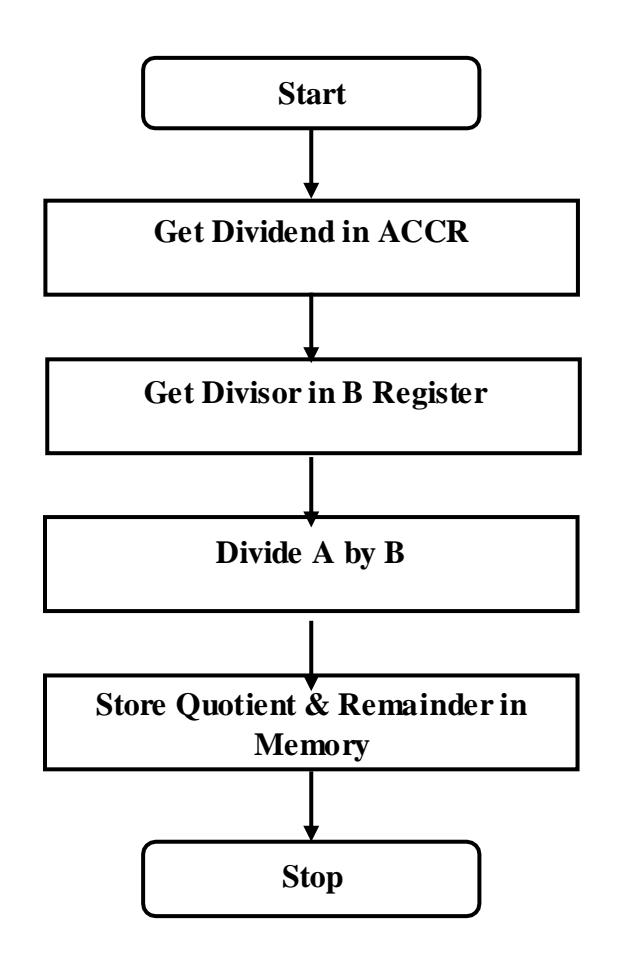

### **D. 8 BIT DIVISION**

#### AIM:

To perform division of two 8 bit data and store the result in memory.

## ALGORITHM:

- 1. Get the Dividend in the accumulator.
- 2. Get the Divisor in the B register.
- 3. Divide A by B.

Store the Quotient and Remainder in memory

#### **PROGRAM:**

| Label  | Address | Mnemonics |            | Hex code | Comments                   |
|--------|---------|-----------|------------|----------|----------------------------|
|        |         | Opcode    | Operand    |          |                            |
| START: | 4100    | MOV       | A,#15      | 74 15    | Store data1 in accumulator |
|        | 4102    | MOV       | B,#03      | 75 F0 03 | Store data2 in B register  |
|        | 4105    | DIV       | AB         | 84       | Divide                     |
|        | 4106    | MOV       | DPTR,#4500 | 90 45 00 | Initialize memory location |
|        | 4109    | MOVX      | @DPTR,A    | F0       | Store remainder            |
|        | 410A    | INC       | DPTR       | A3       | Go to next memory location |
|        | 410B    | MOV       | A,B        | E5 F0    | Store quotient             |
|        | 410D    | MOVX      | @DPTR,A    | F0       |                            |
| L1     | 410E    | SJMP      | L1         | 80 FE    | Stop the program           |
|        |         | 1         |            | 1        |                            |

| Input                |    |  | Output           |      |
|----------------------|----|--|------------------|------|
| Memory Location Data |    |  | Memory Location  | Data |
| 4500 (dividend)      | 0F |  | 4502 (remainder) | 05   |
| 4501 (divisor)       | 03 |  | 4503 (quotient)  | 00   |

#### **RESULT:**

Thus the 8051 8051Assembly Language Program for division of two 8 bit numbers was executed.

### FLOW CHART:

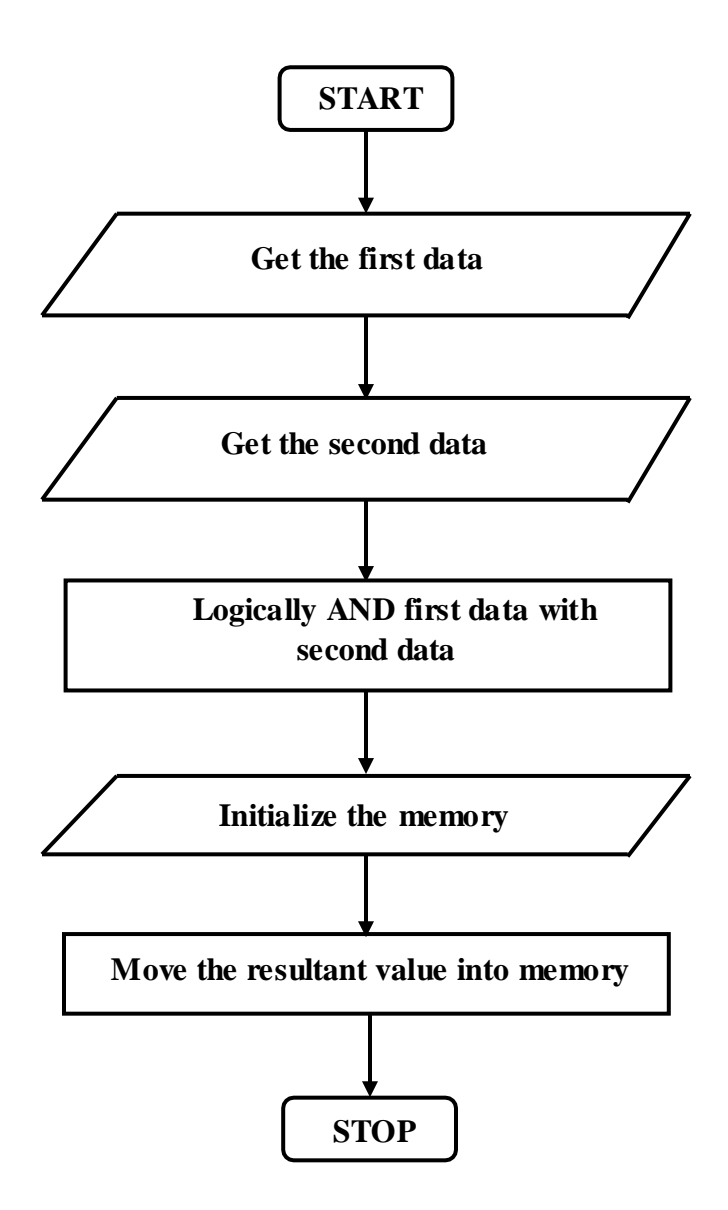

### D. MASKING BITS IN AN 8 – BIT NUMBER

## AIM:

To write an assembly language program to mask bits o and 7 of an 8 – bit number and store the result in memory using 8051 microcontrollers.

### **APPARATUS REQUIRED:**

8051 microcontroller kit

#### ALGORITHM:

Masking bits in a 8 bit number

- Start the process
- Get the two data values
- Get the second data
- Logically 'AND' the two data values.
- Initialize the memory value and store the result in memory.
- Start the process

### **PROGRAM:**

| Label | Address | Mnemonics |            | Hex code | Comments |
|-------|---------|-----------|------------|----------|----------|
|       |         | Opcode    | Operand    |          |          |
| START | 4100    | MOV       | A,#87      | 74 87    |          |
|       | 4102    | ANL       | A,#7E      | 54 7E    |          |
|       | 4104    | MOV       | DPTR,#4500 | 90 45 00 |          |
|       | 4107    | MOVX      | @DPTR,A    | F0       |          |
| L1    | 4108    | SJMP      | L1         | 80 FE    |          |
|       |         |           |            |          |          |

| Output               |    |  |  |  |  |
|----------------------|----|--|--|--|--|
| Memory Location Data |    |  |  |  |  |
| 4500                 | 06 |  |  |  |  |

#### **RESULT:**

Thus the 8051assembly language program for masking bits was executed and verified

#### a) 1's and 2's complement

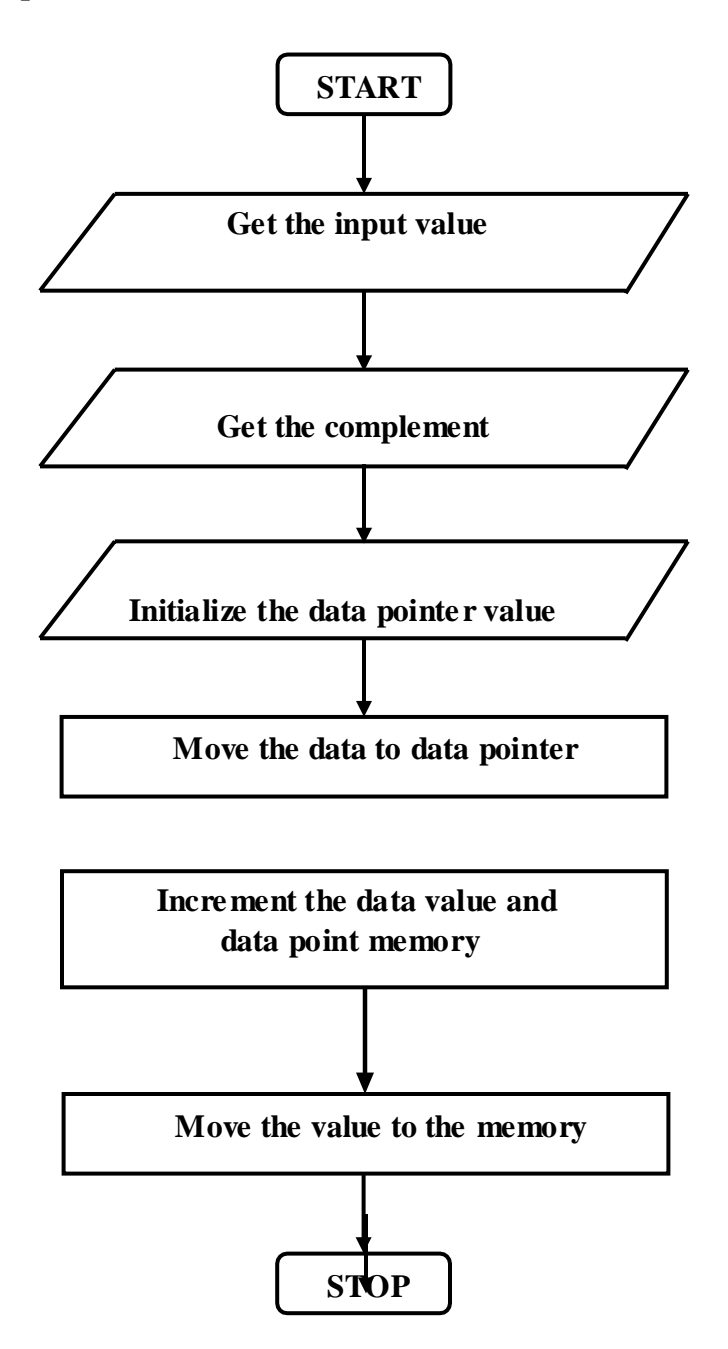

EXP NO:

DATE

## SQUARE AND CUBE PROGRAM, FIND 2'S COMPLEMENT OF A NUMBER

## AIM:-

To write an assembly language to perform arithmetic, logical and bit manipulation instruction using 8051.

## ALOGRITHM:

## a) 1's and 2's complement

- Get the value
- Get the complement value of data.
- Initialize the data pointer value as memory.
- Move the complemented value to memory of data pointer.
- Increment the value and memory.
- Store the result in memory.
- Stop the process.

## a) 1's and 2's complement

## **PROGRAM:**

| Label | Address | Mnemonics |              | Hex code   | Comments                 |
|-------|---------|-----------|--------------|------------|--------------------------|
|       |         | Opcode    | Operand      |            |                          |
|       | 4100    | MOV       | A, #02       | 74, 02     | Get the initial value    |
|       | 4102    | CPL       | А            | F4         | Complement the value     |
|       | 4103    | MOV       | DPTR, # 4200 | 90, 42, 00 | Initialize the memory    |
|       | 4106    | MOVX      | @ DPTR, A    | F0         | Move the data to memory  |
|       | 4107    | INC       | А            | 04         | Increment Accumulator    |
|       | 4108    | INC       | DPTR         | A3         | Increment the memory     |
|       | 4109    | MOVX      | @ DPTR, A    | F0         | Move the value to memory |
| ECE:  | 410A    | SJMP      | ECE          | 80, FE     | Continue the process.    |

## 1's and 2's complement

| Output          |                    |  |
|-----------------|--------------------|--|
| Memory Location | Data               |  |
| 4200            | FD (1's complement |  |
| 4201            | FE(2'S Complement) |  |

Square of a number

| Input           |      | Output          |      |  |
|-----------------|------|-----------------|------|--|
| Memory Location | Data | Memory Location | Data |  |
| 4200            | 89   | 4201            | 51   |  |
|                 |      | 4202            | 49   |  |

### b) SQUARE PROGRAM FOR 8051

\$MOD51 ORG 4100H MOV DPTR,#4200H MOVX A,@ DPTR MOV B,A MUL AB INC DPTR MOVX @ DPTR,A INC DPTR MOV A,B MOVX @ DPTR,A L:SJMP L

#### C). CUBE PROGRAM FOR 8051

\$MOD51 **ORG** 4100H MOV DPTR,#4200H MOVX A,@DPTR MOV B,A MOV R7,A MUL AB MOV R0,A MOV R1,B MOV A, R7 ANL A,#0FH MOV B,A MOV A, R0 MUL AB MOV R2,A MOV R3,B MOV A, R1 MOV B,A MOV A, R7 ANL A,#0FH MUL AB MOV R4,A MOV R5,B MOV A,R3 MOV B,R4 ADD A,B MOV R3,A

| MOLLADO                                                                                                    |
|----------------------------------------------------------------------------------------------------|
| MOV A,R0                                                                                                    |
| MOV B,A                                                                                                    |
| MOV A,R7                                                                                                    |
| ANL A.#0F0H                                                                                                    |
| SWAD A                                                                                                    |
|                                                                                                    |
| MULAB                                                                                                    |
| MOV R4,A                                                                                                    |
| MOV R6,B                                                                                                    |
| MOV A,R7                                                                                                    |
| ANI A #0F0H                                                                                                    |
| SWAD A                                                                                                    |
| SWAFA                                                                                                    |
| MOV B,RI                                                                                                    |
| MUL AB                                                                                                    |
| MOV R0,A                                                                                                    |
| MOV R1,B                                                                                                    |
| MOV A.R6                                                                                                    |
| MOV B R0                                                                                                    |
|                                                                                                    |
|                                                                                                    |
| MOV KU,A                                                                                                    |
| MOV R7,A                                                                                                    |
| MOV A,R4                                                                                                    |
|                                                                                                    |
| SWAD A                                                                                                    |
|                                                                                                    |
| ANLA,#0F0H                                                                                                    |
| MOV R6,A                                                                                                    |
|                                                                                                    |
| MOV A,R0                                                                                                    |
| MOV A,R0<br>SWAP A                                                                                                    |
| MOV A,R0<br>SWAP A<br>ANL A,#0F0H                                                                                                    |
| MOV A,R0<br>SWAP A<br>ANL A,#0F0H<br>MOV R0 A                                                                                                    |
| MOV A,R0<br>SWAP A<br>ANL A,#0F0H<br>MOV R0,A                                                                                                    |
| MOV A,R0<br>SWAP A<br>ANL A,#0F0H<br>MOV R0,A<br>MOV A,R4<br>SWAP A                                                                                                    |
| MOV A,R0<br>SWAP A<br>ANL A,#0F0H<br>MOV R0,A<br>MOV A,R4<br>SWAP A                                                                                                    |
| MOV A,R0<br>SWAP A<br>ANL A,#0F0H<br>MOV R0,A<br>MOV A,R4<br>SWAP A<br>ANL A,#0FH                                                                                                    |
| MOV A,R0<br>SWAP A<br>ANL A,#0F0H<br>MOV R0,A<br>MOV A,R4<br>SWAP A<br>ANL A,#0FH<br>MOV R4,A                                                                                                    |
| MOV A,R0<br>SWAP A<br>ANL A,#0F0H<br>MOV R0,A<br>MOV A,R4<br>SWAP A<br>ANL A,#0FH<br>MOV R4,A<br>MOV B,R0                                                                                                    |
| MOV A,R0<br>SWAP A<br>ANL A,#0F0H<br>MOV R0,A<br>MOV A,R4<br>SWAP A<br>ANL A,#0FH<br>MOV R4,A<br>MOV B,R0<br>ADD A,B                                                                                                    |
| MOV A,R0<br>SWAP A<br>ANL A,#0F0H<br>MOV R0,A<br>MOV A,R4<br>SWAP A<br>ANL A,#0FH<br>MOV R4,A<br>MOV B,R0<br>ADD A,B<br>MOV R4,A                                                                                                    |
| MOV A,R0<br>SWAP A<br>ANL A,#0F0H<br>MOV R0,A<br>MOV A,R4<br>SWAP A<br>ANL A,#0FH<br>MOV R4,A<br>MOV B,R0<br>ADD A,B<br>MOV R4,A<br>MOV R4,A                                                                                                    |
| MOV A,R0<br>SWAP A<br>ANL A,#0F0H<br>MOV R0,A<br>MOV A,R4<br>SWAP A<br>ANL A,#0FH<br>MOV R4,A<br>MOV B,R0<br>ADD A,B<br>MOV R4,A<br>MOV R4,A<br>MOV A,R1<br>SWAP A                                                                                                    |
| MOV A,R0<br>SWAP A<br>ANL A,#0F0H<br>MOV R0,A<br>MOV A,R4<br>SWAP A<br>ANL A,#0FH<br>MOV R4,A<br>MOV B,R0<br>ADD A,B<br>MOV R4,A<br>MOV A,R1<br>SWAP A<br>MOV B A                                                                                                    |
| MOV A,R0<br>SWAP A<br>ANL A,#0F0H<br>MOV R0,A<br>MOV A,R4<br>SWAP A<br>ANL A,#0FH<br>MOV R4,A<br>MOV B,R0<br>ADD A,B<br>MOV R4,A<br>MOV A,R1<br>SWAP A<br>MOV B,A                                                                                                    |
| MOV A,R0<br>SWAP A<br>ANL A,#0F0H<br>MOV R0,A<br>MOV A,R4<br>SWAP A<br>ANL A,#0FH<br>MOV R4,A<br>MOV B,R0<br>ADD A,B<br>MOV R4,A<br>MOV A,R1<br>SWAP A<br>MOV B,A<br>MOV B,A                                                                                                    |
| MOV A,R0<br>SWAP A<br>ANL A,#0F0H<br>MOV R0,A<br>MOV A,R4<br>SWAP A<br>ANL A,#0FH<br>MOV R4,A<br>MOV B,R0<br>ADD A,B<br>MOV R4,A<br>MOV A,R1<br>SWAP A<br>MOV B,A<br>MOV B,A                                                                                                    |
| MOV A,R0<br>SWAP A<br>ANL A,#0F0H<br>MOV R0,A<br>MOV A,R4<br>SWAP A<br>ANL A,#0FH<br>MOV R4,A<br>MOV B,R0<br>ADD A,B<br>MOV R4,A<br>MOV A,R1<br>SWAP A<br>MOV B,A<br>MOV B,A<br>MOV A,R7<br>SWAP A<br>ANL A,#0FH                                                                                                    |
| MOV A,R0<br>SWAP A<br>ANL A,#0F0H<br>MOV R0,A<br>MOV A,R4<br>SWAP A<br>ANL A,#0FH<br>MOV R4,A<br>MOV B,R0<br>ADD A,B<br>MOV A,R1<br>SWAP A<br>MOV A,R1<br>SWAP A<br>MOV B,A<br>MOV A,R7<br>SWAP A<br>ANL A,#0FH<br>ADD A,B                                                                                                    |
| MOV A,R0<br>SWAP A<br>ANL A,#0F0H<br>MOV R0,A<br>MOV A,R4<br>SWAP A<br>ANL A,#0FH<br>MOV R4,A<br>MOV B,R0<br>ADD A,B<br>MOV R4,A<br>MOV A,R1<br>SWAP A<br>MOV B,A<br>MOV B,A<br>MOV A,R7<br>SWAP A<br>ANL A,#0FH<br>ADD A,B<br>MOV R0,A                                                                                                    |
| MOV A,R0<br>SWAP A<br>ANL A,#0F0H<br>MOV R0,A<br>MOV A,R4<br>SWAP A<br>ANL A,#0FH<br>MOV R4,A<br>MOV B,R0<br>ADD A,B<br>MOV R4,A<br>MOV A,R1<br>SWAP A<br>MOV B,A<br>MOV B,A<br>MOV A,R7<br>SWAP A<br>ANL A,#0FH<br>ADD A,B<br>MOV R0,A                                                                                                    |
| MOV A,R0<br>SWAP A<br>ANL A,#0F0H<br>MOV R0,A<br>MOV A,R4<br>SWAP A<br>ANL A,#0FH<br>MOV R4,A<br>MOV B,R0<br>ADD A,B<br>MOV R4,A<br>MOV A,R1<br>SWAP A<br>MOV B,A<br>MOV A,R7<br>SWAP A<br>ANL A,#0FH<br>ADD A,B<br>MOV R0,A<br>MOV A,R6<br>MOV B,R2                                                                                              |
| MOV A,R0<br>SWAP A<br>ANL A,#0F0H<br>MOV R0,A<br>MOV A,R4<br>SWAP A<br>ANL A,#0FH<br>MOV R4,A<br>MOV B,R0<br>ADD A,B<br>MOV R4,A<br>MOV A,R1<br>SWAP A<br>MOV A,R1<br>SWAP A<br>MOV B,A<br>MOV A,R7<br>SWAP A<br>ANL A,#0FH<br>ADD A,B<br>MOV R0,A<br>MOV A,R6<br>MOV B,R2<br>ADD A,B                                                             |
| MOV A,R0<br>SWAP A<br>ANL A,#0F0H<br>MOV R0,A<br>MOV A,R4<br>SWAP A<br>ANL A,#0FH<br>MOV R4,A<br>MOV B,R0<br>ADD A,B<br>MOV R4,A<br>MOV A,R1<br>SWAP A<br>MOV B,A<br>MOV A,R7<br>SWAP A<br>ANL A,#0FH<br>ADD A,B<br>MOV R0,A<br>MOV A,R6<br>MOV B,R2<br>ADD A,B<br>MOV R6,A                                                                       |
| MOV A,R0<br>SWAP A<br>ANL A,#0F0H<br>MOV R0,A<br>MOV A,R4<br>SWAP A<br>ANL A,#0FH<br>MOV R4,A<br>MOV B,R0<br>ADD A,B<br>MOV R4,A<br>MOV A,R1<br>SWAP A<br>MOV B,A<br>MOV A,R7<br>SWAP A<br>ANL A,#0FH<br>ADD A,B<br>MOV R0,A<br>MOV A,R6<br>MOV B,R2<br>ADD A,B<br>MOV R6,A<br>MOV A,R3                                                           |
| MOV A,R0<br>SWAP A<br>ANL A,#0F0H<br>MOV R0,A<br>MOV A,R4<br>SWAP A<br>ANL A,#0FH<br>MOV R4,A<br>MOV B,R0<br>ADD A,B<br>MOV R4,A<br>MOV A,R1<br>SWAP A<br>MOV A,R1<br>SWAP A<br>MOV A,R7<br>SWAP A<br>ANL A,#0FH<br>ADD A,B<br>MOV R0,A<br>MOV A,R6<br>MOV B,R2<br>ADD A,B<br>MOV R6,A<br>MOV A,R3<br>MOV B,R4                                    |
| MOV A,R0<br>SWAP A<br>ANL A,#0F0H<br>MOV R0,A<br>MOV A,R4<br>SWAP A<br>ANL A,#0FH<br>MOV R4,A<br>MOV B,R0<br>ADD A,B<br>MOV R4,A<br>MOV A,R1<br>SWAP A<br>MOV A,R1<br>SWAP A<br>MOV B,A<br>MOV A,R7<br>SWAP A<br>ANL A,#0FH<br>ADD A,B<br>MOV R0,A<br>MOV A,R6<br>MOV A,R6<br>MOV B,R2<br>ADD A,B<br>MOV R6,A<br>MOV A,R3<br>MOV B,R4<br>ADDC A,B |

MOV A,R0 MOV B,R5 ADDC A,B MOV R0,A MOV DPTR,#4500H MOV A,R6 MOVX @DPTR,A INC DPTR MOV A,R3 MOVX @DPTR,A INC DPTR MOV A,R0 MOVX @DPTR,A L:SJMP L

#### Cube of a number

| Input           |      | Output          |            |
|-----------------|------|-----------------|------------|
| Memory Location | Data | Memory Location | Data       |
| 4200            | 89   | 4500            | 56         |
|                 |      | 4501            | <b>3</b> C |
|                 |      | 4502            | 27         |

### **RESULT:**

Thus the assembly language program to find 2's complement, Square and cube of a number was executed and verified successfully using 8051 microcontrolle

| EXP NO: | A/D INTERFACE WITH 8051 |
|---------|-------------------------|
| DATE    |                         |

## AIM:

To write an assembly language program for interfacing of ADC with 8051.

## ALGORITHM: -

- (i) Start the program
- (ii) Make CS=0 and send a low to high pulse to WR pin to start the conversion.
- (iii) Now keep checking the INTR pin. INTR will be 1 if conversion is not finished and INTR will be 0 if conversion is finished.
- (iv) If conversion is not finished (INTR=1), poll until it is finished.
- (v) If conversion is finished (INTR=0), go to the next step.
- (vi) Make CS=0 and send a high to low pulse to RD pin to read the data from the ADC
- (vii) Stop the program

## **PROCEDURE:**

- (i) Place jumper J2 in C position
- (ii) Place jumper J5 in A position
- (iii) Enter and execute the program
- (iv) Vary the analog input (using trim pot) and view the corresponding digital value in LED display,

## FLOWCHART:

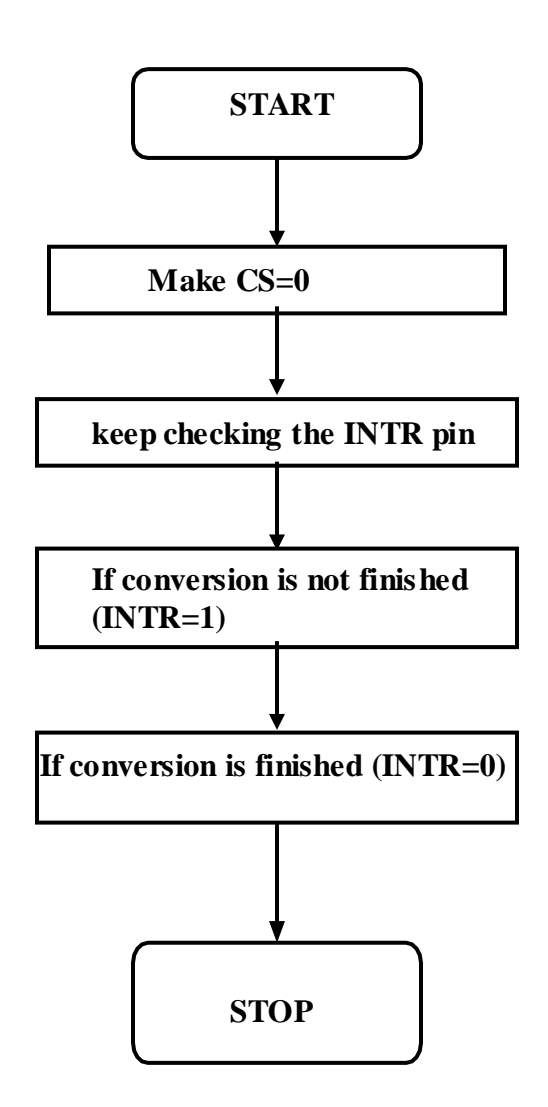

## **PROGRAM:**

| Label | Address              | Mnemonics                                                                                  | Comments                                                                                                    |
|-------|----------------------|--------------------------------------------------------------------------------------------|----------------------------------------------------------------------------------------------------|
| MAIN: | 1000<br>1003<br>1005 | MOV P1,#11111111B<br>CLR P3.7<br>SETB P3.6<br>CLR P3.5<br>SETB P3.5                        | ; initiates P1 as the input port<br>; makes CS=0<br>;makes RD high<br>;makes WR low                                                                                                    |
| WAIT: | 1008<br>100A         | JB P3.4, WAIT<br>CLR P3.7<br>CLR P3.6<br>MOV A,P1<br>CPL A<br>MOV P0,A<br>SJMP MAIN<br>END | ;low to high pulse to WR for starting<br>;polls until INTR=0<br>conversion<br>;ensures CS=0<br>;high to low pulse to RD for reading<br>the data from ADC<br>;moves the digital data to<br>accumulator<br>;complements the digital data |
|       | 100D                 |                                                                                            | ;outputs the data to P0 for the LEDs<br>;Jump to program                                                                                                    |
|       | 100F                 |                                                                                            | ;End                                                                                                    |

## Jumper Details:-

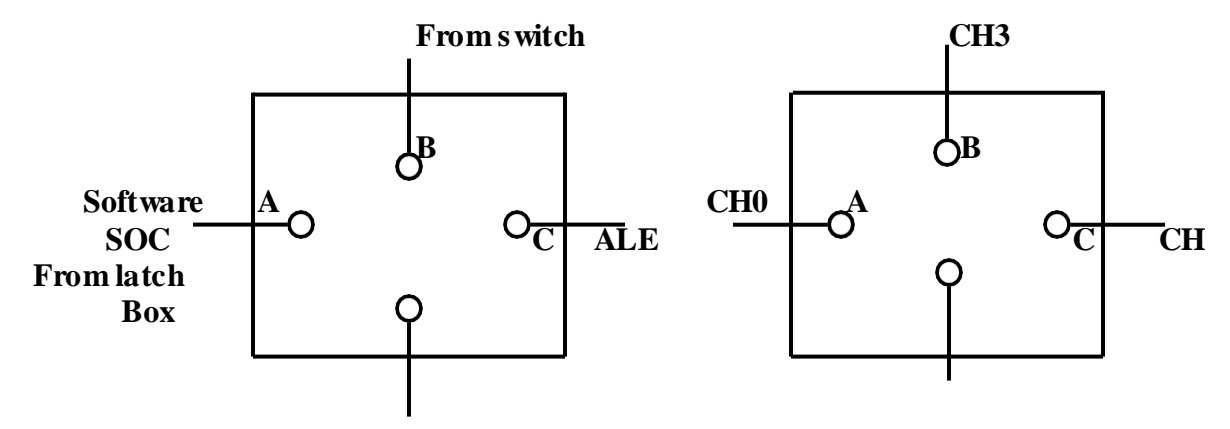

## **RESULT:**

Thus, the assembly language program for performing the interfacing of ADC with 8051 has been verified.

| EXP NO: | INTERFACING OF DAC |
|---------|--------------------|
| DATE    |                    |

### AIM:

To interface the DAC with 8051 microcontroller and generate the square wave, saw tooth wave and triangular wave.

## **REQUIREMENTS:**

| S.No | Hardware & Software Requirements | Quantity |
|------|----------------------------------|----------|
| 1    | 8051 Trainer Kit                 | 1No      |
| 2    | Power Chord                      | 1No      |
| 3    | DAC interfacing board            | 1 No     |
| 4    | CRO                              | 1 No     |

## **CIRCUIT DIAGRAM:**

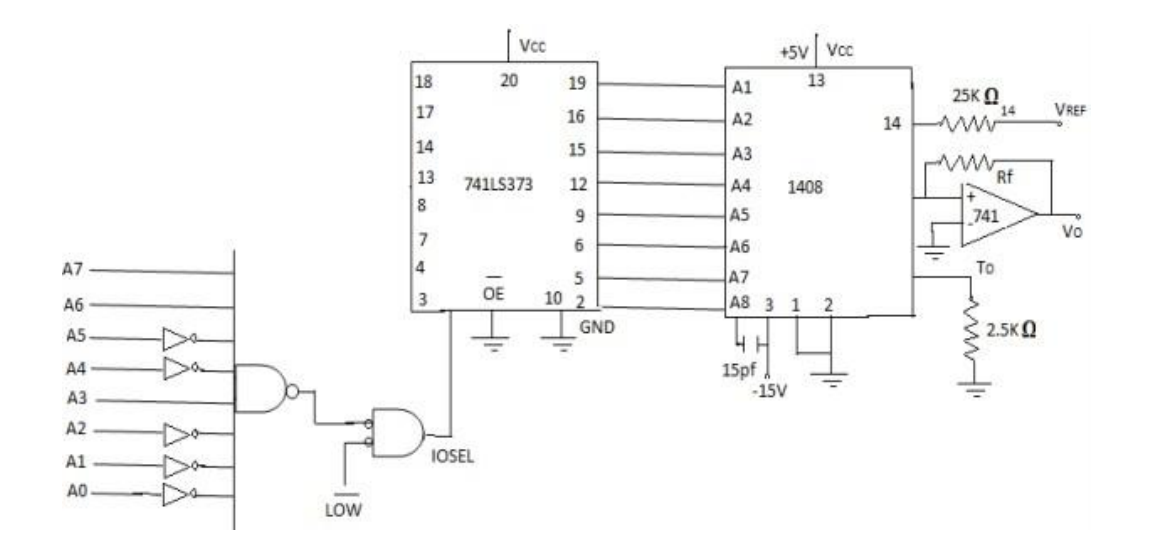

### **WAVEFORMS:**

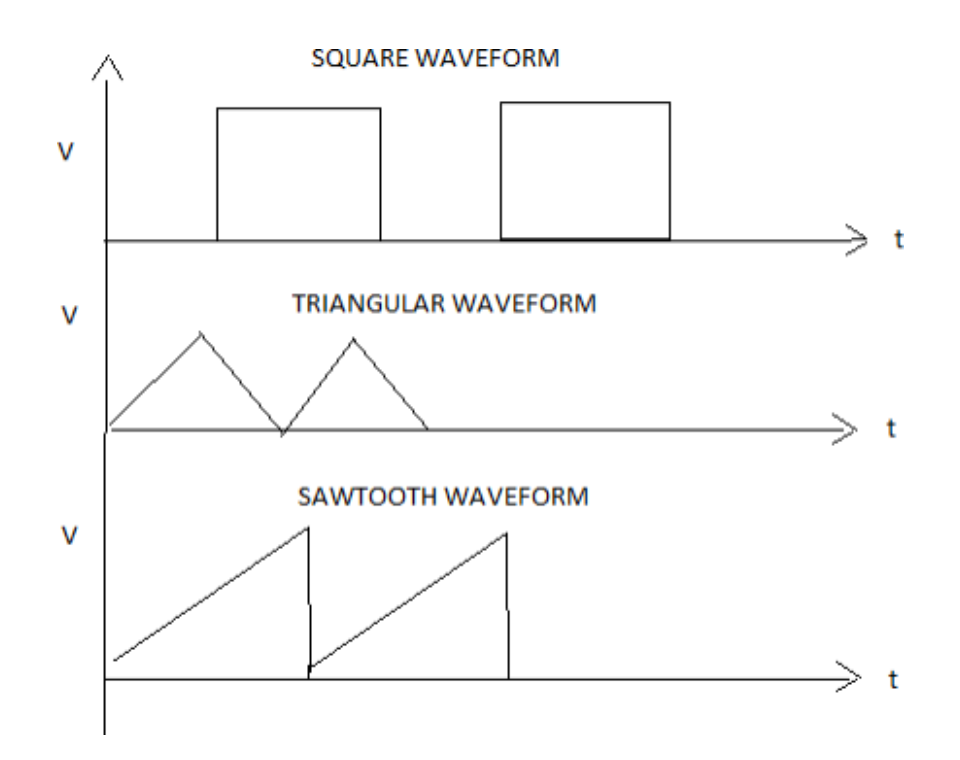

## SQUARE WAVE

| ADDRESS | LABEL | MNEMONICS        | OPCODE   | COMMENTS                   |
|---------|-------|------------------|----------|----------------------------|
| 4100    |       | MOV DPTR, # E0C0 | 90,FF,C8 | Move the immediate         |
| 4103    | START | MOV A, # 00      | 74,00    | Initialize the Accumulator |
| 4105    |       | MOVX @ DPTR, A   | F0       | To zero                    |
| 4106    |       | LCALL DELAY      | 12,41,12 | Move the content of        |
| 4109    |       | MOV A, # FF      | 74,FF    | Accumulator to FF          |
| 410B    |       | MOVX @ DPTR, A   | F0       | Long call delay            |
| 410C    |       | LCALL DELAY      | 12,41,12 | Move the 05 data           |
| 410F    |       | LJMP START       | 02,41,03 | To R register              |
| 4112    | DELAY | MOV R1, # 05     | 79,05    | Return to main program     |
| 4114    | LOOP  | MOV R2, # FF     | 74,FF    | Short jump to start        |
| 4116    | HERE  | DJNZ R2, HERE    | DA,FE    |                            |
| 4118    |       | DJNZ R1, LOOP    | D9,FA    |                            |
| 411A    |       | RET              | 22       |                            |
| 411C    |       | SZMP START       | 80,E3    |                            |

## **OBSERVATION:**

| AMPLITUDE | TIME PERIOD |
|-----------|-------------|
|           |             |

## DIGITAL CLOCK

## AIM:-

To display the digital clock specifically by displaying the hours, minutes

and secondsusing 8051 kits

## **PROGRAM:**

| Address  | Label field | Mnemonic field         | Comments field                                                    |
|----------|-------------|------------------------|-------------------------------------------------------------------|
| Main Pro | gram        | ORG 8000H              | Origin of the program from 8000H                                  |
| 8000     |             | MOV DPTR,#2043H        | ; Load DPTR with Control port Address of 2 <sup>nd</sup> 8255     |
| 8003     |             | MOV A,#80              | ; (A) = $80H$ = control word for all ports as output port         |
| 8005     |             | MOV R7,#16H            | ; (R7) = $16H$ = to display $16^{th}$ year on years displays      |
| 8007     |             | MOV DPTR,#2042H        | ; Load DPTR with port C Address of 2 <sup>nd</sup> 8255           |
| 800A     |             | MOV A.R7               | (A) = 16H                                                         |
| 800B     |             | MOVX @DPTR.A           | : Display 16H at port C of 8255                                   |
| 800C     |             | MOV R6.#00             | $(R_{6}) = 00$                                                    |
| 800E     |             | ACALL Month            | : Call month routine to display January                           |
| 8010     |             | MOV R5.#0              | (R5) = 0 = first Day on Days displays                             |
| 8012     |             | ACALL Day              | : Call the routine Day to display day at port A                   |
| 8014     |             | CINE R5.#1FH.Dav1      | : Compare R5 with 1FH (i.e. $31_{10}$ ), if R5 $\neq$ 1FH then    |
|          |             |                        | jump to Day1. No need of involving Accumulator in compare         |
| 8017     |             | ACALL Month            | : Call month routine to display February                          |
| 8019     |             | MOV R5.#0              | (R5) = 0 = to display beginning of the Day                        |
| 801B     |             | ACALL Day              | : Call the routine Day to display day at port A                   |
| 801D     |             | CINE R5.#1CH.Dav1      | : Compare R5 with 1CH (i.e. $28_{10}$ ), if R5 $\neq$ 1CH then    |
| 0012     |             |                        | jump to Day1. In February month there are 28 days                 |
| 8020     |             | ACALL Month            | : Call month routine to display March                             |
| 8022     |             | MOV R5.#0              | (R5) = 0 = first Day on Days displays                             |
| 8024     |             | ACALL Day              | : Call the routine Day to display day at port A                   |
| 8026     |             | CINE R5 #1FH Dav1      | : Compare R5 with 1FH (i.e. $31_{10}$ ), if R5 $\neq$ 1FH then    |
| 0020     |             | Conte Ro, In In, Duy I | iump to Dav1. No need of involving Accumulator in                 |
|          |             |                        | compare                                                           |
| 8029     |             | ACALL Month            | : Call month routine to display April                             |
| 802B     | BACK        | MOV R5 #0              | (R5) = 0 = first Day on Days displays                             |
| 802D     | Differi     | ACALL Day              | : Call the routine Day to display day at port A                   |
| 802F     |             | CINE R5.#1EH.Dav1      | : Compare R5 with $30_{10}$ if R5 $\neq$ 1EH then jump to Day     |
| 8032     |             | ACALL Month            | : Call month routine to display May / July                        |
| 8034     |             | MOV R5 #0              | (R5) = 0 = to display beginning of the Day                        |
| 8036     |             | ACALL Day              | : Call the routine Day to display day at port A                   |
| 8038     |             | CINE R5 #1FH Dav1      | : Compare R5 with $31_{10}$ if R5 $\neq$ 1FH then jump to         |
|          |             |                        | Day1.                                                             |
| 803B     |             | ACALL Month            | ; Call month routine to display June / August                     |
| 803D     |             | CJNE R6,#08,BACK       | ; Compare R6 with 07 (July), if R6≠07 then jump toBACK.           |
| 8040     |             | MOV R5,#0              | ; $(R5) = 0 =$ to display beginning of the Day                    |
| 8042     |             | ACALL Day              | ; Call the routine Day to display day at port A                   |
| 8044     |             | CJNE R5,#1FH,Day1      | ; Compare R5 with $31_{10}$ , if R5 $\neq$ 1FH then jump to Day1. |
| 8047     |             | ACALL Month            | ; Call month routine to display September                         |
| 8049     | BACK1:      | MOV R5,#0              | ; $(R5) = 0 = $ first Day on Days displays                        |
| 804B     |             | ACALL Day              | ; Call the routine Day to display day at port A                   |
| 804D     |             | CJNE R5,#1EH,Day1      | ; Compare R5 with 1EH (i.e. $30_{10}$ ), if R5 $\neq$ 1EH then    |
|          |             |                        | jump to Day1. No need of involving Accumulator in                 |
|          |             |                        | compare                                                           |
| 8050     |             | ACALL Month            | ; Call month routine to display October / December                |
| 8052     |             | MOV R5,#0              | ; $(R5) = 0 =$ to display beginning of the Day                    |
| 8054     |             | ACALL Day              | ; Call the routine Day to display day at port A                   |
| 8056     |             | CJNE R5,#1FH,Day1      | ; Compare R5 with $31_{10}$ , if R5 $\neq$ 1FH then jump to       |
|          |             |                        | Day1.                                                             |
| 8059     |             | ACALL Month            | ; Call month routine to display November                          |
| 805B     |             | CJNE R6,#12,BACK1      | ; Compare R6 with 12H, if $R6 \neq 12H$ then jump to BACK1.       |
| 805E     |             | INC R7                 | ; Increment the year                                              |
| 805F     |             | SJMP START             | ; Repeat the process again                                        |

#### **Observation:**

Input

| <b>r</b> |    |
|----------|----|
| 1200     | 00 |
| 1201     | 00 |
| 1202     | 00 |
| 1203     | 00 |
| 1204     | 00 |

Output:

Time is displayed in the RTC board as

|   | ! Hour l Minutes |   |   | l seconds l |   |  |
|---|------------------|---|---|-------------|---|--|
| Х | 0                | 0 | 0 | 5           | 9 |  |
|   |                  |   |   |             |   |  |
| Х | 0                | 0 | 1 | 0           | 0 |  |

## **RESULT:**

Thus the digital clock program has been written and executed using 8086 microprocessorkit and the output of digital clock was displayed as [hours: minutes: seconds] successfully.

# **INTRODUCTION TO KEIL µ VISION 4 SOFTWARE**

The  $\mu$  Visio n4 IDE is a Windows-based software development platform that combines a robust editor, project manager, and makes facility.  $\mu$ Visi on4 integrates all tools including the C compiler, macro assembler, linker/locator, and HEX file generator.  $\mu$ Visio n4 helps expedite the development process of your embedded applications by providing the following:

- ✓ Full-featured source code editor
- ✓ Device database for configuring the development tool setting
- ✓ Project manager for creating and maintaining your projects
- ✓ Integrated make facility for assembling, compiling, and linking your embedded applications
- ✓ Dialogs for all development tool settings
- ✓ True integrated source-level Debugger with high-speed CPU and peripheral simulator
- ✓ Advanced GDI interface for software debugging in the target hardware and for connection to Keil ULINK
- ✓ Flash programming utility for downloading the application program into Flash ROM
- ✓ Links to development tools manuals, device datasheets & user's guides

The  $\mu$  Vision4 IDE offers numerous features and advantages that help you quickly and successfully develop embedded applications. They are easy to use and are guaranteed to help you achieve your design goals.

## The installation steps for keil software are given below:

- 1. Double click on Keil µvisio n4.exe file.
- 2. Then click on Next.
- 3. Tick the check box towards to license agreements and click **Next**.
- 4. Select Destination folder and click **Next**.
- 5. Fill the necessary text boxes and click **Next**.
- 6. Finally click on **Finish**.

## Software Flow

First open the icon keil  $\mu$ vis ion4 and the follow the steps are given below. The menu bar provides you with menus for editor operations, project maintenance, development tool option settings, program debugging, external tool control, window selection and manipulation, and on-line help. The toolbar buttons allow you to rapidly execute  $\mu$  Vision4 commands. A Status Bar provides editor and debugger information. The various toolbars and the status bar can be enabled or disabled from the View Menu commands.

## **Creating a New Project**

Below mentioned procedures will explains the steps required to setup a simple application and to generate HEX output.

STEP 1: Go to "Project" and close the current project "Close Project".

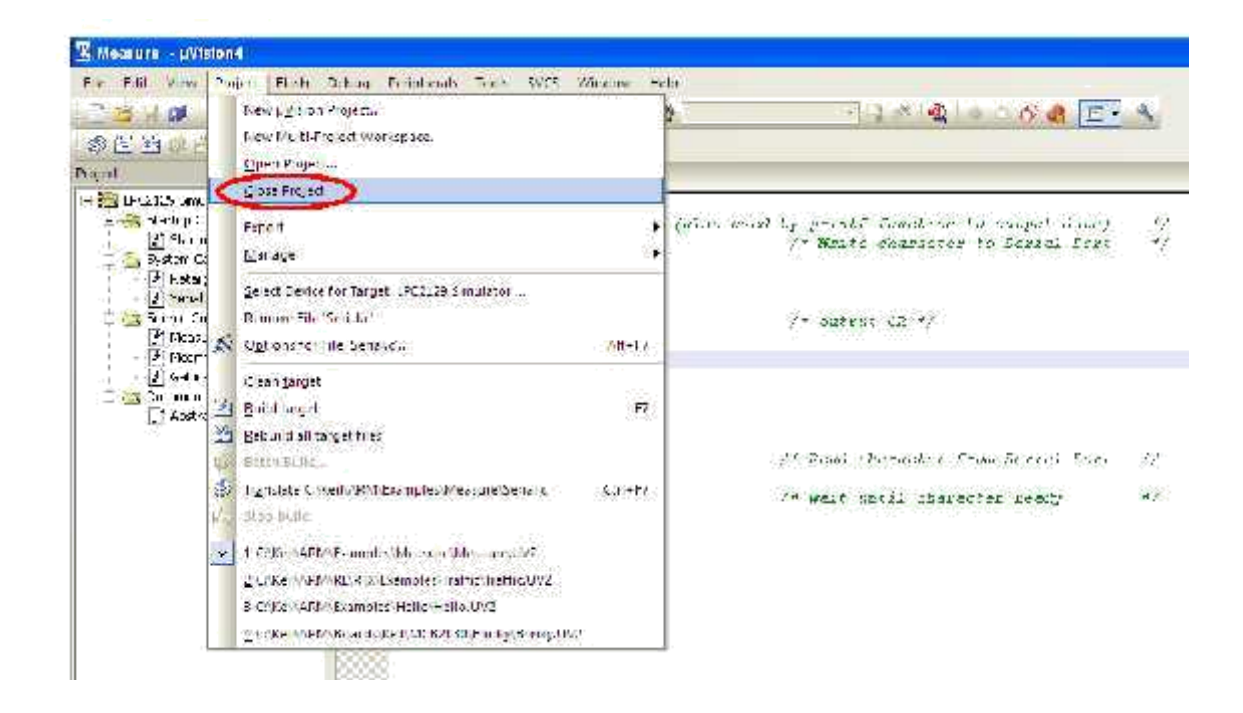

STEP 2: Go to the "Project" and click on "New µ vision Project"

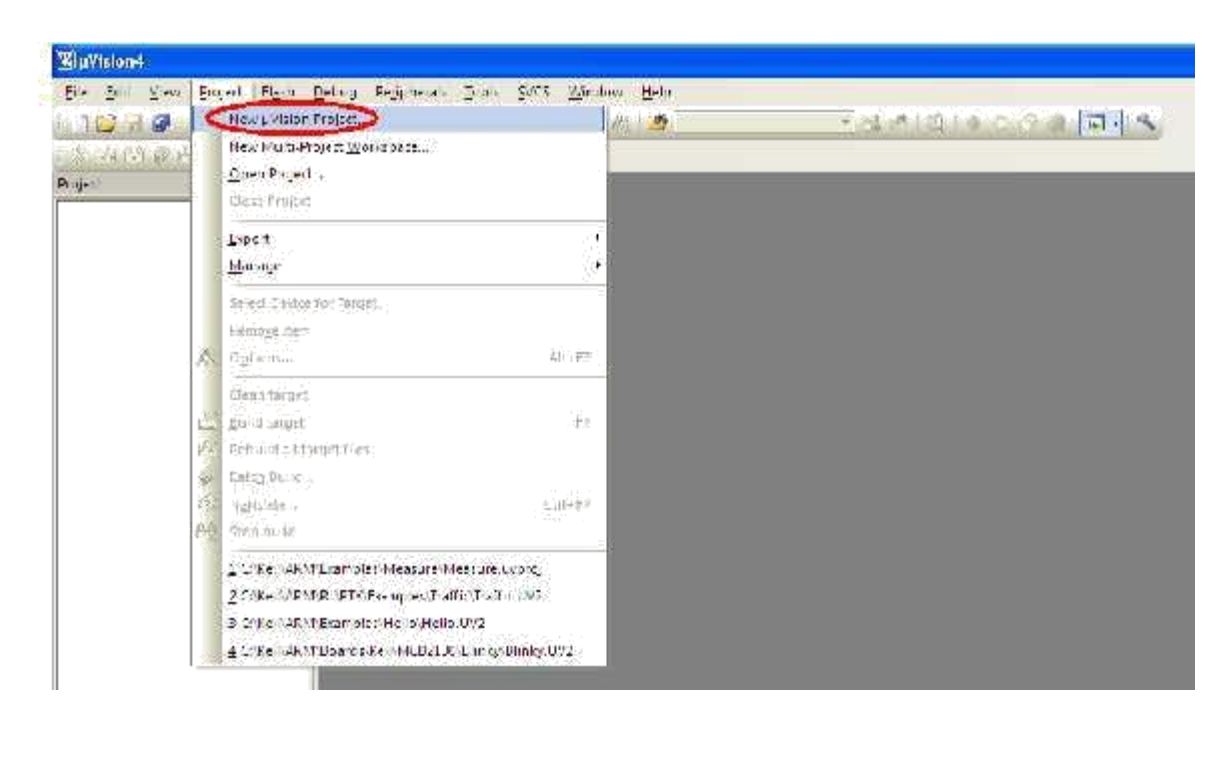

**STEP 3**: A small window will pop up with name "**Create New Project**" and can be create and select destination path.

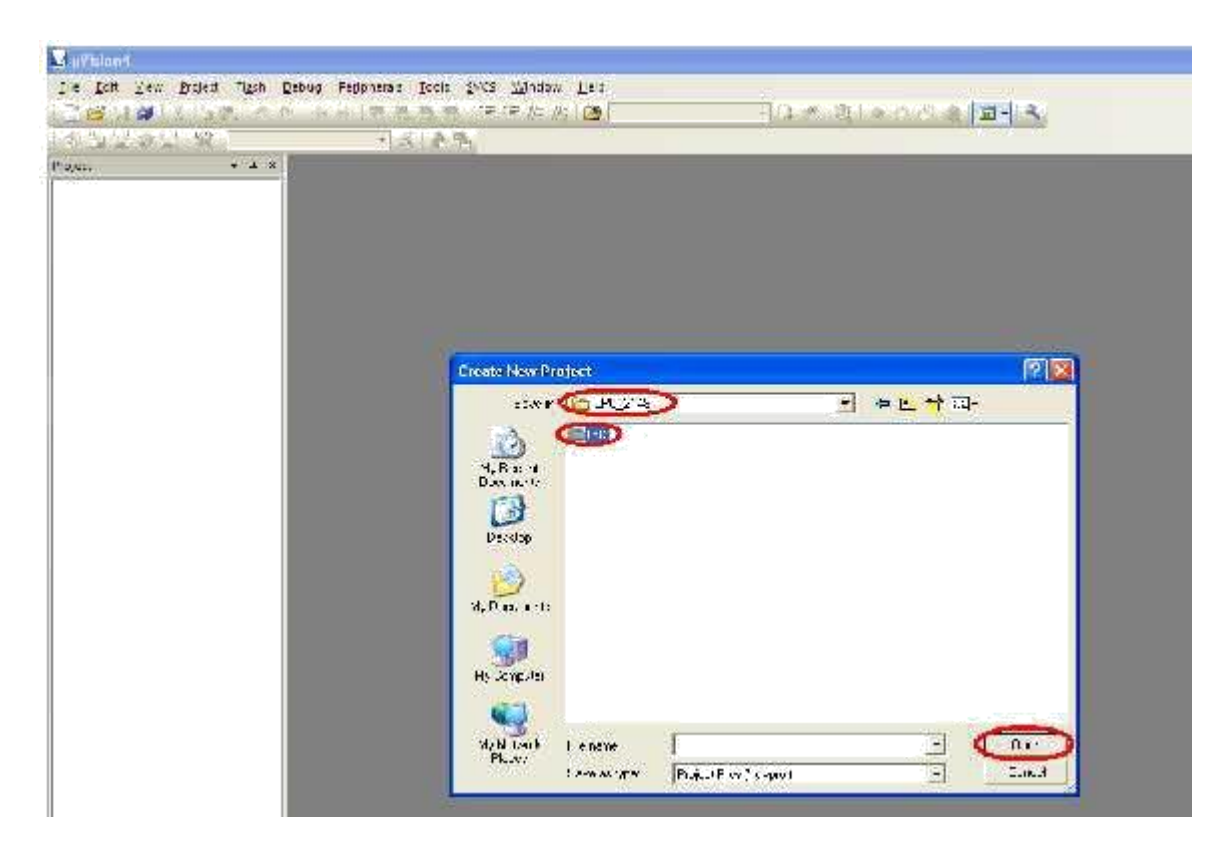

**STEP 4**: Create a folder and give a proper name that can be related to the Project.

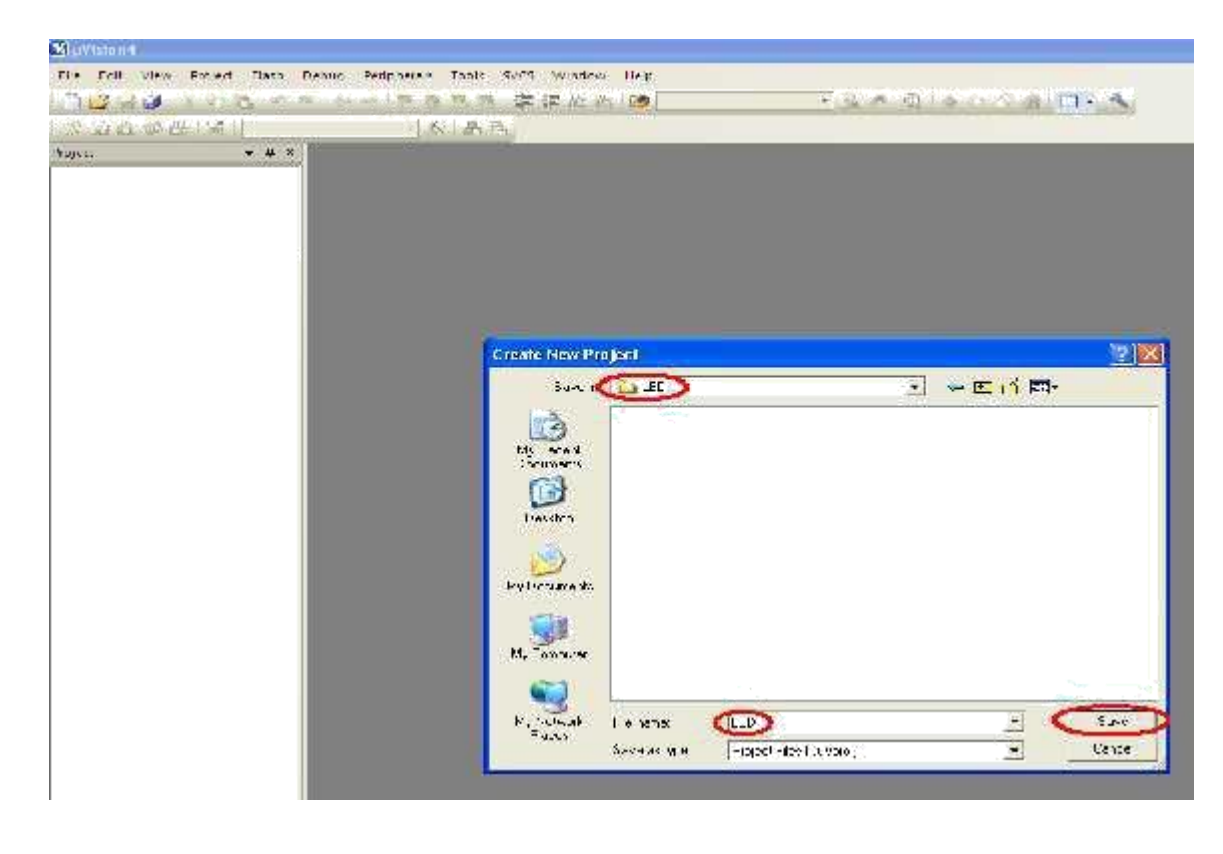

**STEP 5:** A small window will pop up with name "**Select Device for Target 'Target 1**'", and select the data base NXP founded by Philips.

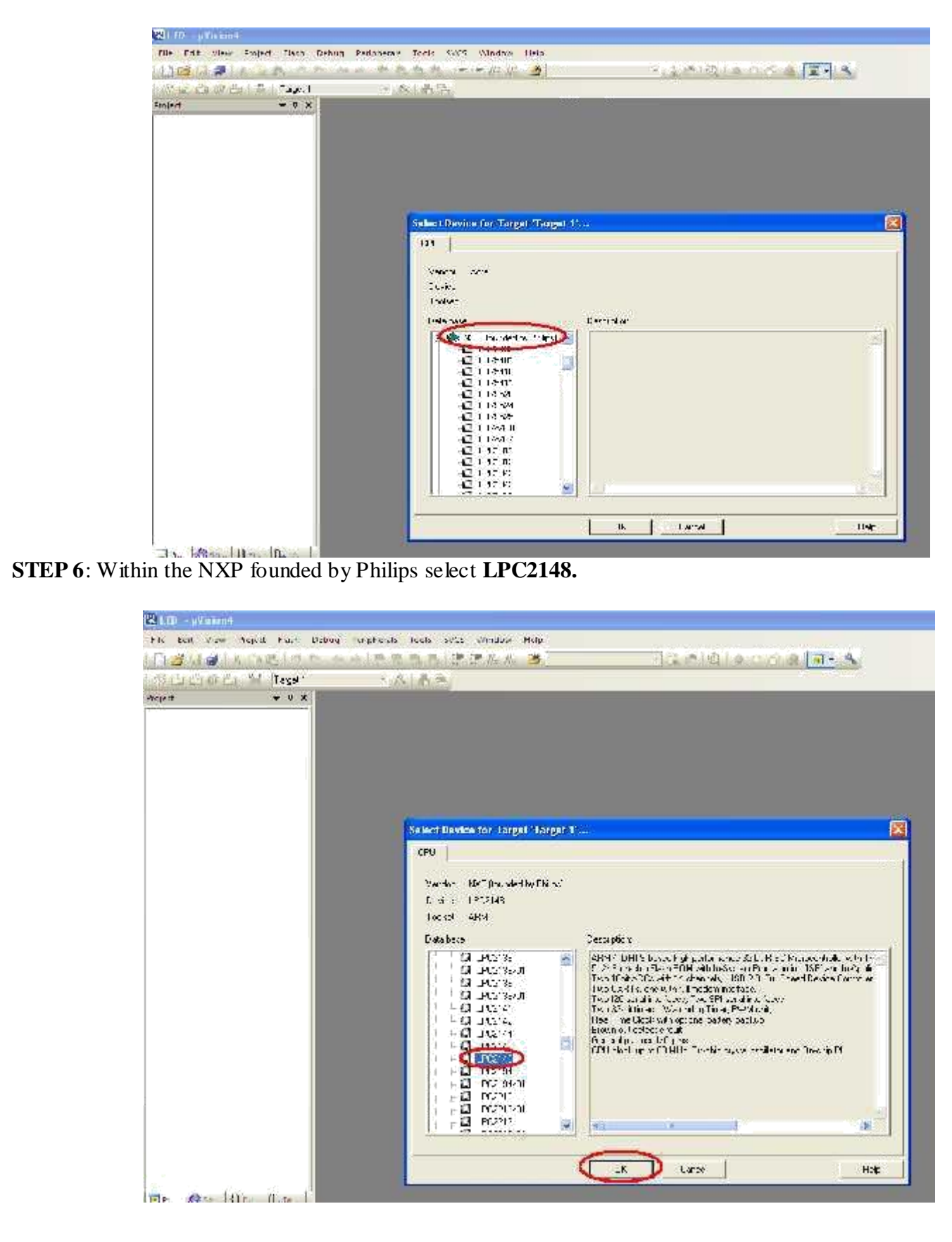

| Hit File View 1                                                                                                    | niaer Hater defina                                                                                                    | Freemaly facts 325 Window 500                                                                                                    |                                                       |
|----------------------------------------------------------------------------------------------------|----------------------------------------------------------------------------------------------------|----------------------------------------------------------------------------------------------------|-------------------------------------------------------|
| 11) 🗳 🖬 🥔 1/4                                                                                                    | ng na a                                                                                                    | · 克克克克 (安京市街 @]                                                                                                    | • 12 # 10 • 12 A 🐨 🔦                                  |
| Fraject                                                                                                    | - T- + I<br>- ▼ & X                                                                                                    | 14.82                                                                                                    |                                                       |
| 17-                                                                                                    |                                                                                                    |                                                                                                    |                                                       |
|                                                                                                    | _                                                                                                    |                                                                                                    |                                                       |
|                                                                                                    |                                                                                                    |                                                                                                    |                                                       |
|                                                                                                    | _                                                                                                    |                                                                                                    |                                                       |
|                                                                                                    | _                                                                                                    |                                                                                                    |                                                       |
|                                                                                                    | _                                                                                                    |                                                                                                    |                                                       |
|                                                                                                    | _                                                                                                    |                                                                                                    |                                                       |
|                                                                                                    | _                                                                                                    |                                                                                                    |                                                       |
|                                                                                                    | _                                                                                                    | <b>U</b> V1ston                                                                                                    |                                                       |
|                                                                                                    | _                                                                                                    | 3 Capyrelestruu A                                                                                                    | tertup Loce to Alexan: I der and fide de rai-recent f |
|                                                                                                    | _                                                                                                    |                                                                                                    |                                                       |
|                                                                                                    |                                                                                                    |                                                                                                    |                                                       |
|                                                                                                    |                                                                                                    |                                                                                                    |                                                       |
| _                                                                                                    |                                                                                                    |                                                                                                    |                                                       |
| Next go to "File                                                                                                    | e" and click                                                                                                    | "New".                                                                                                    |                                                       |
|                                                                                                    |                                                                                                    |                                                                                                    |                                                       |
| LED - µVision4                                                                                                    | Derivat Flack Dahu                                                                                                    | v Gannaraly Tack S//S Wincow Han                                                                                                    |                                                       |
| E e Edg Wision4                                                                                                    | <u>Project Fla</u> sh <u>D</u> eou<br>Ctrl-H                                                                                                    | g Fegipherals Ipols SVCS Window Heip                                                                                                    |                                                       |
| E e Edit View                                                                                                    | Project Flash Deou<br>Ctrl+N<br>Ctrl+D                                                                                                    | g Fegipherals Iocs SVG Wincow Heip<br>· · · · · · · · · · · · · · · · · · ·                                                                                                     | - <u>] * Q o O &amp; I</u> 3                          |
| E e Edg Vision4<br>Hex.                                                                                                    | <u>Project Fljast D</u> eou<br>Ctf+H<br>Ctr+D                                                                                                    | g Fegipherals Iocs SVCS Wincow Heip<br>章 「「「」」「」」<br>章 「「」」「」」<br>章 「「」」「」」<br>章<br>『<br>章<br>『<br>』<br>『<br>』<br>『<br>』<br>』<br>』<br>』<br>』<br>』<br>』<br>』<br>』<br>』<br>』<br>』<br>』                                                                                                    | - 3 * 2 • 0 8 4 1 • 4                                 |
| E e Edg (jew<br>Hew.)<br>Coen<br>Ecse<br>Sote                                                                                                    | <u>Project Fljøst D</u> eou<br>Ct1-N<br>Ct1+D<br>Ct1+D                                                                                           | g Fegipherals Toos SVCS Window Help<br>日本 「「「「」」」<br>「「」「」」<br>「」「」」<br>「」」<br>「」」<br>「」」                                                                                                    | - 3 * 2 • • • • •                                     |
| LED - pylision4<br>E e Edg Jiew<br>Hew.<br>Coen<br>Dore<br>Save<br>Save ga.                                                                                                    | <u>Project Flash D</u> eou<br>Ctri-H<br>Ctri+D<br>Ctri+D                                                                                         | g Fegipherals Iocs SVCS Wincow Heip<br>中国 中国 中国 中国 王 王 王 王 王 王 王 王 王 王 王 王 王 王                                                                                                    |                                                       |
| E e Edd (Jew<br>Hew)<br>Coen<br>Dese<br>Stytes,<br>Stytes,                                                                                                    | <u>Project Fljøst D</u> eou<br>Ctf+H<br>Ctr+D<br>Ctr+D                                                                                           | g Fegipherals Iocs SVCS Wincow Heip<br>章 「「「」」<br>章 「「」」<br>章 「「」」<br>章 「」<br>章<br>『<br>章<br>『<br>章<br>『<br>』<br>『<br>』<br>』<br>』<br>『<br>』<br>『<br>』<br>『<br>』<br>『<br>』<br>『<br>』<br>『<br>』<br>『<br>』<br>『<br>』<br>『<br>』<br>『<br>』<br>『<br>』<br>『<br>』<br>『<br>』<br>『<br>』<br>『<br>』<br>『<br>』<br>』<br>』<br>』<br>』<br>』<br>』<br>『<br>』<br>』<br>』<br>』<br>』<br>』<br>』<br>』<br>』<br>』<br>』<br>』<br>』 |                                                       |
| E e Edg verv<br>Hewwww<br>Coen<br>Coen<br>Coen<br>Coen<br>Coen<br>Coen<br>Coen<br>Coen                                                                                                    | Project Flash Deou<br>Oth-N<br>Crr+D<br>Crr+S<br>e.                                                                                              | g Fegipherals [pocs <u>S</u> YCS <u>W</u> ncow <u>H</u> ep                                                                                                    |                                                       |
| LED - pVIsion4<br>Let Idt View<br>Hew.<br>Coen<br>Coen<br>Coen<br>Save gal<br>Save A<br>Save A<br>Device Databas<br>Ucerse Marage                                                                                                    | <u>Project Flash D</u> eou<br>Ctri+N<br>Ctri+O<br>Ctri+O<br>Ctri+S<br>e.                                                                         | g Fegipherals Jocs SVG Wincow Heip<br>章 唐 唐 唐 唐 道<br>章 家 書                                                                                                    |                                                       |
| E E Edd - pVision4<br>E e Edd View<br>Hew<br>Coen<br>Dose<br>Save ga<br>Save ga<br>Save ga<br>Coen<br>Device Databas<br>Ucense Manage                                                                                                    | <u>Project Flash D</u> eou<br>Ctri+N<br>Ctri+O<br>Ctri+O<br>Ctri+S<br>e.e.<br>e.e.                                                               | g Fegipherals ]ocs SvCS ∑ncow Hep<br>■ 2 1 1 1 2 2 2 2 2 2 2 2 2 2 2 2 2 2 2                                                                                                    |                                                       |
| LED - pVision4<br>Let idn View<br>Hew.<br>Coen<br>Dose<br>Sore gal.<br>Sore Al<br>Device Databas<br>Ucerse Marage<br>Fjint Setup.<br>Pint.                                                                                                    | Project Flash Deou<br>Ctri+N of<br>Ctri+D<br>Ctri+S<br>Ctri+S<br>e.<br>e.<br>e.                                                                  | g Fegipherals [Jocs SYCS Wincow Heip<br>* K & # *                                                                                                    |                                                       |
| LED - pVIsion4<br>Let Sdt View<br>New<br>Coen<br>Coen   | <u>Project Flash D</u> eou<br>Ctri+N<br>Ctri+D<br>Ctri+D<br>Ctri+S<br>enerti-                                                                    | g Fegipnerals Iocs SVG Wincow Heip<br>正言派 《                                                                                                    |                                                       |
| E LED - pVision4<br>E e LED - pVision4<br>Per Set Set Set Set Set Set Set Set Set Set                                                                                                    | Project Flash Deou<br>Ctri+N of<br>Ctri+C<br>Ctri+C<br>Ctri+C                                                                                    | g Fegipnerals Toos SVCS Wincow Hep<br>* K & # # # // // /#                                                                                                    |                                                       |
| E LED - pVIsion4<br>E e Idt View<br>Hew.<br>Coen<br>Coen<br>Coen<br>Sove Ay<br>Device Databas<br>Vicerse Marage<br>First Setup<br>First Setup<br>Coeffur Vices<br>1 Cheffur Vices                                                                                                    | <u>Project Flash D</u> eou<br>Ctri+N<br>Ctri+D<br>Ctri+D<br>Ctri+S<br>e.<br>e.<br>e.<br>e.<br>e.<br>e.<br>e.<br>e.<br>e.<br>e.<br>e.<br>e.<br>e. | g Fegipnerals Jocs SVG Wincow Heip<br>E E Is Is V M<br>* X M                                                                                                    |                                                       |
| E E Edit Vision4   E Edit View   Wex Coen   Qoei Sove   Sove Sove   Sove A)   Device Database Ucerse Marage   Pint Setup Fint Project   Egit Classical All                                                                                                    | <u>Project Flash D</u> eou<br>Ctri+N<br>Ctri+Q<br>Ctri+Q<br>Ctri+S<br>enert.<br>Ctri+P                                                           | g Fegipnerals Iocs SVG Mncow Hep<br>正言派 《 通                                                                                                    |                                                       |
| E tel - pVision4<br>E tel - side View<br>Hew<br>Coen<br>Dose<br>Sore gal.<br>Sore Al<br>Device Databas<br>Ucerse Marage<br>Fjint Setup.<br>Fill, Prejes<br>1 Chiell Mea                                                                                                    | Project Flash Deou<br>Ctri+N of<br>Ctri+D<br>Ctri+D<br>Ctri+S<br>e.<br>e.<br>enents.<br>Ctri+P                                                   | g Fegipnerals Jocs SVG Wincow Heip<br>I I I I I I I I I<br>I I I I I I I I I I                                                                                                    |                                                       |
| LED - pVision4<br>Let Sdt View<br>New.,<br>Coen<br>Coen | <u>Project Flash D</u> eou<br>Ctri+N<br>Ctri+Q<br>Ctri+Q<br>Ctri+S<br>exercts<br>ctri+P                                                          | g Fegipnerals Iocs SVG Muncow Hep<br>正常加加<br>。                                                                                                    |                                                       |

**STEP 9**: There are the main three windows are available in the keil IDE. First one is Project Workspace, second one is Editor Window and third one is Output Window.

| District Teal Lister with                          | Teens infrauent face Acc. Flucan Tea | - R. C. Q. C. C. C. C. C. C. C. C. C. C. C. C. C. |
|----------------------------------------------------|--------------------------------------|---------------------------------------------------|
| 1966 EEE EEE KOLEMONT - TAUAN                      | - 28 I 🕐 🕞                           |                                                   |
| rojant 🛶 🖬 W                                       | ( 1.1 (Marc)                         |                                                   |
| + 13 (2001)                                        |                                      |                                                   |
| Project Window                                     | -Editor Window                       |                                                   |
|                                                    |                                      |                                                   |
|                                                    |                                      |                                                   |
|                                                    |                                      |                                                   |
| hai 9: <mark>43</mark> 0: Ο Γ.ε [Π <sub>α</sub> τι | 1.1                                  |                                                   |
| alls Octact                                        |                                      |                                                   |

**STEP 10**: Can be start to write \*.asm/c code on the editor window.

| 19<br>11 III -   | µVision4                                                                                                    |                                                                                                    |                                                                                                    |                                              |
|------------------|----------------------------------------------------------------------------------------------------|----------------------------------------------------------------------------------------------------|----------------------------------------------------------------------------------------------------|----------------------------------------------|
| File Edit        | t View Project Tadh<br>Cori-N<br>Diff-C<br>Cori-N<br>Cori-N<br>Cori-N<br>Cori-N<br>Cori-N<br>Cori-N<br>Cori-N<br>Cori-N | Debug *sishersis Tools SVCS Window<br>* X & E E /* /<br>* X & E<br>Void deley(unsigned long to<br>unsigned, inc s-Ex0000001;<br>int wais.()                                                                                                    | s leip<br>1910<br>1911                                                                                                    | • 3 Ø & o o o @ 🗖 🔦                          |
| 2000<br>2000<br> | e Datak see<br>se tianagement<br>set ap<br>, Etti-P<br>fleg ev<br>fleg ev<br>(e h Measure Se ial 1                      | TOTLIE - TXFFFFFFFF;<br>TOTLIE - TXFFFFFFFF;<br>TOTLIE - XFFFFFFFF;<br>TOTLE - A;<br>TOTLE - A;<br>T | // Trrr 6<br>/* Trrir 14<br>/* Jurt1 16-33 E126<br>2* Jort1 16-33 E126<br>2* Jort1 16-33 E126<br>/* Jort1 16-33 E126<br>2* Jort1 16-23 E126<br>a=000000000000000000000000000000000000 | 83 on ourgent/c<br>1 ig f/<br>#/<br>#/<br>#/ |
|                  |                                                                                                    | <pre></pre>                                                                                                    | <b>ต</b> ]เ                                                                                                    |                                              |

STEP 11: Can be save the file, if the program is in "C" save as "filename.C" or else save as "filename.ASM".

| 이 (신) (분 (아이지) (SV) ) cys:1 | - 8 A -                                                                                                    |                                           |                                   |
|-----------------------------|----------------------------------------------------------------------------------------------------|-------------------------------------------|-----------------------------------|
| τ. • Α<br>8 □ Tarr≉*        | <pre>c least*</pre>                                                                                                    | VAL;;<br>><br>// ⊃gr=1, 6-8;<br>/- at a - | Απ «υκυκ/<br>+/<br>[] = [] +- []. |
|                             | er tie instru<br>er tie instru<br>er tie | E - + + + E - E                           | * <b>*</b>                        |

**STEP 12**: Add this source file to Group1, Go to the "**Project Workspace**" drag the +mark "**Target 1**" in that right click on "**Source Group1**" and click on "**Add Files to Group "Source Group1**".

| 1 10 1 4 1 4 1 4 1 4 1 4 1 4 1 4 1 4 1 4                                                                                                    | A. (77.77 /r 4/ 04) (10) (A. (77.74) (10) (A. (77.74) (10) (10) (10) (10) (10) (10) (10) (10                                                                                                    |
|----------------------------------------------------------------------------------------------------|----------------------------------------------------------------------------------------------------|
| 17 Ph                                                                                                    |                                                                                                    |
|                                                                                                    |                                                                                                    |
|                                                                                                    |                                                                                                    |
| i dia mandri il                                                                                                    | energianen pund se (s                                                                                                    |
| 🚿 Aglion for Gray Course Group S Mis                                                                                                    | 77 (ñ.nstindní):                                                                                                    |
| dimber -                                                                                                    |                                                                                                    |
| Control Line Pilot                                                                                                    |                                                                                                    |
| A Spreech Access to the                                                                                                    | TTTFFFFF: /* Sinti id-15 as output-/                                                                                                    |
|                                                                                                    | 2777 5500 P                                                                                                    |
| Escuid a respectives                                                                                                    | 그가 이렇게 잘 못했던 그 것처럼 한 것을 것 같아. 것처럼 가지 않는 것을 수 있는 것을 수 있는 것을 것을 수 있는 것을 수 있는 것을 수 있는 것을 수 있는 것을 수 있는 것을 수 있는 것을 것을 것을 수 있는 것을 수 있는 것을 수 있는 것을 수 있는 것을 수 있는 것을 수 있는 것을 수 있는 것을 수 있다. 것을 것을 것을 것 같이 있는 것을 것 않은 것을 것 같이 않는 것을 수 있는 것을 것 같이 않는 것을 것 같이 없다. 것을 것 같이 않는 것 같이 않는 것 같이 않는 것 같이 않는 것 같이 않는 것 같이 않는 것 같이 않는 것 같이 않는 것 같이 않는 것 같이 않는 것 같이 없다. 것 같이 없는 것 같이 없는 것 같이 없는 것 같이 없다. 것 같이 않는 것 같이 없는 것 같이 없는 것 같이 없다. 것 같이 않는 것 같이 않는 것 같이 없는 것 같이 없다. 것 같이 않는 것 같이 없는 것 같이 않는 것 같이 않는 것 같이 않는 것 같이 않는 것 같이 않는 것 같이 않는 것 같이 않는 것 같이 않는 것 같이 않는 것 같이 않는 것 같이 않는 것 같이 않는 것 같이 않는 것 같이 않는 것 같이 않는 것 같이 않는 것 같이 않는 것 같이 않는 것 같이 않는 것 같이 않는 것 같이 않는 것 같이 않는 것 같이 않는 것 같이 않는 것 같이 않는 것 같이 않는 것 같이 않는 것 같이 않는 것 같이 않는 것 같이 않는 것 같이 않는 것 않는 것 같이 않는 것 같이 않는 것 같이 않는 것 같이 않는 것 같이 않는 것 같이 않는 것 같이 않는 것 않는 것 같이 않는 것 같이 않는 것 같이 않는 것 같이 않는 것 같이 않는 것 같이 않는 것 같이 않는 것 같이 않는 것 같이 않는 것 같이 않는 것 같이 않는 것 같이 않는 것 같이 않는 것 같이 않는 것 같이 않는 것 같이 않는 것 같이 않는 것 같이 않는 것 같이 않는 것 같이 않는 것 같이 않는 것 같이 않는 것 같이 않는 것 같이 않는 것 같이 않는 것 같이 않는 것 같이 않는 것 않는 것 않는 것 않는 것 않는 것 않는 않는 않는 않는 않는 않는 않는 않는 않는 않는 않는 않는 않는 |
| Example and the first state of the state of the state of | "   .; /* 5:utl 10-23 Ziga: */                                                                                                    |
| ignitize the                                                                                                    | 17                                                                                                    |
| 111 107 D 0                                                                                                    | 11 /* Sezil 14 25 Usin */                                                                                                    |
| - tart                                                                                                    | 1 /* 5:112 10-23 200 */                                                                                                    |
| 🔍 Add I lies to Group 'Source Group 1' 🥠                                                                                                    | x00000  #=_x00001;                                                                                                    |
| Borne - Down - The end and the Files                                                                                                    | 1000                                                                                                    |
| 📕 Massage Contoporte de                                                                                                    |                                                                                                    |
|                                                                                                    | (med long val)                                                                                                    |
| Shaw (poude) re Dependence:                                                                                                    |                                                                                                    |
| N                                                                                                    | A CARANA<br>CARANA                                                                                                    |
|                                                                                                    |                                                                                                    |
| 18 <b>4</b> 8.                                                                                                    |                                                                                                    |
| 1 <b>X</b>                                                                                                    |                                                                                                    |
| 10000                                                                                                    |                                                                                                    |
|                                                                                                    |                                                                                                    |

**STEP 13:** A small window will pop up with name "Add Files to Group Source Group1", by default, the Files of type will be in C source Files (\*.C). If the program is in C, have to select C source Files (\*.C) or select ASM Source file (\*.s,\*.src,\*.a\*).

| Na 121 dt 681 \$27 (100.11 | · A & =                                                                                                    |                                                             |
|----------------------------|----------------------------------------------------------------------------------------------------|-------------------------------------------------------------|
| u                          | - Dime                                                                                                    |                                                             |
|                            | <pre>1 Clarts b / point acts/<br/>read (A Symbol merginshift)<br/>ansigned int pristored inty Vall;<br/>this status<br/>Tool IX - Introduced inty<br/>this status<br/>Tool IX - Introduced inty<br/>Sinte (I)<br/>Tool IX - Introduced inty<br/>Sinte (I)<br/>Tool IX - Introduced inty<br/>Sinte (I)<br/>Tool IX - Introduced inty<br/>Sinte (I)<br/>Tool IX - Introduced inty<br/>Sinte (I)<br/>Tool IX - Introduced inty<br/>Tool IX - Introduced inty<br/>Sinte (I)<br/>Tool IX - Introduced inty<br/>Tool IX - Inty<br/>Tool IX - Inty</pre> | <sup>14</sup> · son a fortre-Werner onstander <sup>14</sup> |
|                            |                                                                                                    |                                                             |
|                            | POROS                                                                                                    |                                                             |
|                            |                                                                                                    |                                                             |

**STEP 14**: Then go to "**Project**" click on "**Build Target**" or **F7**. Output window will display related error and warning messages.

| [] 🚅 (국 설)<br>- 2014년 - 1888 (전 문<br>- 2014년 |                  | New Josie Pujet.<br>New Multi Project Whitepare<br>Open Project . |                                                                                                    |
|----------------------------------------------|------------------|-------------------------------------------------------------------|----------------------------------------------------------------------------------------------------|
| 1 200 Langet 1                               |                  | Grade Project                                                     |                                                                                                    |
|                                              |                  | gapun<br>Linnarge<br>Select Device for Target Target              | • # ~~.):<br>• * *                                                                                                    |
|                                              | 1.5              | themage them                                                      | /* Forth/ (d-85 as outputs                                                                                                    |
|                                              | 150              | Calculation for side in a specific and the second                 | A second second seco |
|                                              | 1.0              | Clear tair ef                                                     | the second second                                                                                                    |
|                                              | 0                | Eu ld sarget )                                                    | 41 LUCES 32 12 78107 50                                                                                                    |
|                                              | 益                | Bebard eff target files                                           | CONTRACTO DUDAN ADDA (ADDA)                                                                                                    |
|                                              | 42               | Hattis Hitlers                                                    | At Bourse 20-20 Magin 47                                                                                                    |
|                                              | 20               | Translate Col Pr. 2 (Int CDs) F5 C Citri+C                        |                                                                                                    |
|                                              | 1451             | Stop W_Ud                                                         | p) a=0x0000001;                                                                                                    |
|                                              | 12               | 1 U. LIX                                                          |                                                                                                    |
|                                              | 12               | 7 Pokel', ABM/Example/(Measure), MeasureJuopm;                    | 11111111111111111111111111111111111111                                                                                                    |
|                                              | 1                | D CokelAARDARDRIDETATISamoletaTeatticUV2                          |                                                                                                    |
|                                              |                  | E Chican Altorit Examples (Hellor Hello, UV2)                     |                                                                                                    |
|                                              |                  | E CHKOLARM BOUIDS SCINICB2130 BLinky Blinky CV2                   |                                                                                                    |
| J. 146-2                                     | <b>6</b> 1       |                                                                   |                                                                                                    |
| and the contraction                          |                  |                                                                   |                                                                                                    |
| udli naryan<br>Dolamoling St<br>Sompling EED | ч ты<br>да С<br> | гунд 1'<br>ар-Э<br>                                               |                                                                                                    |
# Simulation Part:

**STEP 15**: Go to "**Project**" menu, click on "**Rebuild all target Files**" and start **Debug**. From **View** menu can get **Memory Window** and from **Peripherals** can get I/O ports, Serial etc. For access internal memory type i:0x\_memory location example: i:0x30 and for external and program memory x:0x\_memory location, c:0x\_memory location respectively. From **Register** window we can edit and access the values also.

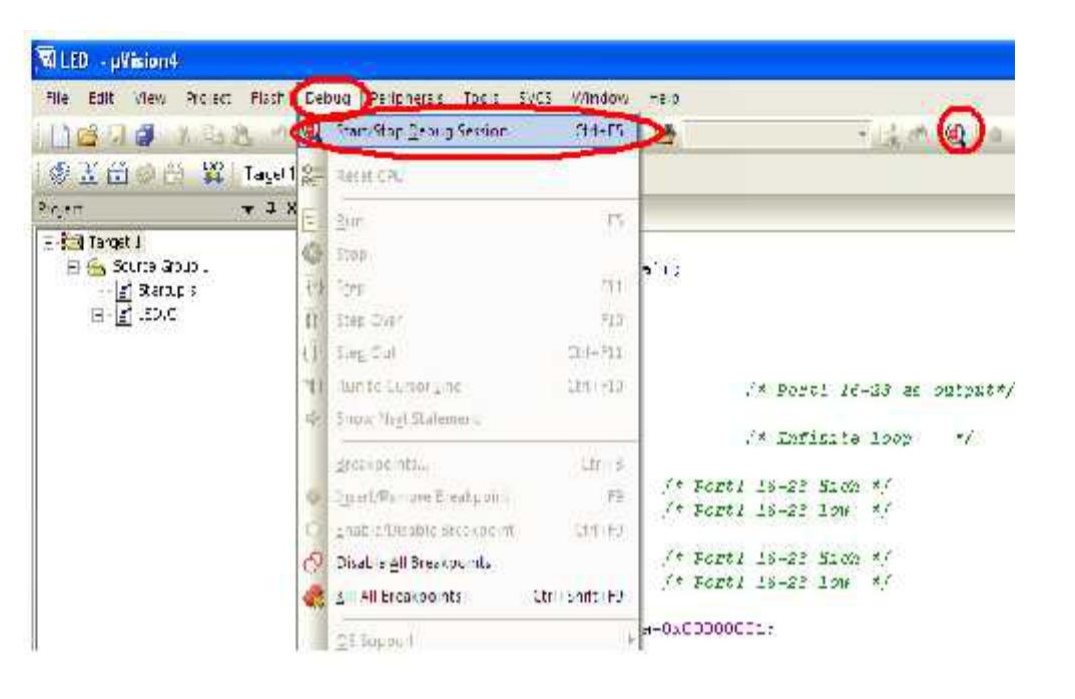

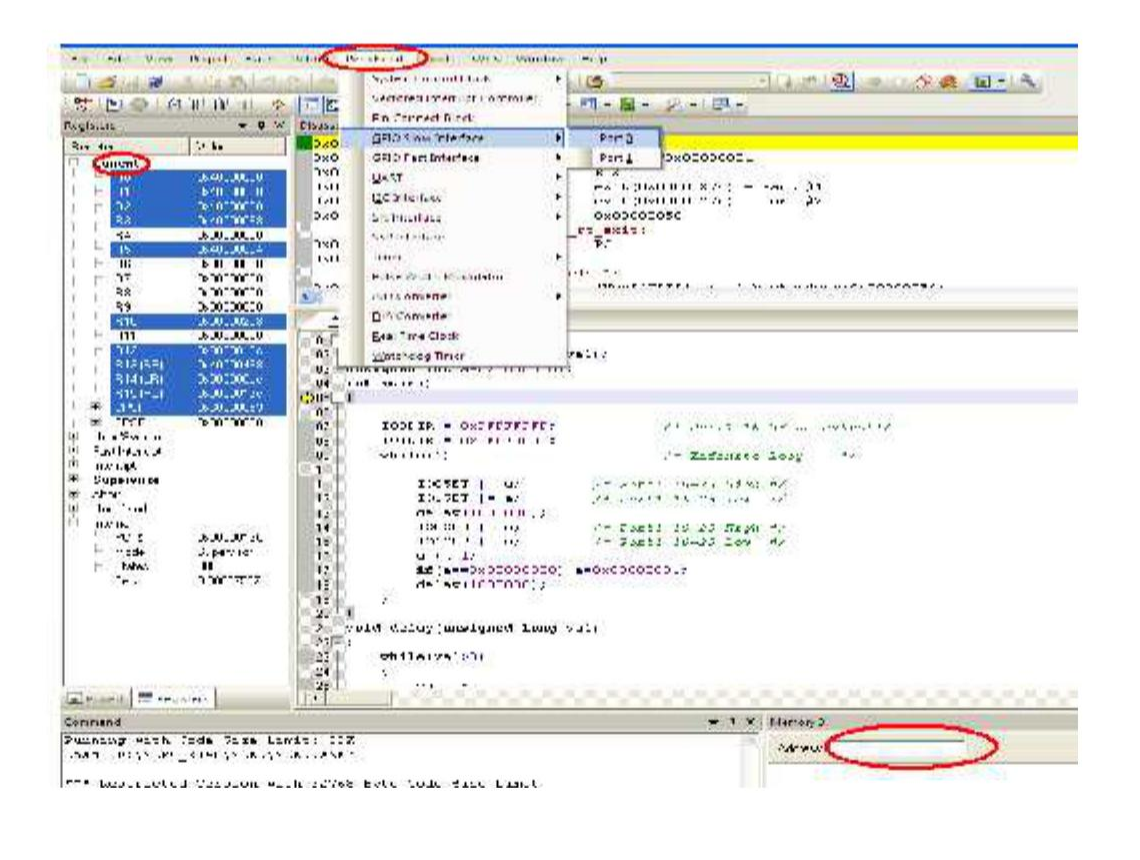

### **HEX file creation:**

**STEP 16**: Follow the **STEP** up to **14**, then go to "**Project**" and click on "**Option for Group 'Source Group1**". There a small window will open with name "**Option for Target 'Target1'**". In that window, go to first menu "Device", can be select LPC2148.

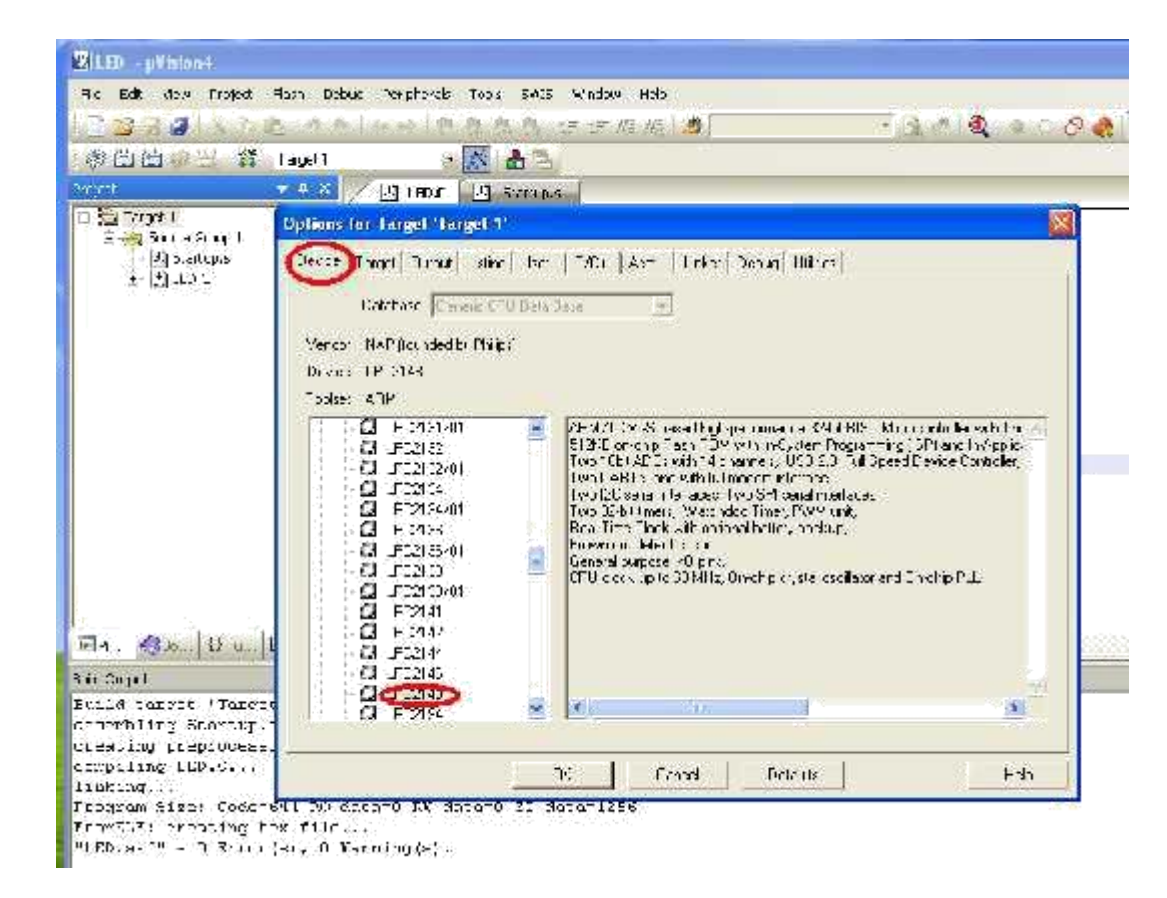

**STEP 17**: Next go to **Target** menu, set clock frequency as 12.0 MHz and select Thumb mode in the code generation selection box.

| a Elener Deves deves deve                                                                                                    | of name) and investigation.                                                                                                    | un (oli Doblib), Calacci          |                                         |
|----------------------------------------------------------------------------------------------------|----------------------------------------------------------------------------------------------------|-----------------------------------|-----------------------------------------|
|                                                                                                    | of all New YY                                                                                                    |                                   |                                         |
|                                                                                                    | See protest (20)                                                                                                    | Carateria and an                  |                                         |
| Opensiand during N                                                                                                    | e v 🖃                                                                                                    | Saturda he "pineta                |                                         |
|                                                                                                    |                                                                                                    | T TOP CR T A DATE OF              |                                         |
|                                                                                                    |                                                                                                    | 🗁 Lite Erfletting Code Generalion |                                         |
| -Karz aykeam                                                                                                    | State point statement                                                                                                    | -R st 201 ( L) + ((2) K           |                                         |
| 1 1 1 1 1 1 1 1 1 1 1 1 1 1 1 1 1 1 1                                                                                                    | stat sta st to                                                                                                    | the store state of the state      |                                         |
|                                                                                                    |                                                                                                    | (b)                               |                                         |
| - K K - "                                                                                                    |                                                                                                    | -6FX                              |                                         |
| - Jagan   11+1  1 ++ 40                                                                                                    | and the second second second second second second second second second second second second second second second                                                                                                    | ara. ji                           | 400000000000000000000000000000000000000 |
| C 47.0 2 11.121 /                                                                                                    | <u>r 199-30 (r</u> 48                                                                                                    | S 1 71-4 11-10 10 10 10           | -                                       |
| The second second secon |                                                                                                    | 1 14/2                            |                                         |
|                                                                                                    |                                                                                                    |                                   |                                         |
|                                                                                                    | 100 CONTRACTOR 100 CONTRACTOR 100 CONTRA | 10. Y Y 10. Y 10. Y 10. Y         | 1                                       |

**STEP 18:** Then go to Output menu and click on create HEX file.

| Jo Est Ser Extert I                                             | "get Sebus Perscherele Itor 2003 Ender Usip                                                                                                    |                     |
|-----------------------------------------------------------------|----------------------------------------------------------------------------------------------------|---------------------|
| 🔁 🖾 🖓 🕼 🖉 🖓 🖓 🖓 🖓                                               | いのないからたたたた 非正応に通                                                                                                    |                     |
| (李山西)(二) 年                                                      | "ngel" - 📉 🧥 📩                                                                                                    |                     |
| -up-                                                            | - L 🖉 🔁 LED.C 🖂 Statupe                                                                                                    |                     |
| at Ball tan at 1                                                | Options for Target 'Target 1'                                                                                                    |                     |
| R ∰ Successi<br>ΩS alt is<br>F ∰utsic                           | Devices   Taget (1997) Julies   CrC++   Arrin   Linker   Debu;   Urilies<br>Suria: Fullis In Highers                                                                                        |                     |
|                                                                 | <ul> <li>Ø fande Factor die UFD</li> <li>M Sobuginium Bon</li> <li>Ø ander die Sobuginium Bon</li> <li>Ø Sobuginium Bon</li> <li>Ø Sobuginium Bon</li> <li>Ø Gescharter, dieb UB</li> </ul> | Creste E st. t. 71- |
| En.   CEv.,   IJ F                                              |                                                                                                    | a comparations      |
| FallCol a                                                       |                                                                                                    |                     |
| ent i land fier i<br>sseudoling toacouple<br>nelling ar prosent |                                                                                                    |                     |
| linking                                                         | OK Cencel Doleuta                                                                                                    | lles                |

**STEP 19:** Then go to **Listing** menu and select C preprocessor Listing.

| ់ 🖬 ៉ៃ 🛃 🕹 🕹 🕹 🖬                                                                 | 이 이 이 이 이 이 이 이 이 이 이 이 이 이 이 이 이 이 이                                                                                                    | 10 - A |
|----------------------------------------------------------------------------------|----------------------------------------------------------------------------------------------------|--------|
|                                                                                  | A BUR Salar                                                                                                    |        |
| Harce: 1<br>→ Marino :<br>+ Marino :<br>+ Marino :<br>+ Marino :                 | aninan far Tangel (Tangel )'<br>Genal Tanjel (Dag at Colom) sen [Tafael (S. ) ] ister[Tafael (S. Hillien)]<br>Saka Friendlating: Saka State (Z. ) Bage 206 in [Z. )                                                                                                    |        |
|                                                                                  | P /see r.&r. kiteg <*ts<br>P UessRc:Rc:Rc:Rc:Rc:Rc:Rc:Rc:Rc:Rc:Rc:Rc:Rc:R                                                                                                    |        |
|                                                                                  | Policie and the second second |        |
|                                                                                  | Filmeritang MCDinap<br>Filmeritang MCDinap                                                                                                    |        |
| <pre>N. @A _ HA _ I<br/>DUX:<br/>Lid tauget (Tanget<br/>entr) for Stations</pre> | FUlderagen     FUlderagen     FUlderagen     Fulderagen     Fulderagen           | •      |
| sting freezeeds:<br>giling 132,574,<br>drimp                                     | IK Cence Delaux Helo                                                                                                    |        |

STEP 20: Finally in the Linker menu, click on use memory layout from target dialog and click ok.

| 24 34 34 34 3                                                                            | asi Benit ventaran intersita Erna Bal                                                                                                    | The second second second second second |
|------------------------------------------------------------------------------------------|----------------------------------------------------------------------------------------------------|----------------------------------------|
|                                                                                          |                                                                                                    |                                        |
| 15-21-01-01-01-01                                                                        |                                                                                                    |                                        |
| E Baltoca .                                                                              | Continue for Langel Lingues 1                                                                                                    | 8                                      |
|                                                                                          | Sevies     Target     Output     Listing     Sevies     Target     Durang     ILless       Sevies     Califier     Name     Name     Name     Name     Name       Image     Maxee     Target     Social with the formation of the second second secon | 0000                                   |
|                                                                                          | inda<br>dz                                                                                                    |                                        |
| ■ඇ. <b>後</b> 近、 (9 c. ) [                                                                | Se dia Lafo ani<br>da<br>Mic :<br>E a tak                                                                                                    | <br>                                   |
| 周47.1 1 (3 t )<br>2.1: 2.1: 2.1: 2.1: 2.1: 2.1: 2.1: 2.1:                                | Sic #1 a [LED > 3<br>                                                                                                    |                                        |
| 同本、愛た。(3 t)<br>3.k 3.kpc:<br>3.k 3.kpc:<br>3.k.1.d topget Tarrow<br>assembling Charbarts | Sie dia<br>                                                                                                    |                                        |

STEP 21: For creating Hex file go to "Project" menu and click on "Rebuild all target Files"

| \$ (d 🕷 👘             | μ (2) soon Proyed                                                                                                    |                                           |
|-----------------------|----------------------------------------------------------------------------------------------------|-------------------------------------------|
| 1 Contraction         | New Multi Prived Workspace.                                                                                                    |                                           |
|                       | Quin Injel.                                                                                                    |                                           |
| Target 1              | Class Project                                                                                                    |                                           |
| ባባል 😜                 | Export                                                                                                    |                                           |
| 1 Math                | Managa                                                                                                    | 3                                         |
| 고 최대대                 | TOTO IS PROVIDE INSPECTO                                                                                                    |                                           |
|                       | Select Device for larget larget 21,                                                                                                    |                                           |
| 1 10 10               | Keinogellein                                                                                                    |                                           |
| - TRell               | 🗙 Options in Target Target P.,                                                                                                    | 規度                                        |
| 5 <u>7</u> 162        | Osta juga                                                                                                    |                                           |
| E ARM                 | a Buildmant                                                                                                    | ()<br>()<br>()<br>()<br>()                |
| The C                 | Rebuild al tares: fles                                                                                                    |                                           |
| a Jooni               | 1 Denn                                                                                                    |                                           |
| ∔ 3g os c 🧃           | Congristate Church State State Control State Control (Control 2018) A CONTROL (CONTROL CONTROL CON                                                                                                    | (1049)                                    |
| - Bush                | Stor light                                                                                                    |                                           |
| 1 31 05 J/<br>Th 05 H | C C U Sund (SED/Durrely also 1027-48, 0020) 522-48, 0020 (PD, name)                                                                                                    |                                           |
| - TUSH                | 1.0", street iSEP Drawnlands Parting of mints 1.0.5 Bit and in ASM reasons distances in Section 2017. To see 120                                                                                                    | Kolling of California D.C. Clarge Service |
| 1 05.00               | The weight of the second distribution of the second distribution of the sec | and a city of the weat of the standard    |
| - Thosaty             | C                                                                                                    |                                           |

## FLASH MAGIC

### Introduction:

NXP Semiconductors produce a range of Microcontrollers that feature both on-chip Flash memory and the ability to be reprogrammed using In-System Programming technology. Flash Magic is Windows software from the Embedded Systems Academy that allows easy access to all the ISP features provided by the devices.

These features include:

- ✓ Erasing the Flash memory (individual blocks or the whole device)
- ✓ Programming the Flash memory
- ✓ Modifying the Boot Vector and Status Byte
- ✓ Reading Flash memory
- $\checkmark$  Performing a blank check on a section of Flash memory
- ✓ Reading the signature bytes
- ✓ Reading and writing the security bits
- ✓ Direct load of a new baud rate (high speed communications)
- ✓ Sending commands to place device in Bootloader mode

Flash Magic provides a clear and simple user interface to these features and more as described in the following sections. Under Windows, only one application may have access the COM Port at any one time, preventing other applications from using the COM Port. Flash Magic only obtains access to the selected COM Port when ISP operations are being performed. This means that other applications that need to use the COM Port, such as debugging tools, may be used while Flash Magic is loaded. Note that in this manual third party Compilers are listed alphabetically. No preferences are indicated or implied.

### Installation Procedure for Flash Magic software:

### Installation steps are given below:

- 1. Double click on Flash Magic.exe.
- 2. Then click on Next.
- 3. Next accept the agreement and click on Next.
- 4. Select the destination folders and click on Next then Install.
- 5. Finally click on Finish.

# **Programming with communication port** (COM1):

**STEP 22:** For programming with communication port, first select the device LPC2148 in ARM 7 category, COM port will be COM 1, baud rate 9600, interface None [ISP], Oscillator frequency 12.0 MHz and click on erase of flash code Rd plot.

| 🐲 Hash Magic - HER DRIDOT LIDN TISE ONLY                                                                                                    |                                                     | 🐖 Device Database                                                                                                    |                                                                                                    |
|----------------------------------------------------------------------------------------------------|-----------------------------------------------------|----------------------------------------------------------------------------------------------------|----------------------------------------------------------------------------------------------------|
| Image: Second second second | Estan<br>bis: 0 20000000000000000000000000000000000 | ANN 7     TP 2011     UP2002     UP2002     UP2002     UP2005     UP2005     UP2005     UP2005     UP2005     UP2005     UP2005     UP2005     UP2005     UP2005     UP2005     UP2005 | <ul> <li>Wa'l'T popicade:<br/>CURB ILLUK (C) prefucinist<br/>DAY picks: CARONOCCC -&gt;<br/>LWLLL/FEF<br/>5 groups: 32/3000000 (MACOFF2F)<br/>Trainistenced value 3-1"<br/>Cube Haad Mulection Locaton<br/>Cocccccific<br/>High speed can increator especialed</li> </ul> |
| Sep 0-Lev Fie<br>In the File<br>Medical University                                                                                                    | Dict                                                | LPDSTD<br>LPDSTD<br>LPDSTD<br>LPDSTD<br>LPDSTD                                                                                                    |                                                                                                    |
| Sm4 Farm                                                                                                    | Ster 5 Stock                                        | 💮 (P15155<br>🦣 (P1214)                                                                                                    |                                                                                                    |
| Veily after angrowing<br>I Turking Tesh<br>Jen yout chaptoon<br>Second                                                                                                    | 5. <del>.</del> .                                   | PT5145<br>- LPE2144<br>- PT2144<br>- PT2144<br>- PT2144<br>- PT214                                                                                                    |                                                                                                    |
| Technical on-line enlicies about 005 and XA programming<br>www.enabademy.com//ag/docs                                                                                                    | 0                                                   | TPTC/IFE     LPTC/IS4     LPT2/IS4     LPT2/IS4     LPT2/IS4     LPT2/IS4                                                                                                    |                                                                                                    |
|                                                                                                    |                                                     |                                                                                                    | Creed 1                                                                                                    |

STEP 23: Under the menu Options, go to Advanced options.

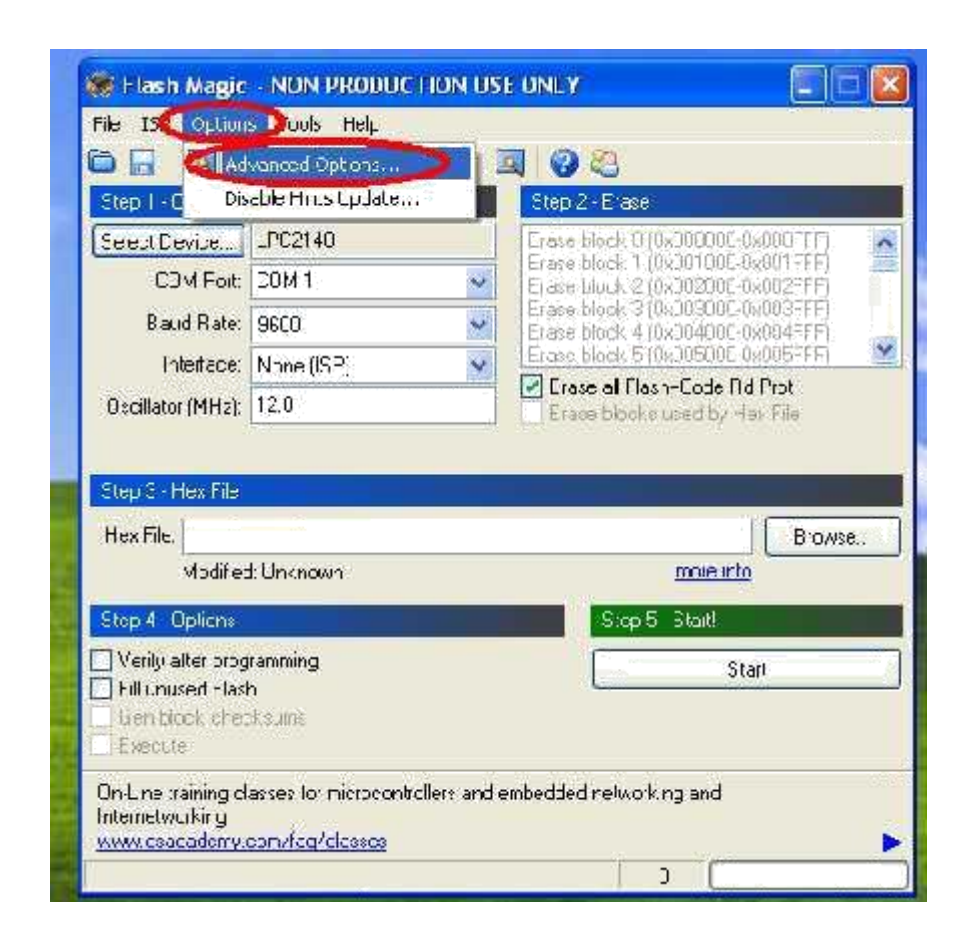

**STEP 24:** Under the menu Advanced options, go to Hardware configuration, click on the Use DTR and RTS to control RST and ISP pin.

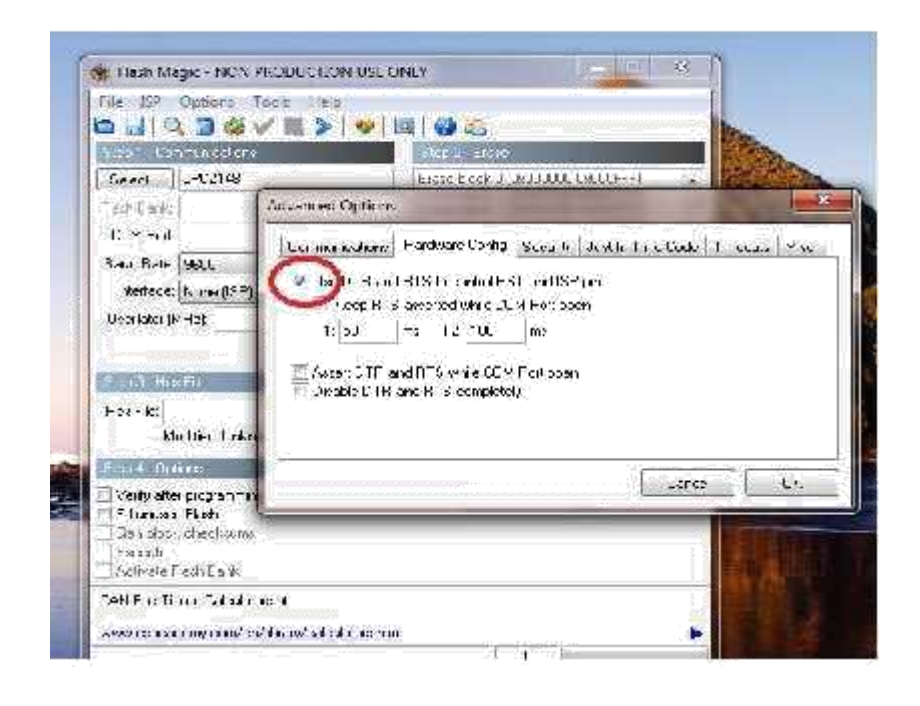

| 🔆 Pauli Magu: - HON PRIMUS TON USE                                                                                                    | our 🕘 🛛 🔣 Select                                                                                                    | Um He                                                           | 7                  |
|----------------------------------------------------------------------------------------------------|----------------------------------------------------------------------------------------------------|-----------------------------------------------------------------|--------------------|
| DI QIAVEN T                                                                                                    | 04                                                                                                    |                                                                 | 🚽 ឲ្យ 🕫 💷          |
| Sections. 192 4                                                                                                    | Ster for Million Statistic 🕷                                                                                                    | 3 👜                                                             | 4 M m              |
| LLM at LUH1                                                                                                    | First we had a set of the burner of the burner of the burn | 8.33.74<br>                                                     |                    |
| Network Nord (SEL                                                                                                    | Liese a set a Wall 2011 - 2017 - 11 💌 🖉                                                                                                    | 3                                                               |                    |
| Conference of the                                                                                                    | website node/ weigs                                                                                                    | 1948<br>                                                        |                    |
| Story Peekso                                                                                                    | Brane Ville                                                                                                    | Den ande                                                        |                    |
| No.1.d.Cr.ax.on                                                                                                    | Role de                                                                                                    | 30                                                              |                    |
| Vice & Appendix<br>The state of game vice                                                                                                    | State State                                                                                                    | 179.12                                                          |                    |
| <ul> <li>Lan A., Skill</li> <li>Lan M., A of a box</li> <li>abox 25</li> </ul>                                                                                                    |                                                                                                    | Herana Leo vas                                                  | 🛛 🚺                |
| Vertice Club Hard Trace provincible where                                                                                                    | ter ordeler 👘  by S                                                                                                    | anans Russian. extensions                                       | <b>X</b> (1.144)   |
| seasna mynasis, st∮na :                                                                                                    | 2                                                                                                    |                                                                 |                    |
|                                                                                                    |                                                                                                    |                                                                 |                    |
|                                                                                                    |                                                                                                    |                                                                 |                    |
| 6: After selecting ISP mode                                                                                                    | on the Hardware Kit a                                                                                                    | and click on start.                                             |                    |
|                                                                                                    |                                                                                                    |                                                                 |                    |
| Se Flash Magic                                                                                                    | - NON PRODUCTION US                                                                                                    | E ONLY                                                          |                    |
| File ISP Option                                                                                                    | s Tools Help                                                                                                    |                                                                 |                    |
|                                                                                                    | 1 an a 🗐 🗐 🖉                                                                                                    | a 🙆 🙉                                                           |                    |
| Step 1 - Communi                                                                                                    | cations                                                                                                    | Step 2 - Erase                                                  |                    |
| Select Device                                                                                                    | LPC2148                                                                                                    | Etase block 0 (0x000000-0)                                      | ONOFFE)            |
| COM Port                                                                                                    | СОМ 1                                                                                                    | Erase Block 1 (0x001000-0)                                      | 001FFF)            |
| Paud Pater                                                                                                    | 0000                                                                                                    | Erase block 3 (0x003000-0x                                      | 003FFF)            |
| bau nae.                                                                                                    |                                                                                                    | Erase block 4 (0x004000-0x<br>Erase block 5 (0x005000-0x        | 004FFF)<br>005FFF1 |
| Interrace:                                                                                                    |                                                                                                    | Erase all Flash+Code Rd                                         | Prot               |
| Oscillator (MHz):                                                                                                    | 12.0                                                                                                    | Erase blocks used by He                                         | k File             |
|                                                                                                    |                                                                                                    |                                                                 |                    |
|                                                                                                    |                                                                                                    |                                                                 |                    |
| Step 3 - Hex File                                                                                                    |                                                                                                    |                                                                 |                    |
| Step 3 - Hex File<br>Hex File: D:\LPC                                                                                                    | _2148\LED\LED.hex                                                                                                    |                                                                 | Browse             |
| Step 3 - Hex File<br>Hex File: D:\LPC<br>Modified                                                                                                    | _2148\LED\LED.hex<br>I: Thursday, August 25, 2011, 2                                                                                                    | 2:51:11 AM <u>more info</u>                                     | Browse             |
| Step 3 - Hex File<br>Hex File: D:\LPC<br>Modified                                                                                                    | _2148\LED\LED.hex<br>I: Thursday, August 25, 2011, 2                                                                                                    | 2:51:11 AM <u>more info</u><br>Step 5 - Start                   | Browse             |
| Step 3 - Hex File<br>Hex File: D:\LPC<br>Modified<br>Step 4 - Options                                                                                                    | _2148\LED\LED.hex<br>! Thursday, August 25, 2011, 3                                                                                                    | 2:51:11 AM more info                                            | Browse             |
| Step 3 - Hex File<br>Hex File: D:\LPC<br>Modified<br>Step 4 - Options<br>Verify after prog                                                                                                    | _2148\LED\LED.hex<br>I: Thursday, August 25, 2011, 3<br>ramming                                                                                                    | 2:51:11 AM <u>more info</u><br>Step 5 - Start<br>Star           | Browse             |
| Step 3 - Hex File<br>Hex File: D:\LPC<br>Modified<br>Step 4 - Options<br>Verify after prog<br>Fill unused Flast<br>Gen block chec                                                                      | _2148\LED\LED.hex<br>I: Thursday, August 25, 2011, 3<br>ramming<br>1<br>iksums                                                                                                    | 2:51:11 AM more info<br>Step 5 - Start<br>Star                  | Browse             |
| Step 3 - Hex File<br>Hex File: D:\LPC<br>Modified<br>Step 4 - Options<br>Verify after prog<br>Fill unused Flast<br>Gen block chec<br>Execute                                                           | _2148\LED\LED.hex<br>I: Thursday, August 25, 2011, 3<br>ramming<br>1<br>iksums                                                                                                    | 2:51:11 AM more info                                            | Browse             |
| Step 3 - Hex File<br>Hex File: D:\LPC<br>Modified<br>Step 4 - Options<br>Verify after prog<br>Fill unused Flast<br>Gen block chec<br>Execute<br>Rotating, fully cust                                   | _2148\LED\LED.hex<br>I: Thursday, August 25, 2011, 3<br>ramming<br>n<br>ikcums<br>omizable, remotely updated Int                                                                                                    | 2:51:11 AM <u>more info</u><br>Step 5 - Start<br>Start<br>Start | Browse             |
| Step 3 - Hex File<br>Hex File: D:\LPC<br>Modified<br>Step 4 - Options<br>Verify after prog<br>Fill unused Flast<br>Gen block chec<br>Execute<br>Rotating, fully cust<br>application!                   | _2148\LED\LED.hex<br>I: Thursday, August 25, 2011, 3<br>ramming<br>n<br>iksums<br>omizable, remotely updated Int                                                                                                    | 2:51:11 AM more info                                            | Browse             |
| Step 3 - Hex File<br>Hex File: D:\LPC<br>Modified<br>Step 4 - Options<br>Verify after prog<br>Fill unused Flast<br>Gen block one<br>Execute<br>Rotating, fully cust<br>application!<br>www.embeddedhil | _2148\LED\LED.hex<br>I: Thursday, August 25, 2011, 2<br>ramming<br>h<br>kcsums<br>omizable, remotely updated Int                                                                                                    | 2:51:11 AM more info                                            | Browse             |

**STEP 27:** After the above steps device will start to program.

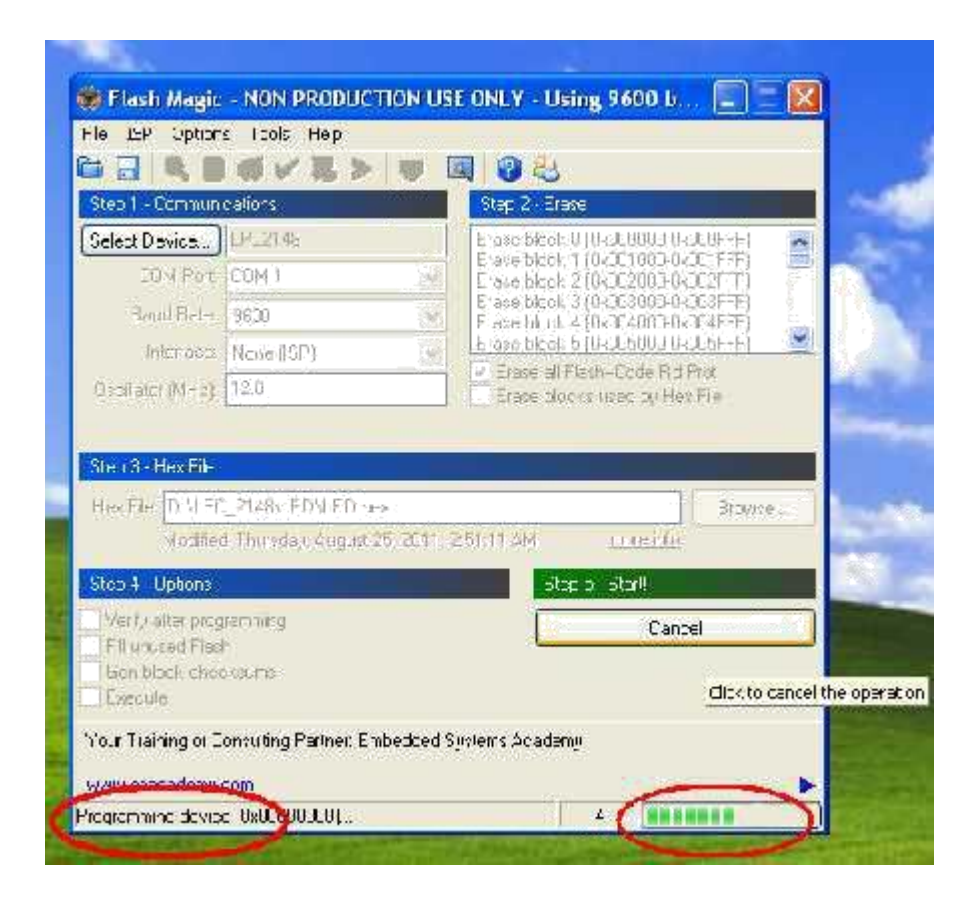

STEP 28: Finally can be see the finished indication and Reset the device into running mode.

| Step 1 - Communi                               | cations                       | Step 2 - Frase                                                                                                    |                                        |
|------------------------------------------------|-------------------------------|----------------------------------------------------------------------------------------------------|----------------------------------------|
| Seleci Device]                                 | LPC2143                       | Erase block 0 (0x203)                                                                                                    | 100 0x000FFF(                          |
| COM Port                                       | сом і 🔗                       | Energe block 1 (0x001)<br>Energe block 2 (0x002)                                                                                                    | 100-0x002F-FI                          |
| Baud Rate                                      | 3600 💌                        | Erase block 3 (0x303)<br>Erase block 4 (0x304)                                                                                                    | 000.0000000000000000000000000000000000 |
| Interface                                      | None (ISP) 😽 😽                | Enaise block 5 (0x005)                                                                                                    | 000-05005FFF(                          |
| Decillator (MHz)                               | 12.0                          | Erase blocks uped                                                                                                    | ty Hex File                            |
| Mocified                                       | t: Thursday, August 25, 2011, | 2:51:11 AM                                                                                                    | <u>zinlo</u>                           |
| Mocified                                       | r: Frumday, August 25, 2011,  | 2:51:11.AM                                                                                                    | 3.0.00.2                               |
|                                                |                               | SUCTION OF THE OWNER OF THE OWNER OWNER OF THE OWNER OF THE OWNER OF THE OWNER OWNER OWNER OF THE OWNER OWNER OWNER OWNER OWNER OWNER OWNER OWNER OWNER OWNER OWNER OWNER OWNER OWNER OWNER OWNER OWNER OWNER OWNER OWNER OWNER OWNER OWNER OWNER OWNE |                                        |
| Verry after prog                               | ramming<br>h                  |                                                                                                    | Stat                                   |
| Fill unused Flas                               |                               |                                                                                                    |                                        |
| Fill unused Flas<br>Leon block chec<br>Familie | skauma                        |                                                                                                    |                                        |

### **Programming through USB:**

### Installation Procedure for USB Cable Driver:

### The installation steps are given below:

**STEP 1**: Connect the USB cable between ARM-7 LPC2148 Trainer Kit and PC. Connect the power supply to the trainer kit and power up. After can see a popup window with name "Found New Hardware CP2102 USB to UART Bride Controller".

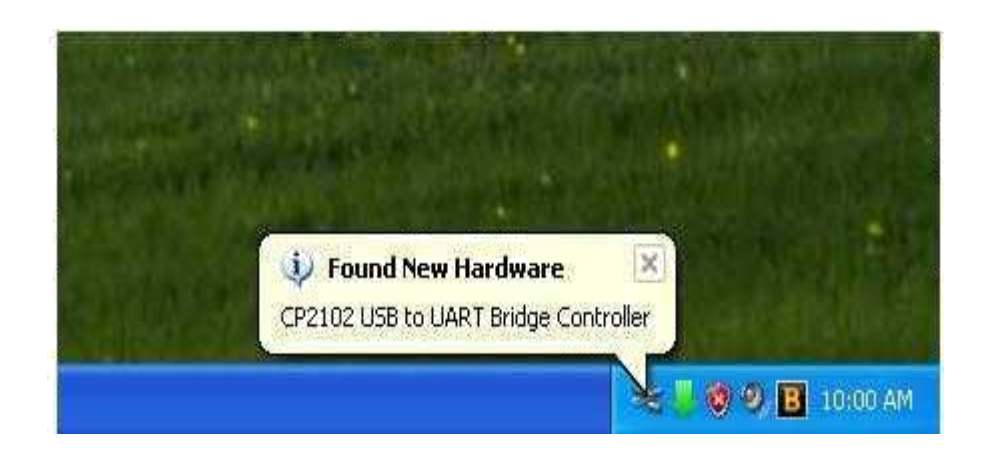

STEP 2: Select on Install from a list or specific location (Advanced) and click "Next".

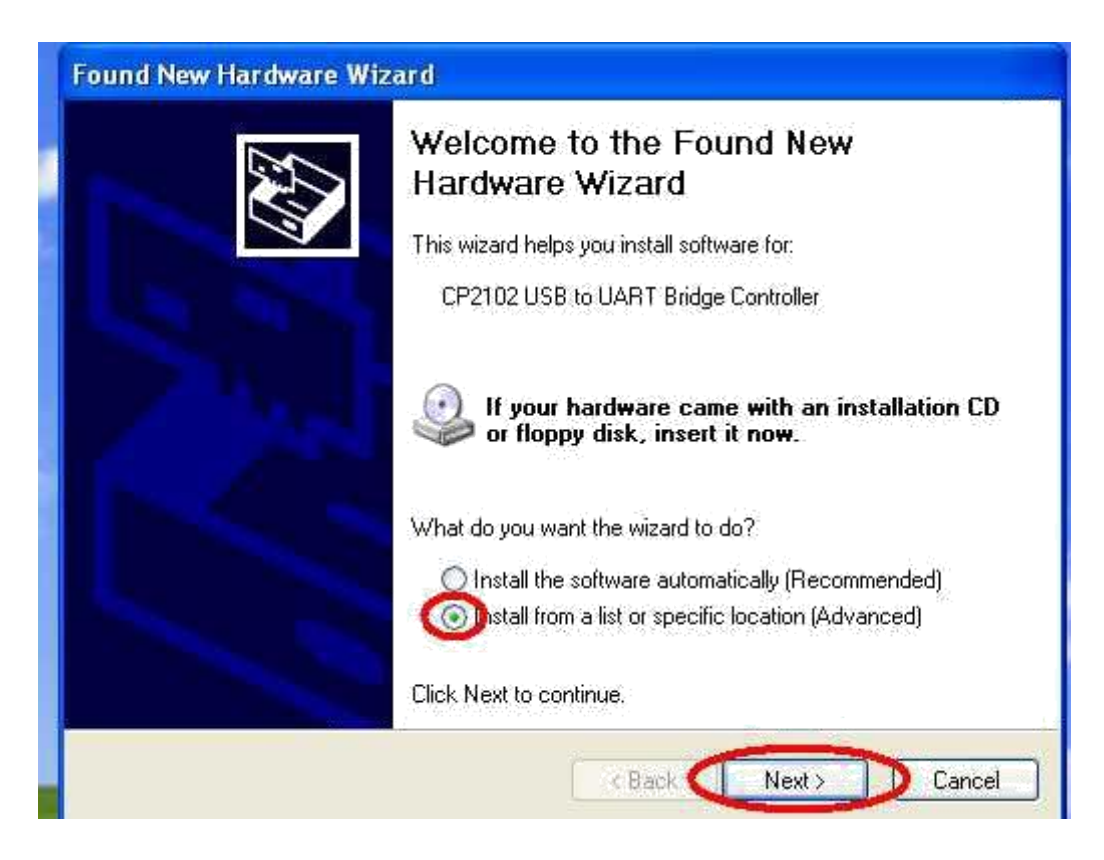

**STEP 3:** Browse for the driver file location and select the folder, click next.

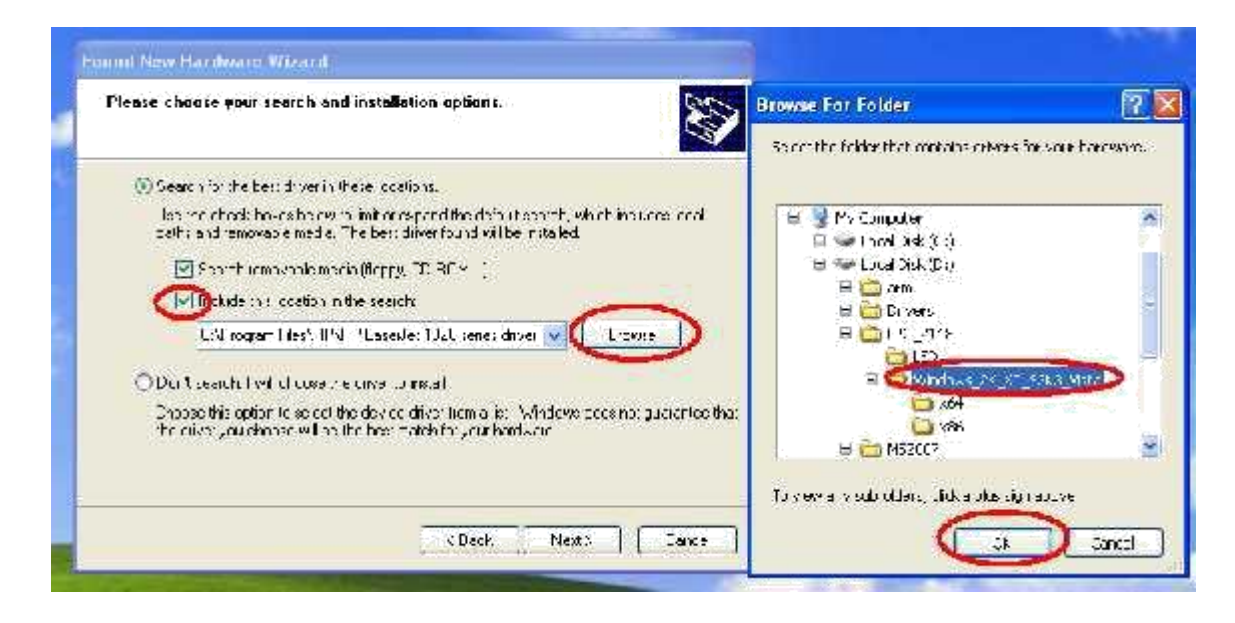

| pund New I<br>Please wa | lardware Wizard it while the wizard installs the software |
|-------------------------|-----------------------------------------------------------|
| Z                       | Silicon Labs CP210x USB to UART Bridge                    |
|                         | WdfCoinstaller01005.dll<br>To C:\WINDOWS\system32         |
|                         | Cancel                                                    |

**STEP 4:** After that can see New Hardware wizard, and then click on finish.

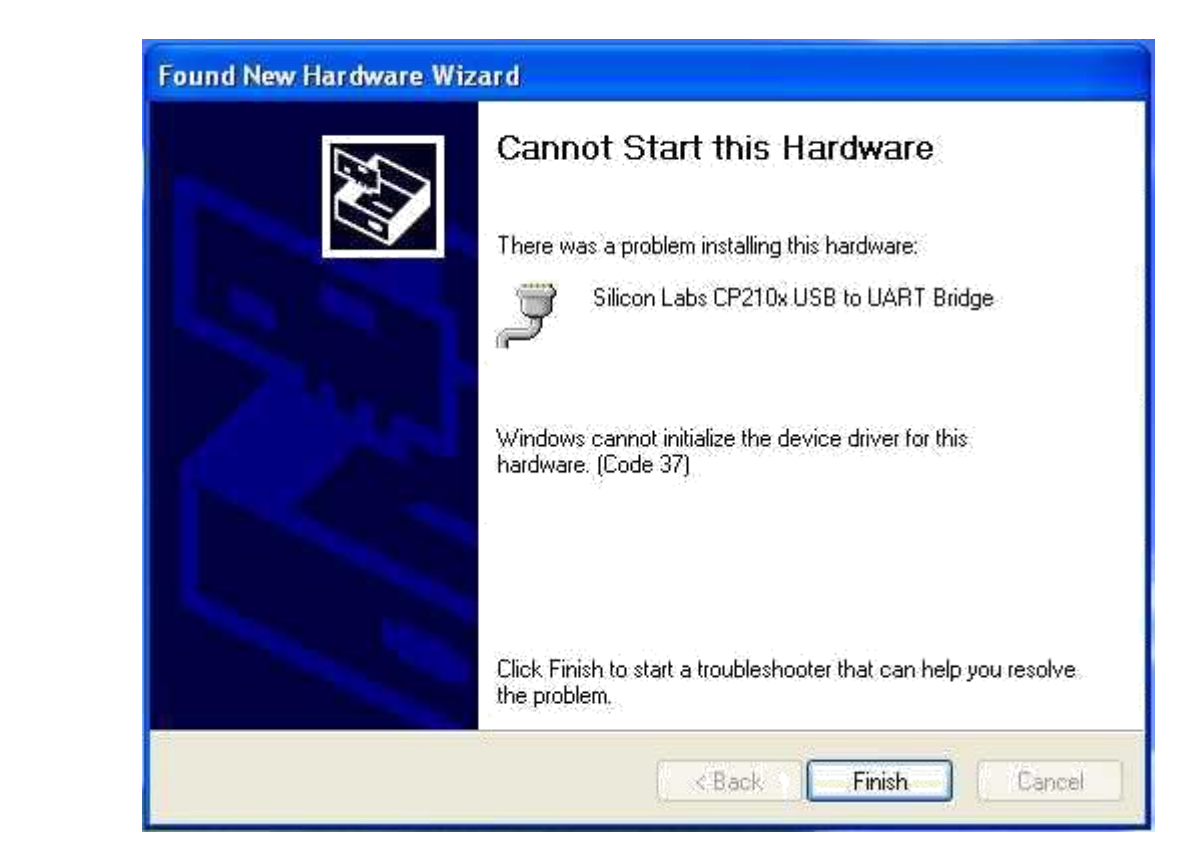

**STEP 5:** Then right click on My Computer and select manage.

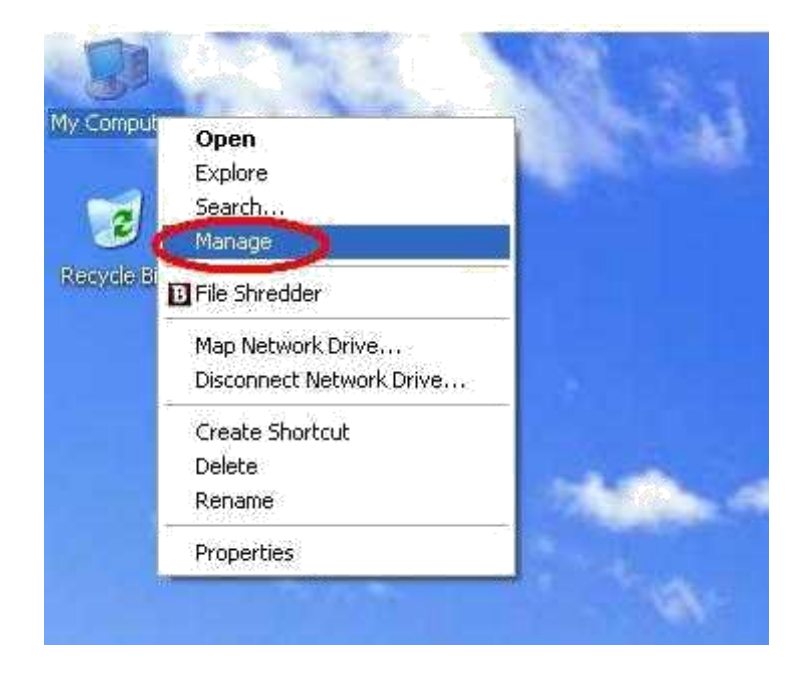

**STEP 6:** Then go to device manager, in that we have to select ports (COM and LPT). There we have to find the COM port which has been selected for USB cable. The same COM has to be select for Flash Magic.

| Exampletar Wanngement                                                                                                    | 📳 🕾 🔯 🐼 Flash Magic - NON PRODUCTION USF ONLY                                                                                                    |
|----------------------------------------------------------------------------------------------------|----------------------------------------------------------------------------------------------------|
| Computer Vernauentent  Computer Vernauentent  Computer Vernauentent  Computer Vernauentent  Computer Vernauentent  Computer Vernauentent  Computer Vernauentent  Computer Vernauentent  Computer Vernauentent  Computer Vernauentent  Computer Vernauentent  Computer Vernauententent  Computer Vernauententententententententententententente                                                                                                    | Verland Market - NON PRODUCTION USE ONLY     Verland Market - NON PRODUCTION USE ONLY     Verland Market - NON PRODUCTION USE ONLY     Verland - Verland - Verlan |
| Sorrado and Spokutors     Sorrado and Spokutors     Sorrado and Spokutors | Loci + Lither control DELIGICAL Provide     Subsection       Violand Theodor Control Control C                                            |

**STEP 7**: Repeat the **STEP** from 22 to 28

### ARM 7 LPC2148 TRAINER KIT

### Introduction:

Thank you for using ARM 7 LPC2148 Trainer Kit designed for educational training purpose and the embedded device from NXP. This document is a User's guide which describes the complete hardware design of the ARM 7 LPC2148 Trainer Kit.

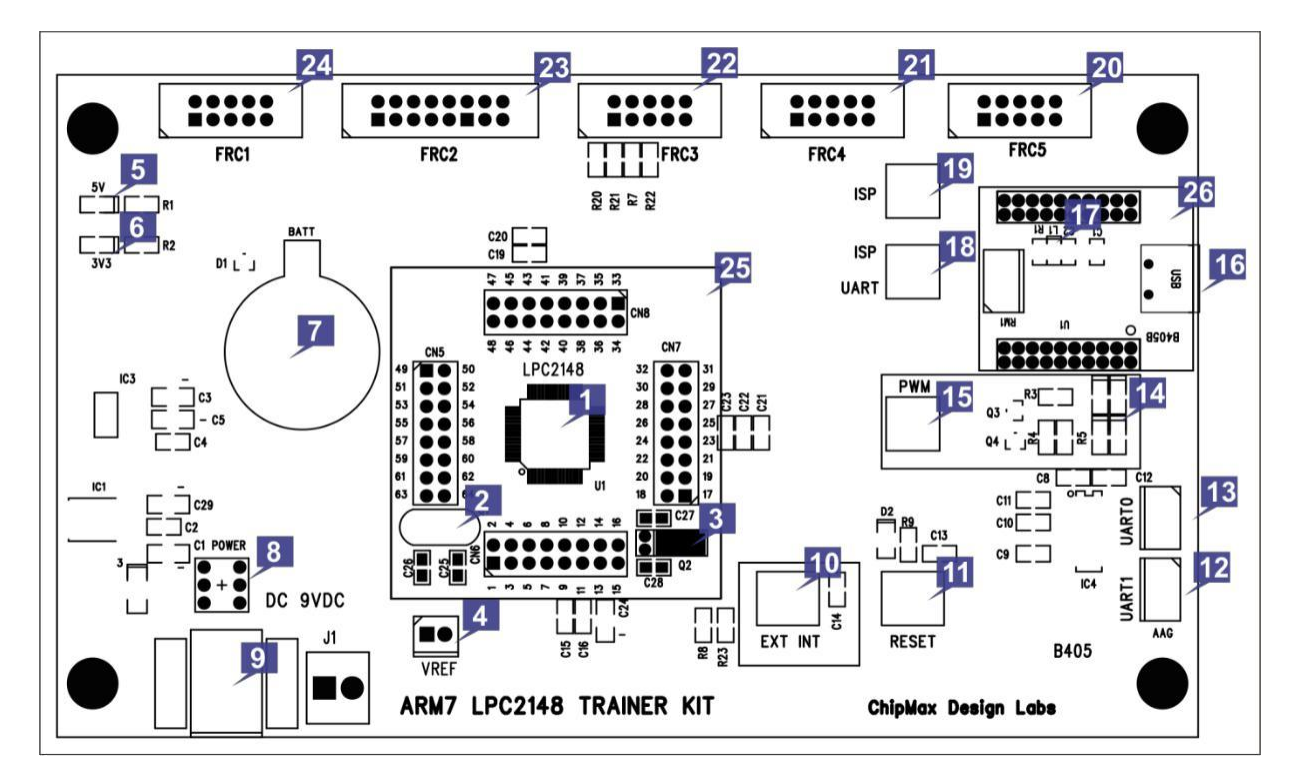

- 1. The device LPC2148 from NXP.
- 2. 12.00 MHz Crystal Oscillator Device speed.
- 3. 32.768 KHz crystal oscillator for RTC clock.
- 4. VREF jumper setting for ADC external Voltage reference.
- 5. 5V Red LED indication.
- 6. 3V3 Green LED indication.
- 7. Battery for RTC backup running.
- 8. Power ON/OFF switch.
- 9. 9VDC input Power Jack.
- 10. Input switch for external interrupt.

**Optional:** can be use for ISP manual Programming Mode.

- 11. Input switch for Reset the device.
- 12. ART1 connectivity.

13. UART0 connectivity.

Optional: Can be use for ISP programming mode.

- 14. LEDs for PWM output.
- 15. PWM enable switch.
- 16. USB connector for ISP programming and Serial port connectivity.
- 17. LED indication for to confirm the USB connection has been established.
- 18. Switch selection for ISP/UART. The selection will be for ISP if the switch has been pressed else for UART.
- 19. Switch for to enable the ISP.
- 20. I/O port 10 pin FRC connector (FRC5).
- 21. I/O port 10 pin FRC connector (FRC4).
- 22. I/O port 10 pin FRC connector (FRC3).
- 23. I/O port 16 pin FRC connector (FRC2).
- 24. I/O port 10 pin FRC connector (FRC1).
- 25. LPC2148 Device Daughter card.
- 26. USB ISP programmer daughter card.

**Note:** For In System Programming (ISP), the switch which has been mentioned in the description line 18 and 19 has to be pressed.

#### **Features:**

- 1. Device daughter card, easy and flexible to upgrade the device.
- 2. Four 10 pin individual digital or analog I/O ports are available.
- 3. One16 pin digital I/O port is available.
- 4. Inbuilt LEDs are available for PWM output.
- 5. Inbuilt push to on switch for Reset.
- 6. Inbuilt push to on switch for External Interrupt.
- 7. USB ISP programmer inbuilt.
- 8. On board Serial to USB bridge is available

# **Device Daughter Board Details:**

| CN6     |                           |  |
|---------|---------------------------|--|
| PIN NO: | DESCRIPTION               |  |
| 1       | P0.21/PW M5/AD1.6/CAP1.3  |  |
| 2       | P0.22/AD1.7/CAP0.0/MAT0.0 |  |
| 3       | RTCX1                     |  |
| 4       | P1.19/TRACEPKT3           |  |
| 5       | RTCX2                     |  |
| 6       | VSS                       |  |
| 7       | VDD A                     |  |
| 8       | P1.18/TRACEPKT2           |  |
| 9       | P0.25/AD0.4/AOUT          |  |
| 10      | D+                        |  |
| 11      | D-                        |  |
| 12      | P1.17/TRACEPKT1           |  |
| 13      | P0.28/AD0.1/CAP0.2/MAT0.2 |  |
| 14      | P0.29/AD0.2/CAP0.3/MAT0.3 |  |
| 15      | P0.30/AD0.3/CAP0.0/EINT3  |  |
| 16      | P1.16/TRACEPKT0           |  |

| CN8     |                           |  |
|---------|---------------------------|--|
| PIN NO: | DESCRIPTION               |  |
| 33      | P0.8/TXD1/PWM4/AD1.1      |  |
| 34      | P0.9/RXD1/PWM6/EINT3      |  |
| 35      | P0.10/RTS1/CAP1.0/AD1.2   |  |
| 36      | P1.23/PIPESTAT2           |  |
| 37      | P0.11/CTS1/CAP1.1/SCL1    |  |
| 38      | P0.12/DSR1/MAT1.0/AD1.3   |  |
| 39      | P0.13/DTR1/MAT1.1/AD1.4   |  |
| 40      | P1.22/PIPESTAT1           |  |
| 41      | P0.14/DCD1/EINT1/SDA1     |  |
| 42      | VSS                       |  |
| 43      | VDD                       |  |
| 44      | P1.21/PIPESTAT0           |  |
| 45      | P0.15/RI1/EINT2/AD1.5     |  |
| 46      | P0.16/EINT0/MAT0.2/CAP0.2 |  |
| 47      | P0.17/CAP1.2/SCK1/MAT1.2  |  |
| 48      | P1.20/TRACESYNC           |  |

| CN7     |                         |
|---------|-------------------------|
| PIN NO: | DESCRIPTION             |
| 17      | P0.31/UP_LED/CONNECT    |
| 18      | VSS                     |
| 19      | P0.0/TXD0/PWM1          |
| 20      | P1.31/TRST              |
| 21      | P0.1/RXD0/PWM3/EINT0    |
| 22      | P0.2/SCL0/CAP0.0        |
| 23      | VDD                     |
| 24      | P1.26/RTCK              |
| 25      | VSS                     |
| 26      | P0.3/SDA0/MAT0.0/EINT1  |
| 27      | P0.4/SCK0/CAP0.1/AD0.6  |
| 28      | P1.25/EXTIN0            |
| 29      | P0.5/MISO0/MAT0.1/AD0.7 |
| 30      | P0.6/MOSI0/CAP0.2/AD1.0 |
| 31      | P0.7/SSEL0/PWM2/EINT2   |
| 32      | P1.24/TRACECLK          |

| CN5     |                           |
|---------|---------------------------|
| PIN NO: | DESCRIPTION               |
| 49      | VBAT                      |
| 50      | VSS                       |
| 51      | VDD                       |
| 52      | P1.30/TMS                 |
| 53      | P0.18/CAP1.3/MISO1/MAT1.3 |
| 54      | P0.19/CAP1.2/MOSI1/MAT1.2 |
| 55      | P0.20/EINT3/SSEL1/MAT1.3  |
| 56      | P1.29/TCK                 |
| 57      | RESET                     |
| 58      | P0.23/VBUS                |
| 59      | VSSA                      |
| 60      | P1.28/TDI                 |
| 61      | XTAL2                     |
| 62      | XTAL1                     |
| 63      | VREF                      |
| 64      | P1.27/TDO                 |

### FRC PIN DETAILS:

| FRC 1   |                    |  |
|---------|--------------------|--|
| PIN NO: | <b>DESCRIPTION</b> |  |
| 1       | P0.16              |  |
| 2       | P0.17              |  |
| 3       | P0.18              |  |
| 4       | P0.19              |  |
| 5       | P0.20              |  |
| 6       | P0.21              |  |
| 7       | P0.22              |  |
| 8       | P0.23              |  |
| 9       | +5V                |  |
| 10      | GND                |  |
|         |                    |  |
|         |                    |  |
| FRC 5   |                    |  |
| PIN NO: | DESCRIPTION        |  |
| 1       | P0.25              |  |
| 2       | P0.28              |  |

P0.29

P0.30

P0.31

NA

RS232 TX1

RS232 RX1

+5 V

GND

3

4

5

6

7 8

9

10

| FRC 2   |             |
|---------|-------------|
| PIN NO: | DESCRIPTION |
| 1       | P0.8        |
| 2       | P0.9        |
| 3       | P0.10       |
| 4       | P0.11       |
| 5       | P1.16       |
| 6       | P1.17       |
| 7       | P1.18       |
| 8       | P1.19       |
| 9       | P1.20       |
| 10      | P1.21       |
| 11      | P1.22       |
| 12      | P1.23       |
| 13      | +5V         |
| 14      | NA          |
| 15      | +3V3        |
|         | GN          |
| 16      | D           |

| FRC 3   |             |  |
|---------|-------------|--|
| PIN NO: | DESCRIPTION |  |
| 1       | P0.3(SDA0)  |  |
| 2       | P0.2(SCL0)  |  |
| 3       | P0.14(SDA1) |  |
| 4       | P0.11(SCL1) |  |
| 5       | P0.16 ENT1  |  |
| 6       | P0.15 ENT2  |  |
| 7       | RS232 TX0   |  |
| 8       | RS232 RX0   |  |
| 9       | +5V         |  |
| 10      | GND         |  |
| 10      | GND         |  |

| FRC 4   |             |
|---------|-------------|
| PIN NO: | DESCRIPTION |
| 1       | P0.0        |
| 2       | P0.1        |
| 3       | P0.2        |
| 4       | P0.3        |
| 5       | P0.4        |
| 6       | P0.5        |
| 7       | P0.6        |
| 8       | P0.7        |
| 9       | +5V         |
|         | GN          |
| 10      | D           |

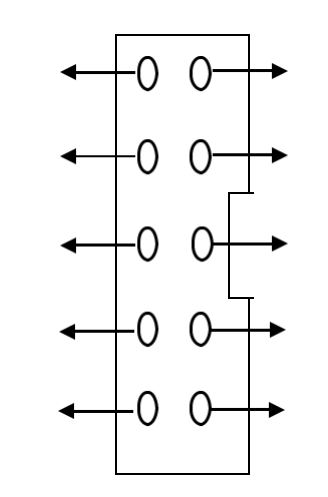

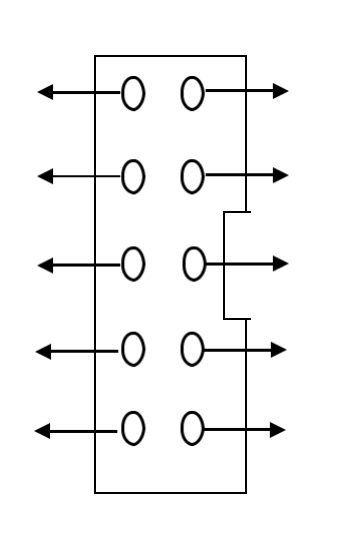

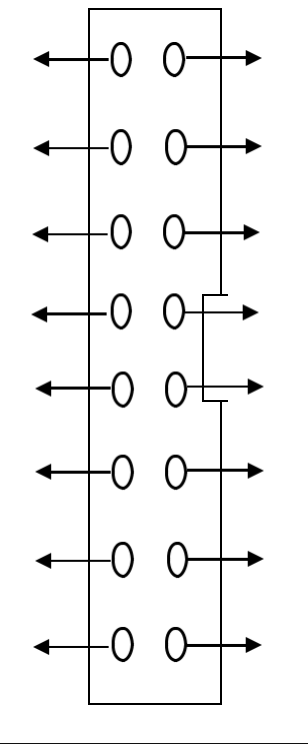

# **INTERFACE CARD DETAILS:**

| LED MODULE |             |
|------------|-------------|
| PIN NO     | DESCRIPTION |
| 1          | Led1        |
| 2          | Led2        |
| 3          | Led3        |
| 4          | Led4        |
| 5          | Led5        |
| 6          | Led6        |
| 7          | Led7        |
| 8          | Led8        |
| 9          | +5V         |
| 10         | GND         |

| MATRIX KEYPAD |             |  |
|---------------|-------------|--|
| PIN NO        | DESCRIPTION |  |
| 1             | Row1        |  |
| 2             | Row2        |  |
| 3             | Row3        |  |
| 4             | Row4        |  |
| 5             | Column1     |  |
| 6             | Column2     |  |
| 7             | Column3     |  |
| 8             | Column4     |  |
| 9             | +5V         |  |
| 10            | GND         |  |

| STEPPER MOTOR |             |  |
|---------------|-------------|--|
| PIN NO        | DESCRIPTION |  |
| 1             | Input1      |  |
| 2             | Input2      |  |
| 3             | Input3      |  |
| 4             | Input4      |  |
| 5             | NA          |  |
| 6             | NA          |  |
| 7             | NA          |  |
| 8             | NA          |  |
| 9             | +5V         |  |
| 10            | GND         |  |

|        | EEPROM      | ADC   |
|--------|-------------|-------|
| PIN NO | DESCRIPTION | PIN N |
| 1      | SDA         | 1     |
| 2      | SCL         | 2     |
| 3      | NA          | 3     |
| 4      | NA          | 4     |
| 5      | NA          | 5     |
| 6      | NA          | 6     |
| 7      | NA          | 7     |
| 8      | NA          | 8     |
| 9      | +5V         | 9     |
| 10     | GND         | 10    |
|        |             |       |

| ADC / ' | ADC / TEMPERATURE |  |
|---------|-------------------|--|
| PIN NO  | DESCRIPTION       |  |
| 1       | NA                |  |
| 2       | AD01              |  |
| 3       | NA                |  |
| 4       | NA                |  |
| 5       | NA                |  |
| 6       | NA                |  |
| 7       | NA                |  |
| 8       | NA                |  |
| 9       | +5V               |  |
| 10      | GND               |  |

| ZIGBEE |             |  |
|--------|-------------|--|
| PIN NO | DESCRIPTION |  |
| 1      | NA          |  |
| 2      | NA          |  |
| 3      | NA          |  |
| 4      | NA          |  |
| 5      | NA          |  |
| 6      | NA          |  |
| 7      | RXD         |  |
| 8      | TXD         |  |
| 9      | +5V         |  |
| 10     | GND         |  |

|        | LCD         |        | DAC         |  |  |  |  |
|--------|-------------|--------|-------------|--|--|--|--|
| PIN NO | DESCRIPTION | PIN NO | DESCRIPTION |  |  |  |  |
| 1      | NA          | 1      | NA          |  |  |  |  |
| 2      | RS          | 2      | NA          |  |  |  |  |
| 3      | R/W         | 3      | NA          |  |  |  |  |
| 4      | EN          | 4      | NA          |  |  |  |  |
| 5      | D0          | 5      | A8          |  |  |  |  |
| 6      | D1          | 6      | A7          |  |  |  |  |
| 7      | D2          | 7      | A6          |  |  |  |  |
| 8      | D3          | 8      | A5          |  |  |  |  |
| 9      | D4          | 9      | A4          |  |  |  |  |
| 10     | D5          | 10     | A3          |  |  |  |  |
| 11     | D6          | 11     | A2          |  |  |  |  |
| 12     | <b>D</b> 7  | 12     | A1          |  |  |  |  |
| 13     | +5V         | 13     | +5V         |  |  |  |  |
| 14     | -5V         | 14     | -5V         |  |  |  |  |
| 15     | +3V3        | 15     | NA          |  |  |  |  |
| 16     | GND         | 16     | GND         |  |  |  |  |

| TO     | GGLE SWITCH |     | DC MOTOR    | S     | SEVEN SEGMENT |  |  |
|--------|-------------|-----|-------------|-------|---------------|--|--|
|        |             | PIN |             |       |               |  |  |
| PIN NO | DESCRIPTION | NO  | DESCRIPTION | PIN N | O DESCRIPTION |  |  |
| 1      | SW1         | 1   | INPUT1      | 1     | SHIFT CLK     |  |  |
| 2      | SW2         | 2   | ENABLE      | 2     | DATA IN       |  |  |
| 3      | SW3         | 3   | NA          | 3     | LATCH CLK     |  |  |
| 4      | SW4         | 4   | INPUT2      | 4     | NA            |  |  |
| 5      | SW5         | 5   | NA          | 5     | NA            |  |  |
| 6      | SW6         | 6   | NA          | 6     | NA            |  |  |
| 7      | SW7         | 7   | NA          | 7     | NA            |  |  |
| 8      | SW8         | 8   | NA          | 8     | NA            |  |  |
| 9      | +5V         | 9   | +5V         | 9     | +5V           |  |  |
| 10     | GND         | 10  | GND         | 10    | GND           |  |  |

## **FRC CONNECTION DETAILS:**

| S.No | Experiment            | FRC1             | FRC2 | FRC3           | FRC4        | FRC5                 |
|------|-----------------------|------------------|------|----------------|-------------|----------------------|
| 1    | ADC                   |                  | LCD  |                |             | ADC<br>(Change mode) |
| 2    | DAC                   |                  | DAC  |                |             |                      |
| 3    | LED                   |                  |      |                | LED         |                      |
| 4    | PWM                   |                  |      |                | LED         | ADC<br>(Change mode) |
| 5    | RTC                   |                  | LCD  |                |             |                      |
| 6    | EPROM                 | Keypad           | LCD  | EPROM          |             |                      |
| 7    | Interrupt             | LED              |      |                |             |                      |
| 8    | Stepper Motor         | Stepper<br>Motor |      |                |             |                      |
| 9    | Temperature Sensor    |                  | LCD  |                |             | ADC<br>(Change mode) |
| 10   | Zigbee Transmitter    | Keypad           | LCD  | <b>Zigb ee</b> |             |                      |
| 11   | Zigbee Receiver       | LED              |      | <b>Zigb ee</b> |             |                      |
| 12   | Seven Segment Display | Seven<br>Segment |      |                |             |                      |
| 13   | Switch with LED       | Toogle<br>Switch |      |                | LED         |                      |
| 14   | DC Motor              | Toogle<br>Switch |      |                | DC<br>Motor |                      |
| 15   | LCD                   |                  | LCD  |                |             |                      |
| 16   | Keypad                | Keypad           | LCD  |                |             |                      |

### EXP NO:

DATE

### LED & FLASHING OF LED'S

### AIM:

To write and execute the program for LED & Flashing Led's with ARM7 (LPC2148) processor.

### HARDWARE & SOFTWARE TOOLS REQUIRED:

| S.No | Hardware & Software Requirements | Quantity |
|------|----------------------------------|----------|
| 1    | ARM Processor board              | 1        |
| 2    | USB/FRC Connector                | few      |
| 3    | LED Module                       | 1        |
| 4    | Power Supply adaptor (5V, DC)    | 1        |
| 5    | Keil & flash magic Software      | 1        |

### PROCEDURE

- 1. Create a New project, Go to "Project" and close the current project "Close Project".
- 2. Next Go to the Project New µvision Project Create New Project Select Device for Target.
- 3. Select the data base NXP LPC2148.
- 4. Add Startup file and Next go to "File" and click "New".
- 5. Write a program on the editor window and save as "Main.c".
- 6. Add this source file to Group and click on "Build Target" or F7.
- 7. Create a Hex file from "Project" menu and click on "Rebuild all target Files".

8. Open Flash magic and select the device LPC2148 in ARM 7 category, Choose the hardware connected COM port, baud rate 9600, interface None [ISP], Oscillator frequency 12.0 MHz and click on erase of flash code Rd plot.

9. Next browse the path of hex file and select the file.

10. After selecting ISP mode on the Hardware Kit and click on start then device will start to program

11. Finally can be see the finished indication and values in SPJ Terminal and Reset the device into running mode.

#### **LED INTERFACING:**

### **CIRCUIT DIAGRAM:**

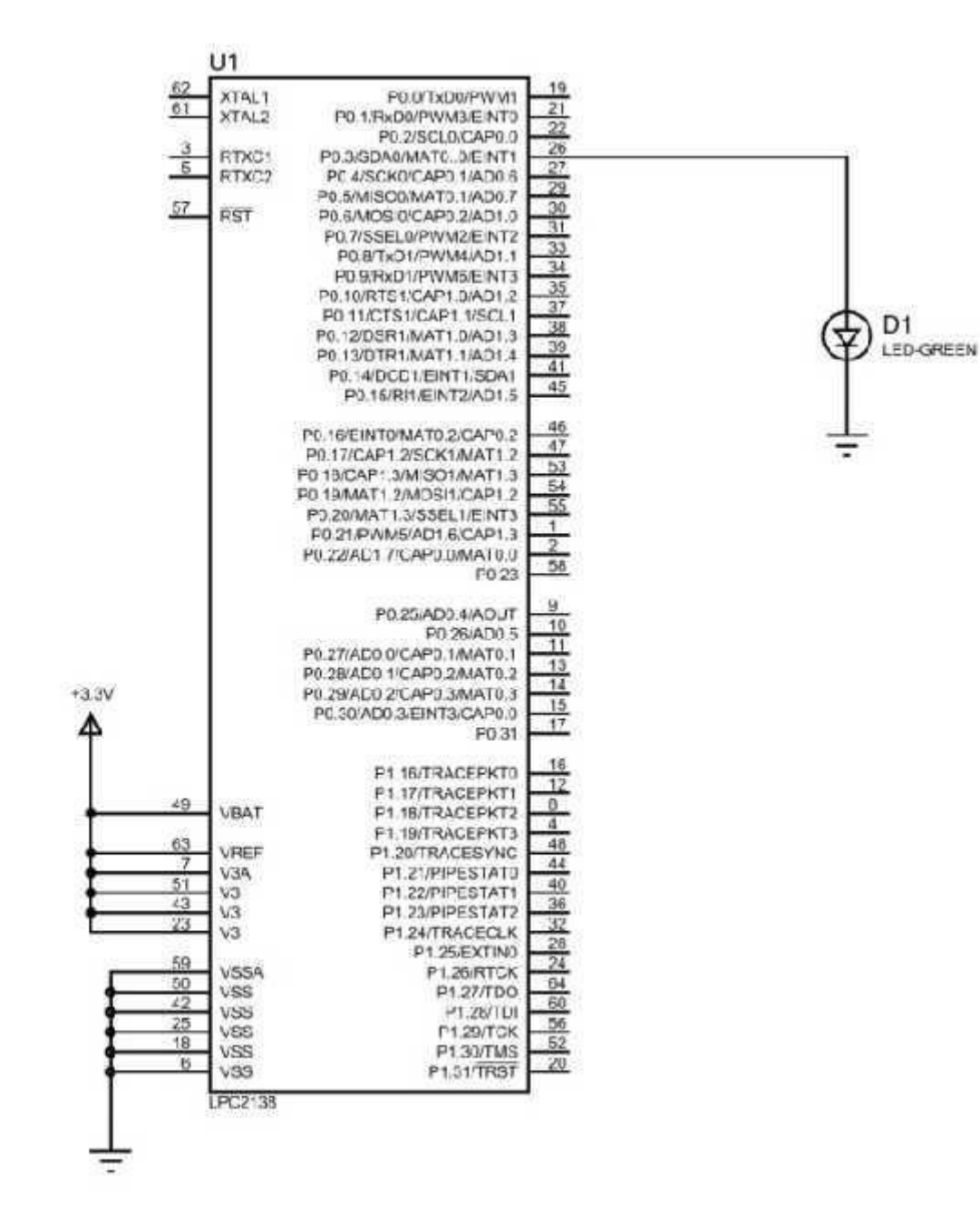

### St. Anne's CET PROGRAM:

### ET3491 EMBEDDED AND IOT LAB

```
#include <lpc214x.h>
int i;
int main()
{
IODIR0=(1<<3);
while(1)
{
IOSET0=(1<<3);
for(i=0;i<120000;i++);
IOCLR0=(1<<3);
for(i=0;i<120000;i++);
}
}</pre>
```

### FLASHING OF LED: CIRCUIT DIAGRAM:

| L   | Л      |                                    |     |                                                |
|-----|--------|------------------------------------|-----|------------------------------------------------|
| 62  | XTAL*  | P0.0/TxD0/PWM1                     | 19  |                                                |
|     | XTALZ  | P0.1/FxD0/PWM3/EINT0               | 22  |                                                |
| 3   | RTXC1  | P0.3/SDA0/MAT0_0/EINT1             | 25  |                                                |
| -   | RTXCZ  | PC.4/SCK0/CAPC 1/AD0.6             | 24  |                                                |
| 57  | DOT    | P0.5/MISO0/VATC.1/AD0.7            | 30  |                                                |
|     | Rai    | P0.7/SSEL0/PWM2/EINT2              | 31  |                                                |
| I   |        | P0.5/TxC1/PWM4/AD1.1               | 33  |                                                |
| I   |        | P0.9/FxD1/PWM6/EINT3               | 35  |                                                |
| I   |        | P0 11/CTS1/CAP1 1/SCL1             | 37  | hard and and and and and                       |
| I   |        | F0.12/DSR1/MAT1.0/AD1.3            | 33  | (卒) ((卒) ((卒) ((本) ((本) ((本) ((本) ((本) (       |
| I   |        | P0.13/DTR1/MAT1.1/AD1.4            | 41  | $\psi \psi \psi \psi \psi \psi \psi \psi \psi$ |
| I   |        | P0.14.DCD1/EINT1/SDA1              | 45  |                                                |
| I   |        | t at two is channel that in the    | 148 |                                                |
| I   |        | PD 16/EINTC/MATC 2/CAP0 2          | 40  | <u>+</u>                                       |
| I   |        | PC.17/CAP1.2/SCK1/WAT1.2           | 53  | •                                              |
| I   |        | P0.19/MAT1.2/MOSI1/CAP1.2          | 54  |                                                |
| I   |        | P0.20/MAT .3/SSEL1/EINT3           | 55  |                                                |
| I   |        | P).21/PWM5/AD1.6/CAP1.3            | 2   |                                                |
| I   |        | P0.22/AD1 //CAP0.0/VA10.0<br>P0.23 | 58  |                                                |
| I   |        | TRANSFORMATION AND A STATE         |     |                                                |
| I   |        | PC.25/ADC.4/AOUT                   | 10  |                                                |
| I   |        | P0 27/AD0 0/CAP0, 1/VAT0, 1        | 11  |                                                |
| I   |        | P0.28/AD0 1/CAP0.2/MAT0.2          | 13  |                                                |
| I   |        | P0 29/AD0 2/CAP0.3/VAT0.3          | 15  |                                                |
| I   |        | P0.30AD0.5/EIN1.3/CAP0.0           | 17  |                                                |
| I   |        |                                    | 15  |                                                |
| I   |        | P1.16/THACEPKT0                    | 12  |                                                |
| 49  | VBAT   | P1.18/TRACEPKT2                    | B   |                                                |
| 65  | 10.12  | P1.19/TRACEPKT3                    | 44  |                                                |
| 7   | VREF   | P1.20TRACESYNC                     | 44  |                                                |
| 51  | 1/3    | P1 22/PIPESTAT1                    | 40  |                                                |
| 23  | V3     | P1.23/PIPESTAT2                    | 35  |                                                |
| 4.9 | 1.3    | P1.24/TRACECLK                     | 23  |                                                |
| 59  | VSSA   | P1.25/EXTINO<br>P1.25/RTCK         | 24  |                                                |
| 50  | V33    | P*.27/TDO                          | 54  |                                                |
| 25  | VSS    | P1.28/TDI                          | 58  |                                                |
| 18  | VSS    | PT29/TCK<br>P130/TMS               | 52  |                                                |
| 0   | VSS    | P1.31/TRST                         | 20  |                                                |
| L . | PC2138 |                                    |     |                                                |
|     |        |                                    |     |                                                |

### **PROGRAM:**

### TYPE-I:

```
#include <lpc214x.h>
int i;
int main()
{
IODIR0=0x000000FF;
while(1)
{
IOSET0=0x000000AA;
for(i=0;i<120000;i++);
IOCLR0=0x000000AA;
for(i=0;i<120000;i++);
}
}</pre>
```

```
TYPE-II:
#include <lpc214x.h>
int i,b;
int main()
{
IODIR0=0x00000FF;
while(1)
{
for(b=0;b<8;b++)
{
IOSET0=(1<<b);
for(i=0;i<120000;i++);
IOCLR0=(1<<b);
for(i=0;i<120000;i++);
}
}
}
```

| Prepared By Mr.B.ARUN KUMAR

www.stannescet.ac.in

### TYPE-III

```
\#include <lpc214x.h>
int i;
int main()
{
IODIR0 = (1 << 0)|(1 << 1)|(1 << 2)|(1 << 3)|(1 << 4)|(1 << 5)|(1 << 6)|(1 << 7);
while(1)
{
IOSET0=(1<<0);
for(i=0;i<120000;i++);
IOCLR0 = (1 << 0);
for(i=0;i<120000;i++);
IOSET0 = (1 << 1);
for(i=0;i<120000;i++);
IOCLR0 = (1 << 1);
for(i=0;i<120000;i++);
IOSET0 = (1 < < 2);
for(i=0;i<120000;i++);
IOCLR0=(1<<2);
for(i=0;i<120000;i++);
IOSET0=(1<<3);
for(i=0;i<120000;i++);
IOCLR0=(1<<3);
for(i=0;i<120000;i++);
IOSET0 = (1 < <4);
for(i=0;i<120000;i++);
IOCLR0 = (1 < <4);
for(i=0;i<120000;i++);
IOSET0=(1<<5);
for(i=0;i<120000;i++);
IOCLR0=(1<<5);
for(i=0;i<120000;i++);
IOSET0=(1<<6);
for(i=0;i<120000;i++);
IOCLR0 = (1 < < 6);
for(i=0;i<120000;i++);
IOSET0=(1<<7);
for(i=0;i<120000;i++);
IOCLR0=(1<<7);
for(i=0;i<120000;i++);
}
}
```

#### St. Anne's CET FRONT AND BACK LED:

### ET3491 EMBEDDED AND IOT LAB

```
\#include <lpc214x.h>
int b,i;
int main()
{
IODIR0=0x00000FF;
while(1)
{
for(b=0;b<8;b++)
{
IOSET0=(1<<b);
for(i=0;i<120000;i++);
IOCLR0=(1<<b);
for(i=0;i<120000;i++);
}
for(b=7;b>=0;b--)
{
IOSET0=(1<<b);
for(i=0;i<120000;i++);
IOCLR0=(1<<b);
for(i=0;i<120000;i++);
}
}
}
```

ET3491 EMBEDDED AND IOT LAB

#### St. Anne's CET <u>SWITCH CONTROLLED LED (1-SWITCH):</u> <u>CIRCUIT DIAGRAM:</u>

| <u>82</u><br><u>01</u> | ATAL1<br>XTAL2 | P0.0/Tx30/PWM1<br>P0 =/RxD0/PWM3/E/NT0 | 38<br>21<br>22                                                                                                    |
|------------------------|----------------|----------------------------------------|----------------------------------------------------------------------------------------------------|
| . 5                    | CRAMER C       | P0.2/SCL0/CAP0.0                       | 26                                                                                                    |
| 5                      | PTYCE          | POJISDADIMATO JOEINI 1                 | #27                                                                                                    |
| 200                    | (a) when       | PO 5NESOCIMATO 1/ADO 7                 | #29                                                                                                    |
| 2/4                    | RST            | PE E/MOSIO/CAPO 2/AD1 0                | (3)                                                                                                    |
|                        |                | P0.7/S9EL0/PWM2/EINT2                  |                                                                                                    |
|                        | I              | P3.8/TxD1/PWM4/AD1 1                   |                                                                                                    |
|                        | I              | F0.9/RxD1/PWM6/EINT3                   |                                                                                                    |
|                        | I              | PU.10/HTS1/GAP1.0/AD1 2                | $ = (x)^{-}(x)^{-}(x)^$ |
|                        | I              | PUTING IS DURPT. PSGL                  | $\square + + + + + + + +$                                                                                                    |
|                        |                | P0.15/DTR1/MAT1.1/AD1.4                |                                                                                                    |
|                        | I .            | P0.14/DCD1/EINT1/SDA1                  | 41                                                                                                    |
|                        | 1              | PD.15/R01/EINT2/AD1.5                  | <u>A</u>                                                                                                    |
|                        | 1              |                                        | •46 • • •                                                                                                    |
|                        | 1              | P0 10/EINTO/MAT0 2/CAP0 2              | #47 O O                                                                                                    |
|                        | I              | PD.17/CAP12/SCK1/MAT12                 | <b>•53</b>                                                                                                    |
|                        | I .            | PO IONAP SMOSTICAPT 2                  | #54                                                                                                    |
|                        | I .            | P0.20/MAT1.3/SSEL1/EINT3               | eq.                                                                                                    |
|                        | I .            | P0.21/PWM5/AD1 9/CAP1 3                |                                                                                                    |
|                        | I .            | P0.22/AD1 7/CAP0.0/MAT0 0              |                                                                                                    |
|                        |                | P0.23                                  |                                                                                                    |
|                        |                | P0 25/AD0 4/AOUT                       | 9                                                                                                    |
|                        | I .            | PUL/EALUS                              | <u>10</u>                                                                                                    |
|                        | I .            | P0.27/AD0 0/CAP0.1/MAT0 1              |                                                                                                    |
|                        | I .            | P0.28/AD0 1/CAP0.2/MAT0 2              | #14                                                                                                    |
|                        |                | P0.28AD0.2/CAP0.3/MAT0.3               | <b>1</b> 16                                                                                                    |
|                        |                | P0.30 ADD. Selen 3CAPO 0<br>P0.31      | <u>*17</u>                                                                                                    |
|                        |                | P1:16/TRACEPKT0                        | =16                                                                                                    |
| 451                    |                | P1.17/TRACEPICT*                       | <b>B</b> B                                                                                                    |
|                        | VBAT           | F1.18TRACEPKT2                         | =4                                                                                                    |
| 63                     | VOCT           | DI SOTDATERVIS                         | #4ð                                                                                                    |
| 7                      | VaA            | P121/PESTATO                           | #44                                                                                                    |
| 51                     | - Va           | P1.22PIPESTAT1                         | *40                                                                                                    |
| 43                     | V3             | P1.23/PIPESTAT2                        | -30<br>                                                                                                    |
| -A                     | V3             | P1.24/TRACECLK                         | 100 m 00                                                                                                    |
| 54                     | Vestoo         | P1.25/EXTINO                           | =24                                                                                                    |
| 50                     | Vee            | P126/RTCK                              | #64                                                                                                    |
| 42                     | Vag            | Pt 96/TO                               | <b>=6)</b>                                                                                                    |
| 25                     | VSS            | P1.25/TCK                              | *58                                                                                                    |
| 18                     | VSS            | P1 30/TMS                              | 52                                                                                                    |
| - e:                   | V33            | P1.31/TRST                             |                                                                                                    |
|                        | LPC2138        | 1                                      |                                                                                                    |
|                        |                |                                        |                                                                                                    |

### St. Anne's CET PROGRAM:

### ET3491 EMBEDDED AND IOT LAB

```
\#include <lpc214x.h>
int i,b;
int main()
{
IODIR0=0x00000FF;
IODIR0=~(1<<16);
while(1)
{
if((IOPIN0&(1<<16))==0)
{
for(b=0;b<8;b++)
{
IOSET0=(1<<b);
for(i=0;i<120000;i++);
IOCLR0=(1<<b);
for(i=0;i<120000;i++);
}
}
else
{
IOCLR0=0x00000FF;
}
}
}
```

ET3491 EMBEDDED AND IOT LAB

### St. Anne's CET SWITCH CONTROLLED LED (2-SWITCH): CIRCUIT DIAGRAM:

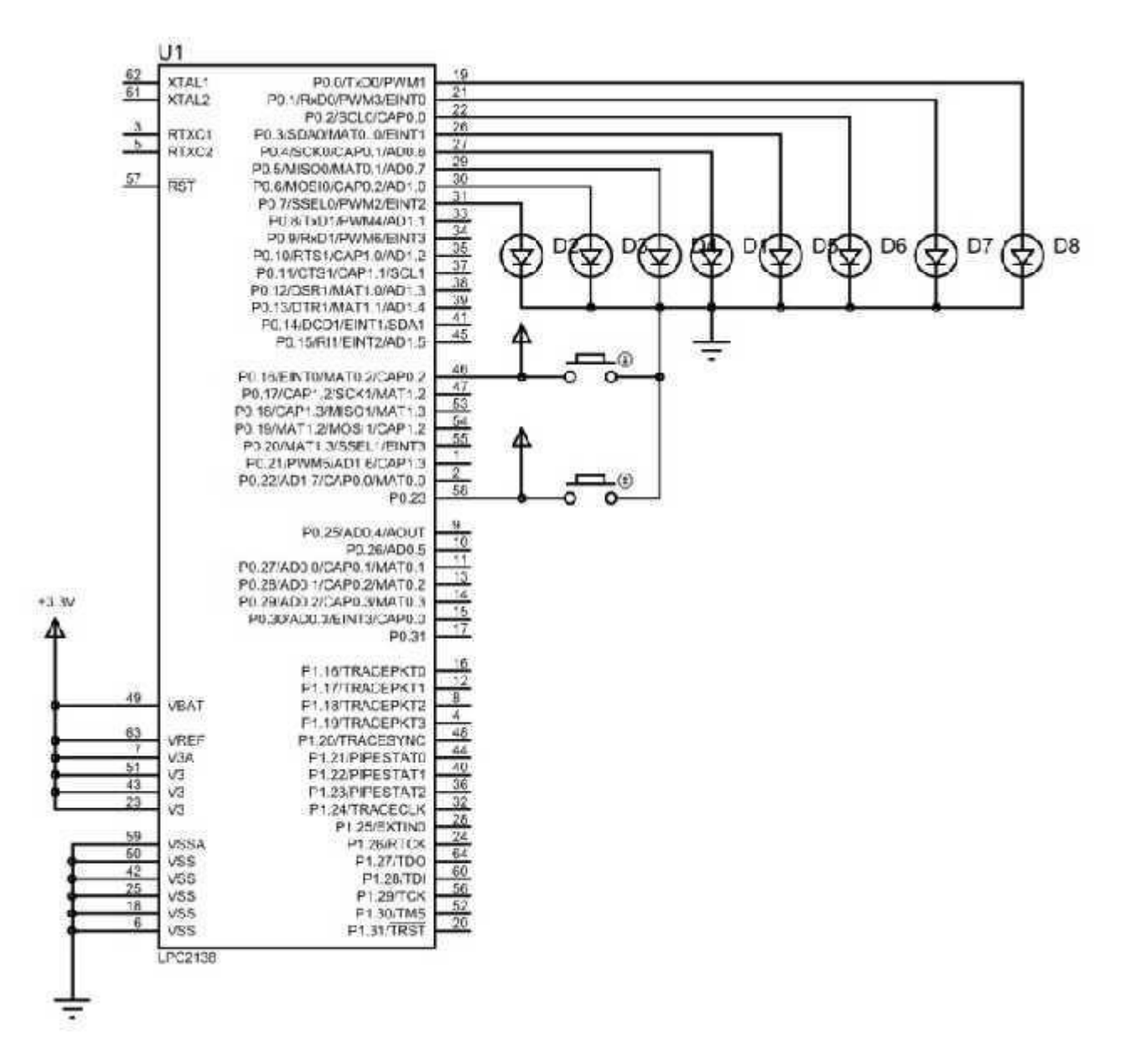

65

```
PROGRAM:
#include <lpc214x.h>
int i,b;
int main()
{
IODIR0=0x00000FF;
IODIR0=~(1<<16)&~(1<<23);
while(1)
{
if((IOPIN0&(1<<16))==0)
{
for(b=0;b<8;b++)
{
IOSET0=(1<<b);
for(i=0;i<120000;i++);
IOCLR0=(1<<b);
for(i=0;i<120000;i++);
}
}
else if((IOPIN0&(1<<23))==0)
{
for(b=7;b>=0;b--)
{
IOSET0=(1<<b);
for(i=0;i<120000;i++);
IOCLR0=(1<<b);
for(i=0;i<120000;i++);
}
}
else
{
IOCLR0=0x00000FF;
}
}
}
```

| Prepared By Mr.B.ARUN KUMAR

www.stannescet.ac.in

**RESULT:** 

67

| EXP NO: | INTERFACING OF LCD |
|---------|--------------------|
| DATE    |                    |

#### AIM:

To write and execute the program for LCD with ARM7 (LPC2148) processor.

### HARDWARE & SOFTWARE TOOLS REQUIRED:

| S.No | Hardware & Software Requirements | Quantity |
|------|----------------------------------|----------|
| 1    | ARM Processor board              | 1        |
| 2    | USB/FRC Connector                | few      |
| 3    | LED Module                       | 1        |
| 4    | Power Supply adaptor (5V, DC)    | 1        |
| 5    | Keil & flash magic Software      | 1        |

### PROCEDURE

- 1. Create a New project, Go to "Project" and close the current project "Close Project".
- 2. Next Go to the Project New µvision Project Create New Project Select Device for Target.
- 3. Select the data base NXP LPC2148.
- 4. Add Startup file and Next go to "File" and click "New".
- 5. Write a program on the editor window and save as "Main.c".
- 6. Add this source file to Group and click on "Build Target" or F7.
- 7. Create a Hex file from "Project" menu and click on "Rebuild all target Files".

8. Open Flash magic and select the device LPC2148 in ARM 7 category, COM port will be COM 3, baud rate 9600, interface None [ISP], Oscillator frequency 12.0 MHz and click on erase of flash code Rd plot.

9. Next browse the path of hex file and select the file.

10. After selecting ISP mode on the Hardware K it and click on start then device will start to program

11. Finally can be see the finished indication and values in SPJ Terminal and Reset the device into running mode.

٦

### **INTERFACING LCD:**

### **CIRCUIT DIAGRAM:**

| 62 XTAL1 | P0.0/TxD0/PWM1                                 | ENGG COLLEGE               |
|----------|------------------------------------------------|----------------------------|
| XTAL2    | P0.1/RxD0/PWM3/EINT0                           | =21                        |
| 3 BTXC1  | P0.2/SCL0/CAP0.0<br>P0.3/SDA0/MAT0_0/EINT1     |                            |
| 5 RTXC2  | P0.4/SCK0/CAP0.1/AD0.6                         | <u>■27</u> >>> ∞∞∞ 0000000 |
| 7.8      | P0.5/MISO0/MAT0.1/AD0.7                        |                            |
| RST      | P0.6/MOSI0/CAP0.2/AD1.0                        | 131                        |
|          | P0.7/SSEL0/PWM2/EIN12<br>P0.8/TyD1/PW/M4/AD1.1 | =33                        |
|          | P0.9/RxD1/PWM6/EINT3                           | <u>•34</u>                 |
|          | P0.10/RTS1/CAP1.0/AD1.2                        | -35                        |
|          | P0.11/CTS1/CAP1.1/SCL1                         | =3/                        |
|          | P0.12/DSR1/MAT1.0/AD1.3                        | =39                        |
|          | P0.13/DTR1/MAT1.1/AD1.4                        | #41                        |
|          | P0.14/DCD1/EINT1/SDA1                          | #45                        |
|          | THE PARTY PREPAREMENT OF DETER                 |                            |
|          | P0.16/EINT0/MAT0.2/CAP0.2                      | #46                        |
|          | P0.17/CAP1.2/SCK1/MAT1.2                       | 153<br>153                 |
|          | P0.18/CAP1.3/MISO1/MAT1.3                      | 1954                       |
|          | P0.19/MAT1.2/MOSI1/CAP1.2                      | #55                        |
|          | P0.20/MAT1.3/SSEL1/EINT3                       | •                          |
|          | PO 22(AD1 7/CAPO 0/MATO 0                      | <u>=2</u>                  |
|          | P0.23                                          | <b>*</b> 58                |
|          | DO DEIADO AIACUT                               | #9                         |
|          | P0.23/AD0.4/AD01                               | =10                        |
| 1        | P0 27/AD0.0/CAP0.1/MAT0.1                      | att .                      |
|          | P0.28/AD0.1/CAP0.2/MAT0.2                      | 113<br>1144                |
|          | P0.29/AD0.2/CAP0.3/MAT0.3                      | #15                        |
|          | P0.30/AD0.3/EINT3/CAP0.0                       | #17                        |
|          | P0.31                                          |                            |
|          | P1.16/TRACEPKT0                                | 10                         |
| 9        | P1.17/TRACEPKT1                                | #8                         |
| VBAT     | P1.18/TRACEPKT2                                | #4                         |
| VREF     | P1.20/TRACESYNC                                | <b>*</b> 48                |
| V3A      | P1.21/PIPESTATO                                | *44                        |
| V3       | P1.22/PIPESTAT1                                | # 4U                       |
| 23 \V3   | P1.23/PIPESTAT2                                | 32                         |
| V3       | P1.24/TRACECLK                                 | 28                         |
| 59 VSSA  | P1.25/EXTINO                                   | 24                         |
| 50 VSS   | P1 27/TDO                                      | <b>#64</b>                 |
| 42 VSS   | P1.28/TDI                                      | <b>#</b> 60                |
| VSS      | P1.29/TCK                                      | 56                         |
| 6 VSS    | P1.30/TMS                                      | =20                        |
| VSS      | P1.31/TRST                                     |                            |
|          |                                                |                            |

### PROGRAM:

#include <lpc214x.h>
#include <lcd.h>

### int main()

{

}

```
LCD_INIT();
LCDSTR(0x00000084,"St.ANNES");
LCDSTR(0x000000C2,"ENGG COLLEGE");
while(1)
{
}
```

### **LCD LAYOUT:**

| 80 | 81     | 82 | 83 | 84 | 85 | 86 | 87     | 88 | 89 | 8A | 8B | 8C | 8D | 8E | 8F |
|----|--------|----|----|----|----|----|--------|----|----|----|----|----|----|----|----|
| C0 | C<br>1 | C2 | C3 | C4 | C5 | C6 | C<br>7 | C8 | C9 | CA | CB | CC | CD | CE | CF |

### **OUTPUT:**

**RESULT:** 

71

| EXP NO: | INTERFACING OF MATRIX KEVROARD |
|---------|--------------------------------|
| DATE    |                                |

#### AIM:

To write and execute the program for Matrix Keyboard with ARM7 (LPC2148) processor.

### HARDWARE & SOFTWARE TOOLS REQUIRED:

| S.No | Hardware & Software Requirements | Quantity |
|------|----------------------------------|----------|
| 1    | ARM Processor board              | 1        |
| 2    | USB/FRC Connector                | few      |
| 3    | LCD Module                       | 1        |
| 4    | Power Supply adaptor (5V, DC)    | 1        |
| 5    | Keil & flash magic Software      | 1        |
| 6    | Matrix Keypad Module             | 1        |

### PROCEDURE

- 1. Create a New project, Go to "Project" and close the current project "Close Project".
- 2. Next Go to the Project New µvision Project Create New Project Select Device for Target.
- 3. Select the data base NXP LPC2148.
- 4. Add Startup file and Next go to "File" and click "New".
- 5. Write a program on the editor window and save as "Main.c".
- 6. Add this source file to Group and click on "Build Target" or F7.
- 7. Create a Hex file from "Project" menu and click on "Rebuild all target Files".
- 8. Open Flash magic and select the device LPC2148 in ARM 7 category, COM port will be COM 3, baud rate 9600, interface None [ISP], Oscillator frequency 12.0 MHz and click on erase of flash code Rd plot.
- 9. Next browse the path of hex file and select the file.
- 10. After selecting ISP mode on the Hardware K it and click on start then device will start to program

11. Finally can be see the finished indication and values in SPJ Terminal and Reset the device into running mode.
## **KEYBOARD INTERFACING:**

## **CIRCUIT DIAGRAM:**

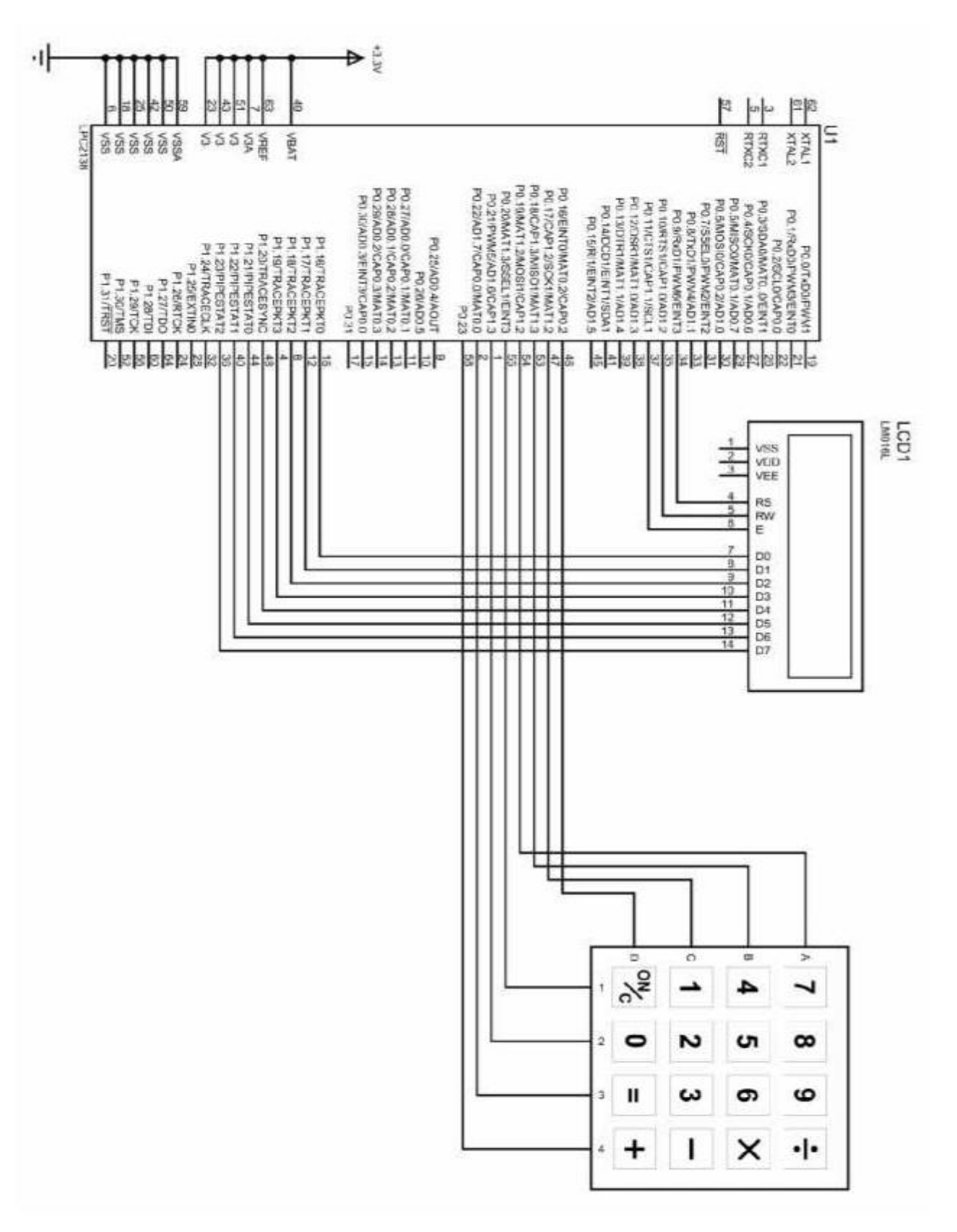

| Prepared By Mr.B.ARUN KUMAR

www.stannescet.ac.in

## PROGRAM:

```
#include <lpc214x.h>
#include <lcd.h>
#include <keyboard.h>
int main()
{
LCD_INIT();
LCDSTR(0x0000080, "Matrix Keypad");
 LCDSTR(0x000000C0, "Key Pressed: ");
while(1)
  {
      IOOCLR = CLR;
      IO0SET = C1;
      delay_ms(10);
      if(scan(R1))LCDSTR(0x000000CC, "0"); //K1
      if(scan(R2))LCDSTR(0x000000CC, "4"); //K5
      if(scan(R3))LCDSTR(0x000000CC, "8"); //K9
      if(scan(R4))LCDSTR(0x000000CC, "C"); //K13
      IOOCLR = CLR;
      IOOSET = C2;
      if(scan(R1))LCDSTR(0x000000CC,"1"); //K2
      if(scan(R2))LCDSTR(0x000000CC, "5"); //K6
      if(scan(R3))LCDSTR(0x000000CC, "9"); //K10
      if(scan(R4))LCDSTR(0x000000CC, "D"); //K14
      IOOCLR = CLR;
      IO0SET = C3;
      if(scan(R1))LCDSTR(0x000000CC,"2"); //K3
      if(scan(R2))LCDSTR(0x000000CC, "6"); //K7
      if(scan(R3))LCDSTR(0x000000CC, "A"); //K11
      if(scan(R4))LCDSTR(0x000000CC, "E"); //K15
      IOOCLR = CLR;
      IOOSET = C4;
      if(scan(R1))LCDSTR(0x000000CC, "3"); //K4
      if(scan(R2))LCDSTR(0x000000CC,"7"); //K8
      if(scan(R3))LCDSTR(0x000000CC, "B"); //K12
      if(scan(R4))LCDSTR(0x000000CC, "F"); //K16
    }
 }
```

**RESULT:** 

| Prepared By Mr.B.ARUN KUMAR

www.stannescet.ac.in

75

| EXP NO: | INTERFACING OF STEPPER MOTOR |
|---------|------------------------------|
| DATE    |                              |

### AIM:

To write and execute the program for Stepper Motor with ARM7 (LPC2148) processor.

### HARDWARE & SOFTWARE TOOLS REQUIRED:

| S.No | Hardware & Software Requirements | Quantity |
|------|----------------------------------|----------|
| 1    | ARM Processor board              | 1        |
| 2    | USB/FRC Connector                | few      |
| 3    | Stepper Motor Module             | 1        |
| 4    | Power Supply adaptor (5V, DC)    | 1        |
| 5    | Keil & flash magic Software      | 1        |

#### PROCEDURE

- 1. Create a New project, Go to "Project" and close the current project "Close Project".
- 2. Next Go to the Project New µvision Project Create New Project Select Device for Target.
- 3. Select the data base NXP LPC2148.
- 4. Add Startup file and Next go to "File" and click "New".
- 5. Write a program on the editor window and save as "Main.c".
- 6. Add this source file to Group and click on "Build Target" or F7.
- 7. Create a Hex file from "Project" menu and click on "Rebuild all target Files".
- 8. Open Flash magic and select the device LPC2148 in ARM 7 category, COM port will be COM 3, baud rate 9600, interface None [ISP], Oscillator frequency 12.0 MHz and click on erase of flash code Rd plot.

9. Next browse the path of hex file and select the file.

10. After selecting ISP mode on the Hardware Kit and click on start then device will start to program

11. Finally can be see the finished indication and values in SPJ Terminal and Reset the device into running mode.

## **STEPPER MOTOR: (FOR WARD ROTATION) CIRCUIT DIAGRAM:**

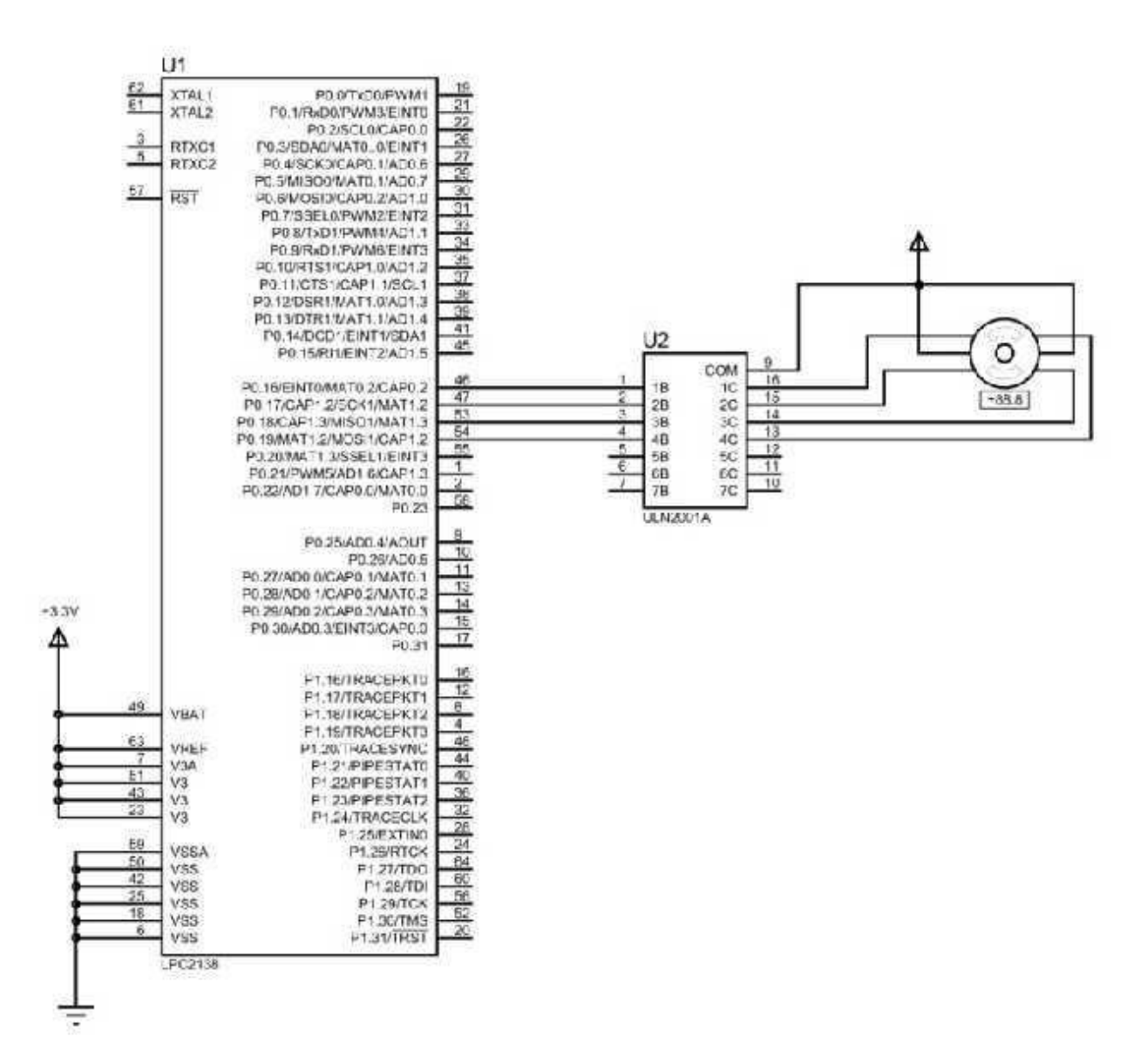

| Pin No<br>Clock | 0.16 | 0.17 | 0.18 | 0.19 |
|-----------------|------|------|------|------|
|                 |      |      |      |      |
|                 |      |      |      |      |
|                 |      |      |      |      |
|                 |      |      |      |      |

| Prepared By Mr.B.ARUN KUMAR

www.stannescet.ac.in

## ET3491 EMBEDDED AND IOT LAB

## St. Anne's CET PROGRAM:

```
\#include <lpc214x.h>
#include <delay.h>
int main()
{
IODIR0 = (1 << 16)|(1 << 17)|(1 << 18)|(1 << 19);
      while(1)
      {
       //FORWARD DIRECTION
      IOCLR0=(1<<16);
      IOCLR0=(1<<17);
      IOSET0=(1<<18);
      IOSET0=(1<<19);
      delay_ms(10);
      IOCLR0=(1<<16);
      IOSET0=(1<<17);
      IOSET0=(1<<18);
      IOCLR0=(1<<19);
      delay_ms(10);
      IOSET0=(1<<16);
      IOSET0=(1<<17);
      IOCLR0=(1<<18);
      IOCLR0=(1<<19);
      delay_ms(10);
      IOSET0=(1<<16);
      IOCLR0=(1<<17);
      IOCLR0=(1<<18);
      IOSET0=(1<<19);
      delay_ms(10);
      }
}
```

| Prepared By Mr.B.ARUN KUMAR

## **STEPPER MOTOR: (REVERSE ROTATION) CIRCUIT DIAGRAM:**

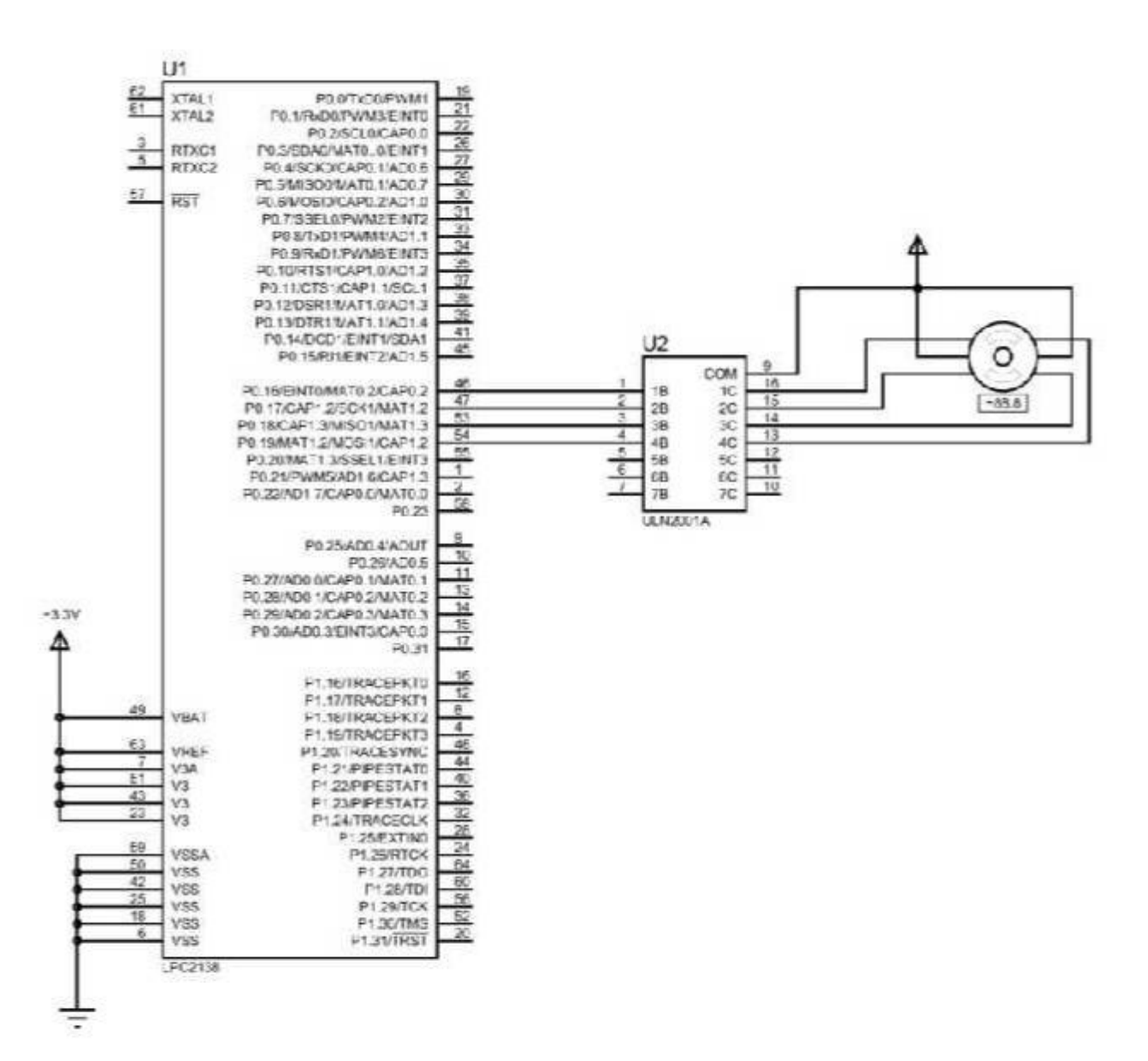

| Pin No<br>Clock | 0.16 | 0.17 | 0.18 | 0.19 |
|-----------------|------|------|------|------|
|                 |      |      |      |      |
|                 |      |      |      |      |
|                 |      |      |      |      |
|                 |      |      |      |      |

| Prepared By Mr.B.ARUN KUMAR

## PROGRAM:

}

```
\#include <lpc214x.h>
#include <delay.h>
int main()
{
IODIR0 = (1 << 16)|(1 << 17)|(1 << 18)|(1 << 19);
      while(1)
      {
      //REVERSE DIRECTION
      IOSET0=(1<<16);
      IOCLR0=(1<<17);
      IOCLR0=(1<<18);
      IOSET0=(1<<19);
      delay_ms(10);
      IOSET0=(1<<16);
      IOSET0=(1<<17);
      IOCLR0=(1<<18);
      IOCLR0=(1<<19);
      delay_ms(10);
      IOCLR0=(1<<16);
      IOSET0=(1<<17);
      IOSET0=(1<<18);
      IOCLR0=(1<<19);
      delay_ms(10);
      IOCLR0=(1<<16);
      IOCLR0=(1<<17);
      IOSET0=(1<<18);
      IOSET0=(1<<19);
      delay_ms(10);
      }
```

St. Anne's CET

## **RESULT:**

## Miniprojects for IOT:

- 1. Garbage Segregator and Bin Level Indicator
- 2. Colour based Product Sorting
- 3. Image Processing based Fire Detection
- 4. Vehicle Number Plate Detection
- 5. Smart Lock System

## **Objective:**

To apply the knowledge, they gained in doing the experiments.

## Team constitution:

A team size may be from 3 to 4 students.

# Guidelines:

1.Students shall from a group and can do their mini project.

2.Student must buy their own hardware setup for doing Miniprojects.

3.If they are utilizing the college resource, they should get approval from HoD.

4.At the end, a report along with hardware must be submitted to college.

5.If required students need to present their work as presentation.

#### Garbage Segregator and Bin Level Indicator

## **IDEA:**

With progress in human technology we have seen a substantial progress in the amount of waste generated. Recycling is the only way to manage this huge amount of waste. But recycling requires garbage to be segregated. Without segregation garbage cannot be recycled because different type of garbage requires different recycling processes.

Also It is important to educate users and instruct them every time they come near the dustbin about instructions about throwing the trash. For this purpose we design a garbage disposal system that uses multiple dustbins with a voice based system that speaks to the user each time he she stands before the dustbin.

The system makes use of a camera to detect presence if any person in front of the dustbin. If a person is detected, the system issues voice instructions to the user about throwing right garbage in the right bin. In case the dustbin is full it instructs the user to find another dustbin to throw garbage in.

To develop this system we make use of a raspberry Pi controller. The controller is interfaced with a camera and a voice speaker for detection and communication. The controller gets dustbin level input using ultrasonic level sensors each having LED indicators interfaced to it. The level sensors are used to constantly feed the raspberry pi with bin levels.

The raspberry pi is also interfaced with a Wifi module to transmit the level data over the internet. The Level sensor panels are made to be easily mounted over any dustbin. This allows the system to be easily screwed over any dustbin for instant installation.

The data is transmitted over IOT to IOT gecko platform which displays the bin level data over internet. This indication can be used to alert the authorities that the garbage bins need to be emptied. Thus the system automates garbage segregation and level monitoring to help counter the garbage crisis using IOT.

Note: The Dustbins are not included in this kit. The sensors can be mounted over any open dustbins.

#### Components

Raspberry Pi

Wifi Module

# Ultrasonic Level Sensors

LED Indicators

Camera

Speaker

Wiring

Supporting Frame

Buttons & Switches

Screws & Bolts

Resistors

Capacitors

Diodes

IC's

Transistors

Connectors

PCB

#### **Colour based Product Sorting**

#### **IDEA:**

Color Based Object Sorting has a wide usage in fruit sorting as well as candy sorting industries. This system puts forward a mechanism to detect color and sort items through image processing. Once identified a mechanism is used to sort the candies into particular bins baskets. We here demonstrate this mechanism using a camera with electronic circuitry along with sorting mechanism using 3 bins. The system uses raspberry pi connected to a controller circuit to achieve this task. The controller circuit consists of a camera attached to it that detects color of a small object in front of it. A motor is used to feed an object to the camera chamber. As soon is the color is detected a signal is sent to the sorter mechanism which uses a motor to position the sorting tube towards respective section. A feeder is then used to push the object towards the tubs so that it gets sorted and next object is pulled in by the feeder. The action details are sent to the IOT server using iotgecko platform to keep track of the number of objects sorted in each section. Thus, we achieve a completely automated IOT based sorting system.

Hardware Specifications

Raspberry Pi 3

Camera

Servo Motor

LCD Display

Resistors

Capacitors

Transistors

Cables and Connectors

Diodes

PCB and Breadboards

LED

Transformer/Adapter

Push Buttons

Switch

IC

IC Sockets

Connector Shaft

Bed Frame

Tubes

Screws & Joints

Supporting Frame

Software Specifications

# **Programming Language:**

Python

IOTGecko

# **BLOCK DIAGRAM:**

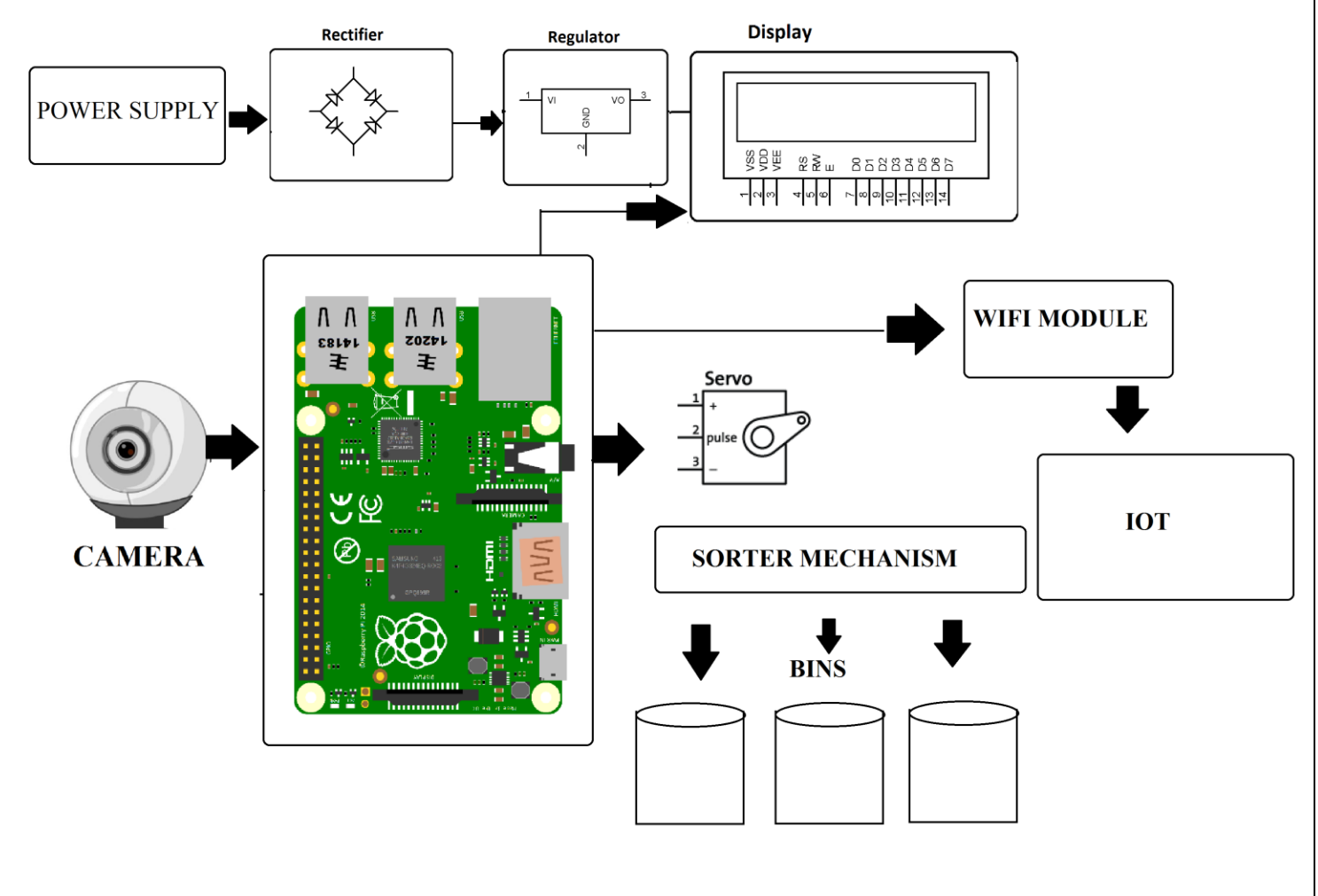

#### **Image Processing based Fire Detection**

#### **IDEA:**

The main advantage of Image Processing Based Fire Detection System is the early warning benefit. This system can be installed just about anywhere in a commercial building, malls and at many more public places for fire detection. This system uses camera for detecting fires. So we do not need any other sensors to detect fire. System processes the camera input and then processor processes it to detect fires. The heat signatures and fire illumination patterns are detected in images to determine if it is a fire and take action accordingly. On detecting fire system goes into emergency mode and sounds an alarm. Also displays the status on the LCD display informing about the system.

### Hardware Specifications

Raspberry Pi 3 Camera Buzzer LCD Display Resistors Capacitors Transistors Cables and Connectors Diodes PCB and Breadboards LED Transformer/Adapter Push Buttons Switch IC **IC** Sockets

# Software Specifications

Linux

Programming Language: Python

# **BLOCK DIAGRAM:**

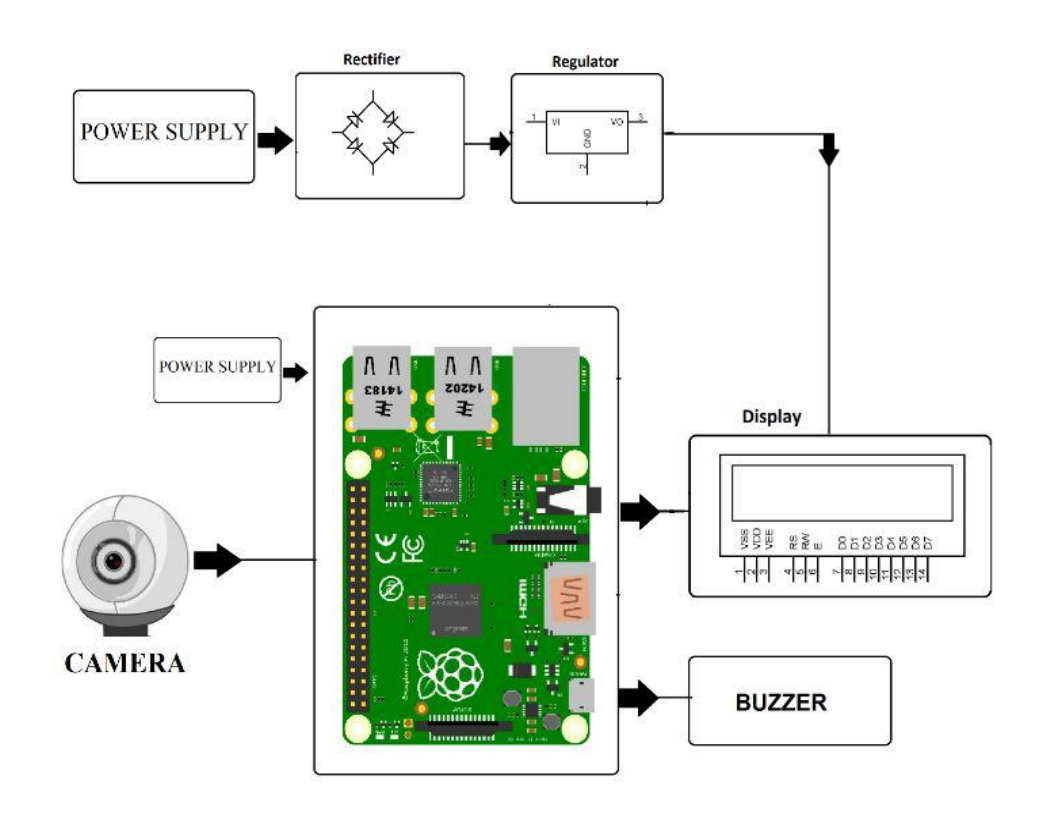

#### Vehicle Number Plate Detection

#### **IDEA:**

# OBJECTIVE

## Project Code :TEMBMA3101

The main objective of this project is to design an efficient automatic authorized vehicle identification system by using the vehicle number plate.

## ABSTRACT

The basic idea of this project is to build a **number plate recognition system using python.** Real-Time license plate detection and recognition can be very useful for automating toll booths, finding out traffic rule breakers, and for addressing other vehicle-related security and safety issues.

The system uses a camera interfaced to a Raspberry Pi. The system constantly processes incoming camera footage to detect any trace of number plates. On sensing a number plate in front of the camera, it processes the camera input, extracts the number plate part from the image. Processes the extracted image using OCR and extracts the number plate number from it. The system then displays the extracted number on the monitor.

Keywords: Raspberry Pi, Ultrasonic sensor, web camera, power supply

## SPECIFICATIONS

### Hardware components:

- Raspberry pi
- · Memory Card
- Ultrasonic sensor
- Web camera
- Monitor
- 5V 2A Adapter

## Software requirements:

- Python3 IDLE
- NOOBS OS
- VNC Viewer
- · Advanced IP Scanner

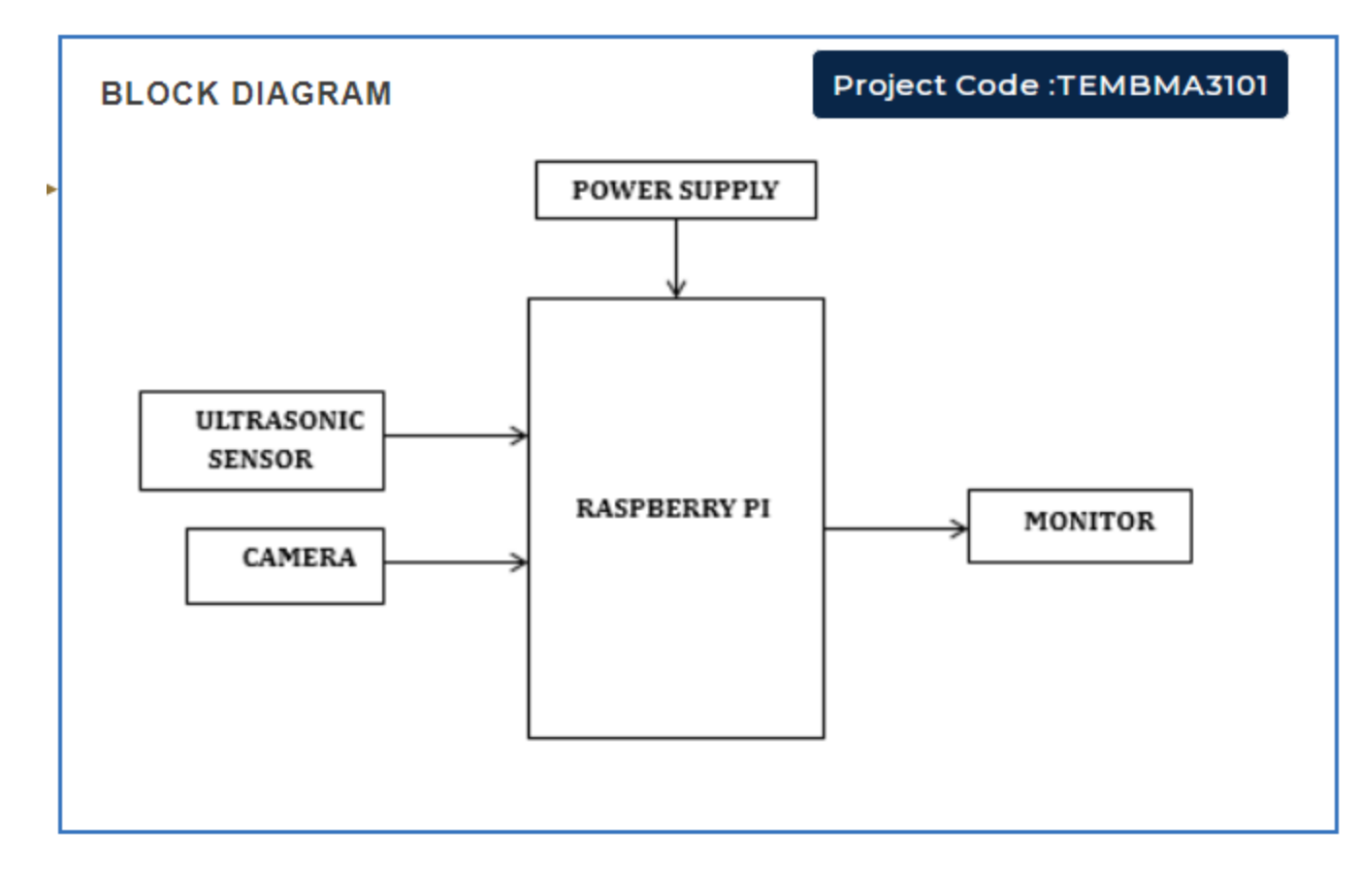

## SMART LOCKSYSTEM

### **IDEA:**

From connected cars to connected wearables to home security, the Internet of Things is rapidly marking its presence in every field. Now we have IoT enabled home automation and security devices that can be controlled from anywhere in the world using the Internet of Things. There are many kinds of Wi-Fi door lock available in the market which makes your home more secure and saves time in finding the keys. Here we are also building a similar Wi-Fi door lock which can be controlled from the Smartphone

So in this project, we are going to make an **IOT based Door Lock System using NodeMCU**, Solenoid Lock, and Adafruit IO. Here NodeMCU will act as the main controller and connect the user to the door lock system using the Internet. This allows the user to lock/unlock his Home's door lock by using a smartphone from anywhere in the world.

#### **Components Required**

NodeMCU ESP8266

Solenoid Lock

Relay Module

Buzzer

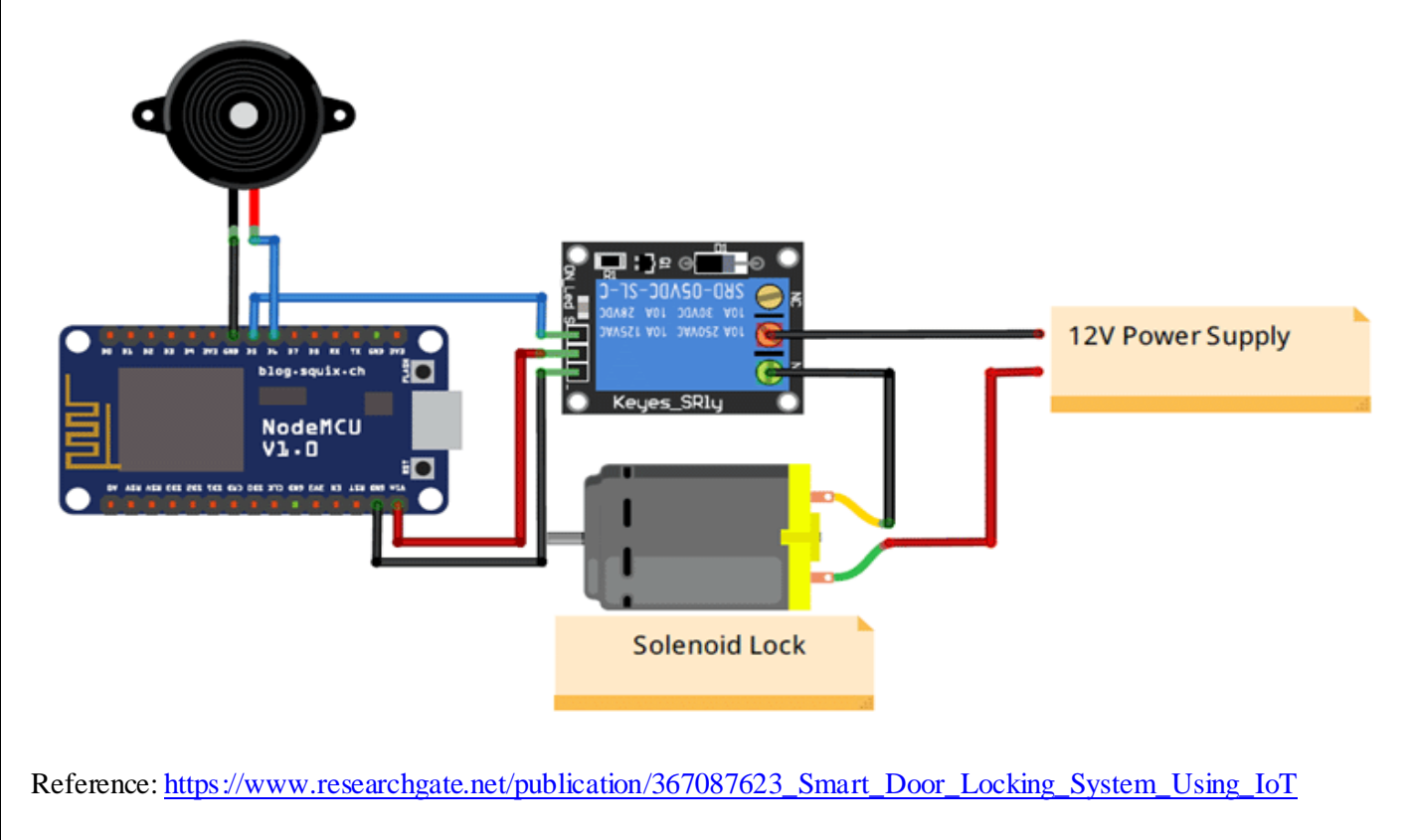